# TOSHIBA

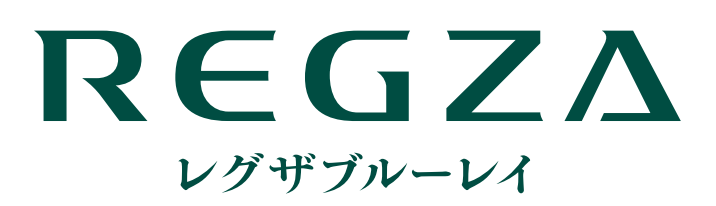

# 東芝ブルーレイディスクプレーヤー取扱説明書形名 **DBP-S600**

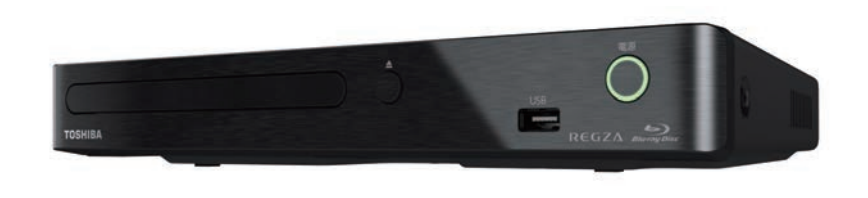

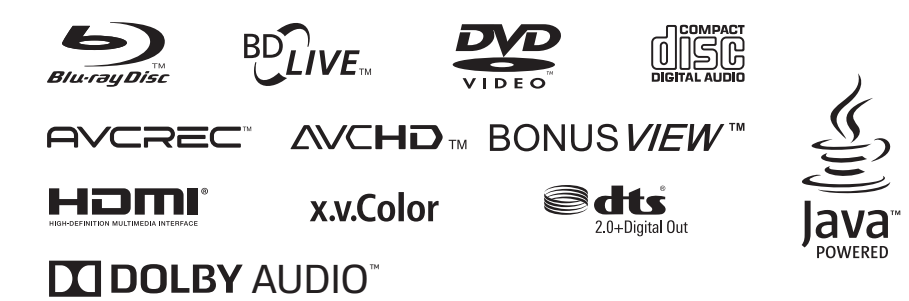

# お客様登録サービス「Room1048」に登録をお願いします!

Room1048 は東芝デジタル商品のお客様登録サービス\*です。 ご登録いただくと、さまざまなサービスやサポートが受けられます。 ※ お客様登録は、Web 限定のサービスです。 >>> ご登録はこちらから! <<< http://toshibadirect.jp/room1048/

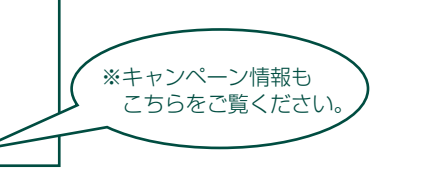

- 電源を「入」にしたとき 電源を入れたあと、画面が表示されるまでに少し時間がかかりますが、そのままお待ちください。
- ▶ 本機の操作で「わからない」「困った!」そんなときは… 「症状に合わせて解決法を調べる」 50 ~、「総合さくいん・用語解説」 61 ~ をご覧ください。
- ▶ 必ず最初に「安全上のご注意」 43 をご覧ください。
- このたびは東芝ブルーレイディスクプレーヤーをお買い上げいただきまして、まことにありがとうございます。 お求めのブルーレイディスクプレーヤーを正しく使っていただくために、お使いになる前にこの「取扱説明書」をよく お読みください。

# はじめに もくじ

# はじめに

| お使いになる前に      |        |
|---------------|--------|
| 本書で使用するマークの意味 |        |
| 付属品を確認する      | З      |
| 安全上のご注意       | 4      |
| 各部のなまえとはたらき   |        |
| 本機前面          |        |
|               |        |
| 本機背面          | 8      |
| 本機背面<br>リモコン  | 8<br>8 |

2

9

# 準備する

| 本機をテレビやAVアンプとつなぐ   | 9  |
|--------------------|----|
| テレビとつなぐ            | 9  |
| AVアンプとつなぐ          | 9  |
| リモコンを準備する          | 10 |
| リモコンに電池を入れる        | 10 |
| 本機の映像をテレビで見る       | 11 |
| はじめての設定をする         | 12 |
| メディアを用意する          | 16 |
| ディスクを入れる           | 16 |
| USB機器を接続する         | 16 |
| 画面表示の見かた           | 17 |
| スタートメニュー           | 17 |
| タイトル(トラック・ファイル)リスト | 17 |

# 再生する 18

| 再生する                | 18 |
|---------------------|----|
| ディスクの映像を再生する        | 18 |
| SDカードから映像を再生する      | 19 |
| ディスクの音楽を再生する        | 19 |
| 再生開始位置について          | 19 |
| 写真や絵を再生する(スライドショー)  | 20 |
| ディスクの写真や絵を再生する      | 20 |
| USB機器の写真や絵を再生する     | 21 |
| 再生するときに便利な機能        | 22 |
| 速度を変えて再生する          | 22 |
| 見たい/聞きたいところまでとばす    | 22 |
| 時間を指定してとばす          | 23 |
| 繰り返して見る             | 23 |
| 音声、字幕、カメラアングルを切り換える | 24 |
| BD-Videoの子画面を切り換える  | 25 |
| 再生映像のノイズを低減する       | 25 |
|                     |    |
| 冉生映像の画質を鮮明な画質に補止する  | 25 |

| 26       |
|----------|
| 26       |
| 26<br>27 |
| 28       |
| 29       |
| 32       |
| 34       |
| 34       |
| 35       |
| 36       |
| 37       |
| 38       |
| 38       |
|          |

39

# さまざまな設定や情報

| レグザリンク・コントローラを使う                         | 39 |
|------------------------------------------|----|
| 本機やUSBメモリーを初期化(フォーマット)する                 | 40 |
| 視聴可能年齢を設定する                              | 41 |
| ブルーレイディスクの再生を制限する                        | 41 |
| BD-Live™の再生を制限する                         | 41 |
| DVDの再生を制限する                              | 41 |
| インターネットを制限する                             | 41 |
| パスワードを変更・初期化する                           | 42 |
| パスワードを変更する                               | 42 |
| パスワードを初期化する                              | 42 |
| ソフトウェアを更新する                              | 43 |
| 最新のソフトウェアをダウンロードする                       | 43 |
| メディアやフォーマットについて                          | 44 |
| 再生できるメディア                                | 44 |
| 冉生できるフォーマットについて                          | 44 |
| USB機器について                                | 45 |
| 5Dカートについて                                | 40 |
| シュトル・ファルダについて<br>ファイル・フォルダについて           | 45 |
| リスロスな設定を変える                              | 16 |
| (150)36設定を受える                            | 46 |
| 【本体設定】の項目と設定内容                           | 46 |
| 木機の機能について                                | 49 |
| 症状に合わせて解決法を調べる                           | 50 |
| おかしいな?と思ったときの調べかた                        | 50 |
| 音声出力について                                 | 54 |
| □/□/)/こういて                               | 55 |
|                                          | 55 |
| () () () () () () () () () () () () () ( | 50 |
|                                          | 59 |
| 平成で使われるソフトリエアのフィセン人情報                    | 59 |
|                                          | 60 |
| 総合さくいん・用語解説                              | 61 |
| 商品の保証とアフターサービス                           | 63 |

# はじめに

# お使いになる前に

- 本書の操作説明は、リモコンでの操作を中心に説明しています。
- ●「本機」とは「お使いのプレーヤー」のことを、「他機」とは「本機以外の機器」のことを表します。
- 画面表示の細部や説明文、表現、ガイド、メッセージの表示位置などは、本書と製品で異なることがあります。
- 本書で例として記載している各画面の内容やキーワードなどは説明用です。
- 専門的な用語が使われている場合があります。それらの用語については「総合さくいん・用語解説」 61 m をご覧ください。
- 本機の動作状態によっては、実行できない操作をしたときに画面にメッセージが表示される場合があります。本書では、画面にメッセージが表示される操作制限についての説明は省略している場合があります。
- 製造番号は品質管理上重要なものです。お買い上げの際には、本機背面の製造番号と保証書の製造番号が一致しているか ご確認ください。
- インターネットによるオンライン登録にご協力ください。 (インターネットによるオンラインユーザー登録アドレス http://toshibadirect.jp/room1048/)

# 本書で使用するマークの意味

• ヒントアイコン

操作するときに役立つ内容などのお知らせです。

8000 機能などの補足説明、参考にしていただきたいこと、制限事項などを記載しています。

で注意

3

取扱上のご注意を記載しています。

関連する内容が記載されているページの番号を記載しています。

# 付属品を確認する

| リモコン/ 1 個   | 単四形乾電池(RO3)/2本 | 取扱説明書/1部 |
|-------------|----------------|----------|
| HELE FRANCE |                |          |

# はじめに ~最初に必ずお読みください~ 安全上のご注意

製品本体および取扱説明書には、お使いになるかたや他の人への危害と財産の損害を未然に防ぎ、安全に正しくお使いいただくために、重要な内容を記載しています。次の内容(表示・図記号)をよく理解してから本文をお読みになり、記載事項をお守りください。

# ■ 表示の説明

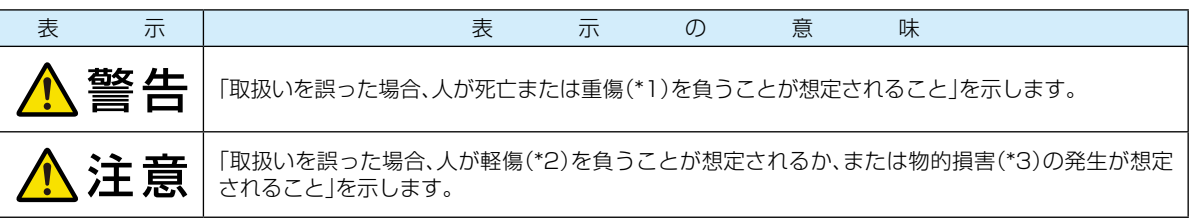

- \*1: 重傷とは、失明やけが、やけど(高温・低温・化学)、感電、骨折、中毒などで、後遺症が残るものおよび治療に入院・長期の 通院を要するものをさします。
- \*2: 軽傷とは、治療に入院や長期の通院を要さないけが・やけど・感電などをさします。
- \*3:物的損害とは、家屋・家財および家畜・ペット等にかかわる拡大損害をさします。

# ■ 図記号の例

| 図記号     |                                               | X                | 記               | 号               | の             | 意      | 味 |  |
|---------|-----------------------------------------------|------------------|-----------------|-----------------|---------------|--------|---|--|
| ж<br>ж  | 「 <mark>◇</mark> 」は、 <b>禁止</b> (し<br>具体的な禁止内容 | ってはいけな<br>客は、図記号 | いこと)を<br>の中や近く  | 示します。<br>、に絵や文章 | で示します         | -<br>0 |   |  |
| 指示      | 「     」は、指示す     」       具体的な指示内容             | る行為の強調<br>客は、図記号 | 削(必ずする<br>の中や近く | っこと)を示<br>に絵や文章 | します。<br>で示します | 0      |   |  |
| ▲<br>注意 | 「 <mark>人</mark> 」は、 <b>注意</b> を<br>具体的な注意内容  | 示します。<br>客は、図記号  | の中や近く           | に絵や文章           | で示します         | -<br>0 |   |  |

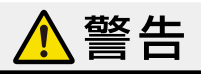

# 異常や故障のとき

### 次のときは、ただちに電源プラグを抜く

- 煙が出ていたり、異臭がするとき
- 内部に水や異物がはいったとき
- 落としたり、キャビネットを破損したとき
- ・ 電源コードが傷んだり、電源プラグが発熱したりしたとき

そのまま使用すると、火災・感電の原因となります。すぐに電源を切り、電源プラグをコンセントから抜いてくだ さい。発煙・発熱などが治まったのを確認後、お買い上げの販売店にご連絡のうえ、点検・修理・交換をご依頼 ください。また、キャビネットが破損したままで取り扱うと、けがのおそれがあります。

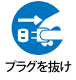

引っ張り禁止

# 設置するとき

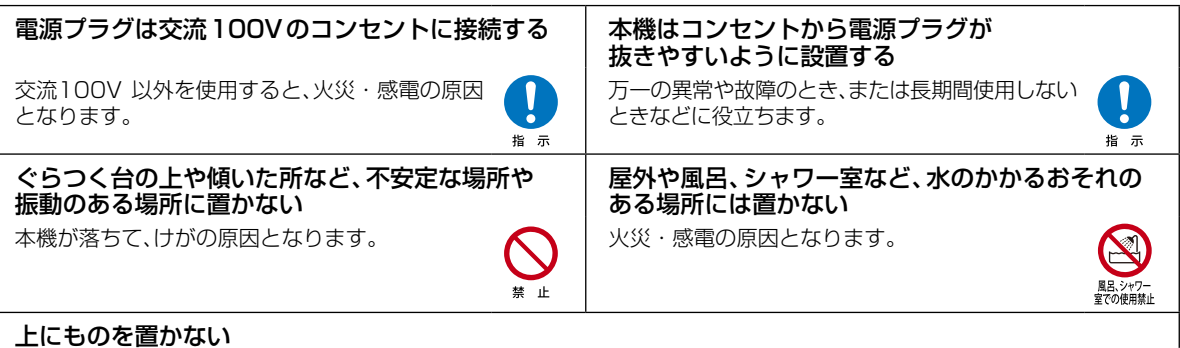

金属類や、花びん・コップ・化粧品などの液体が内部にはいった場合、火災・感電の原因となります。 重いものなどが置かれて落下した場合、けがの原因となります。

# 使用するとき

| <b>電源コードは</b> <ul> <li>傷つけたり、延長するなど加工したり、加熱したりしない</li> </ul>                            | <b>修理・改造・分解はしない</b><br>火災・感電の原因となります。                                                                                                    |
|-----------------------------------------------------------------------------------------|----------------------------------------------------------------------------------------------------|
| <ul> <li>うっ張ったり、重いものを載せたり、はさんたりしない</li> <li>無理に曲げたり、ねじったり、束ねたりしない</li> </ul>            | 点検・調整・修理はお買い上げの販売店にご依頼                                                                                                    |
| 火災・感電の原因となります。 🤅 🛓                                                                      | ディスクトレイなどから本機内部に異物を入れない<br>金属類や紙などの燃えやすいものが内部に<br>はいった場合、火災・感電の原因となります。<br>特にお子様がいるときにはご注意ください。                                                |
| <b>雷が鳴りだしたら、本機、接続機器やコード類に<br/>触れない</b><br>感電の原因となります。<br><sup>接触禁止</sup>                | <b>可燃性ガスのエアゾールやスプレーを使用しない</b><br>清掃や可動部の潤滑用など、可燃性ガスを本機に<br>使用すると、噴射される可燃性ガスが本機の内部<br>に留まり、モーターやスイッチの接点や静電気の<br>火花が引火して、爆発や火災が発生するおそれが<br>あります。 |
| <b>電池は乳幼児の手の届かない所に置く</b><br>誤って飲み込むと窒息などの原因となります。<br>万一、電池を飲み込んだ場合は、すぐに医師に<br>相談してください。 | トレイ開閉口の前にものを置かない<br>トレイが開いた時に、ものに当たって倒れたり<br>破損してけがの原因となります。                                                                                   |

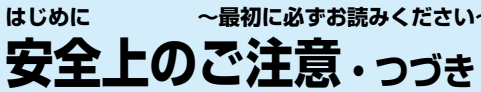

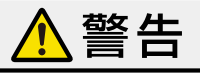

# お手入れ

定期的に電源プラグを抜いて点検し、プラグやプラグの取付面にゴミやほこりが付着している場合はきれいに 掃除する

電源プラグの絶縁低下によって、火災・感電の原因となります。 また、接触不良による故障の原因となります。 (電源プラグは待機状態のときに抜いてください。)

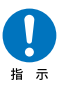

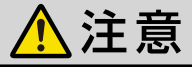

# 設置するとき

| <ul> <li>風通しの悪い場所に置かない</li> <li>内部温度が上昇し、火災の原因となることがあります。</li> <li>・ 壁に押しつけないでください。</li> <li>・ 押し入れや本箱など風通しの悪い場所に押し</li> </ul> | <b>湿気・油煙・ほこりの多い場所に置かない</b><br>加湿器・調理台のそばや、ほこりの多い場所などに<br>置くと、火災・感電の原因となることがあります。 |
|----------------------------------------------------------------------------------------------------|----------------------------------------------------------------------------------|
| 込まないでください。                                                                                                    | 高い場所に設置しない                                                                       |
| <ul> <li>テーブルクロス・カーテンなどを掛けたりしないでください。</li> <li>じゅうたんや布団の上に置かないでください。</li> <li>あお向け・横倒し・逆さまにしないでください。</li> </ul>                | 本機が落下した場合に、けがの原因となるため、<br>高い場所への設置はしないでください。<br>* ・                              |
| <b>温度の高い場所に置かない</b><br>直射日光の当たる場所・閉め切った自動車内・ <u>〇</u>                                                                          | 本機に接続するケーブルは正しく接続する<br>正しく接続しないと、本機や他の機器の故障や                                     |
| ストーブのそばなどに置くと、火災・感電の原因<br>となることがあります。また、破損、その他部品の *<br>劣化や破損の原因となることがあります。                                                     | 火災の原因となることがあります。                                                                 |

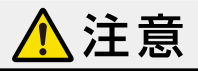

# 使用するとき

| 移動させる場合は、電源プラグ・外部との接続線を<br>はずす<br>電源プラグを抜かずに運ぶと、電源コードが傷つき<br>火災・感電の原因となることや、接続線などを<br>はずさずに運ぶと、本機が転倒し、けがの原因と # * *                                                                                                    | 電源プラグを抜くときは、電源コードを引っ張って<br>抜かない<br>電源コードを引っ張って抜くと、電源コードや電源<br>プラグが傷つき、火災・感電の原因となります。<br>電源プラグを持って抜いてください。      |  |
|----------------------------------------------------------------------------------------------------|----------------------------------------------------------------------------------------------------|--|
| <b>ぬれた手で電源プラグを抜き差ししない</b><br>感電の原因となることがあります。                                                                                                    | 旅行などで長期間不在の場合は、安全のため<br>電源プラグをコンセントから抜く<br>万一故障したとき、火災の原因となることがあり<br>ます。                                       |  |
| 電源を入れる前には音量を最小にする<br>電源を入れる前には、接続しているアンプなどの<br>音量を最小にしておいてください。突然大きな音が<br>出て聴覚障害などの原因となることがあります。 # 赤                                                                                                    | テレビやオーディオシステムの音量を上げすぎない<br>音量を上げすぎると、耳への刺激で聴覚機能に悪い<br>影響を与えたり、ご近所の迷惑になります。特に夜間<br>は、日中よりも音量を下げるようにしてください。 ** 止 |  |
| ディスクトレイに、手を入れない<br>指をはさみ、けがの原因となることがあります。<br>特にお子様がいるときにはご注意ください。 *                                                                                                    | ひび割れ、変形、または接着剤などで補修した<br>ディスクは使用しない<br>ディスクは本機内で高速回転しますので、飛び<br>散ってけがや故障の原因となります。                              |  |
| <ul> <li>リモコンに使用している乾電池は、</li> <li>指定以外の乾電池は使用しない</li> <li>極性[(+)と(-)]を間違えて挿入しない</li> <li>充電・加熱・分解したり、ショートさせたり、火の中に入れない</li> <li>乾電池に表示されている[使用推奨期限]を過ぎたり、使い切った乾電池はリモコンに入れておかない</li> <li>長時間使用しないときは、乾電池をリモコンに入れておかない</li> <li>種類の違う乾電池、新しい乾電池と使用した乾電池を混ぜて使用しない</li> </ul> |                                                                                                    |  |

これらを守らないと、液もれ・発熱・発火・破裂などによって、やけど・けがの原因となることがあります。 もし、液が皮膚や衣類についたときは、すぐにきれいな水で洗い流してください。液が目にはいったときは、すぐに きれいな水で洗い眼科医の治療をうけてください。器具に付着した場合は、液に直接触れないで拭き取ってください。

お知らせ

● 「安全上のご注意」をお読みになったあとは、「使用上のお願い」 **56** デも同様に、必ずお読みください。

禁止

# はじめに 各部のなまえとはたらき

#### 本機前面 $\overline{\mathbf{\cdot}}$ $\left( \mathbf{r} \right)$ $(\mathbf{y})$ 電源ボタン USB端子 トレイ開閉ボタン リモコン受光部 USB端子にはUSB機器や無線LANアダプター以外の機器(パソコンや外付けハードディスクなど)を接続しないで ください。 ● USB機器を接続するときは、延長ケーブルを使用しないでください。 本機背面 電源コード 9 J LAN端子 26 J HDMI出力端子 9 子 端子部に手をふれないでください。 ● 本機にアンテナ端子はありません。 リモコン リモコン発光送信部 スタートメニューを表示する 電源 🔵 $( \circ )$ • ディスクトレイを開く/閉じる (7,7,7) • -- -- • 本機のリモコン受光部に向け ۸ タイムシフトマシン対応機器でタイムシフトマ て操作してください。 シン録画した番組を、番組表形式(過去番組表) 決定 本機のリモコン受光部 で表示する\* 方向ボタン: 選ぶ $\odot$ 72 👝 決定ボタン:決定する 1つ前の画面に戻る 本機の電源を入れる/切る 11 ディスクメニューを表示する 操作画面などで使用する 2 3 1 サブメニューを表示する 再生や再生中の操作で使用する )換 ● 4 5 6 ざんまいプレイ配信対応機器のざんまいプレイ チャプター番号を入力する 7 89 リストを表示する\* 数字を入力する 0 画面 表示 音声を切り換える 見たい場面までとばす 字幕を切り換える リピート再生を切り換える 再生中のメディアに関する情報を表示する

※ ● を押して表示される過去番組表は、事前にタイムシフトマシン対応機器との接続・設定が必要となります。詳しくは 「タイムシフト過去番組表を表示する」 36 。 をご覧ください。

※ 
<sup>(3)(1)</sup>を押して表示されるざんまいプレイリストは、事前にざんまいプレイ配信対応機器との接続・設定が必要となります。 詳しくは「ざんまいプレイを表示する」 **38** をご覧ください。

# <sup>準備する</sup> 本機をテレビやAVアンプとつなぐ

# テレビとつなぐ

● HDCPに対応していないテレビに接続すると、映像が正しく表示されないことがあります。

### 本機背面

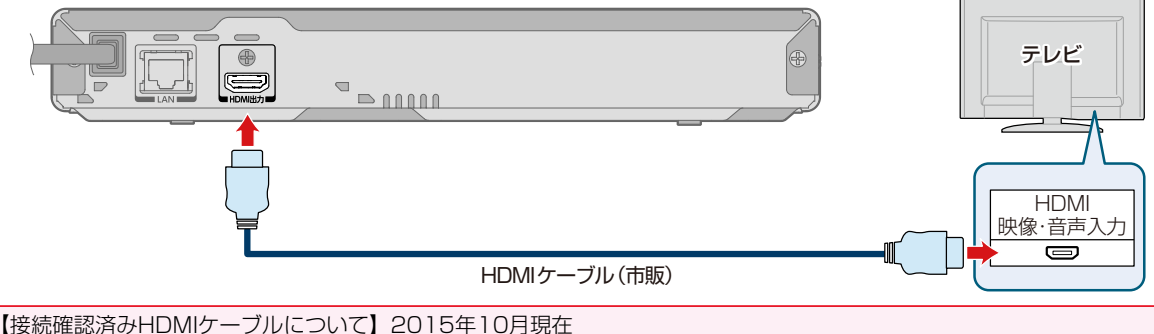

- オーディオテクニカ HDMIケーブル AT-HMHシリーズ
- JVCケンウッド HDMIケーブル Eシリーズ
- ※ 当社のテレビとの接続動作を確認しておりますが、すべてのケーブルでの動作を保証するものではありません。 最新情報については、以下のホームページでご確認ください。 http://www.toshiba.co.jp/regza/bd\_dvd/

# AVアンプとつなぐ

- 7.1 ch等のマルチスピーカー対応のアンプと接続すると、映画館のような臨場感溢れる音声を聞くことができます。 また、Dolby Digital Plus、Dolby TrueHD、DTS-HD®の各音声を出力できるアンプと接続すると、それぞれの音声を 楽しむことができます。(この接続をした場合、テレビから音声が出ないことがありますので、アンプに接続したスピーカー などから出力してください。詳しくは、AVアンプやテレビの取扱説明書をご覧ください。)
- ●本機とHDMI対応アンプなどを接続したときは、準備完了後、接続した機器に合わせて【本体設定】→【HDMI設定】→【音声 出力設定】の設定を変更してください。

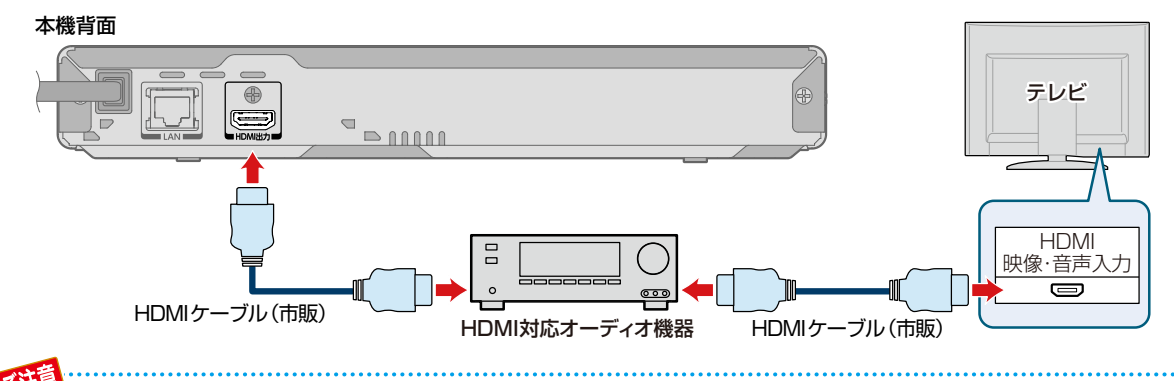

● ケーブルは傾けずに、まっすぐ差し込んでください。

- HDMIケーブルは、HDMI規格に準拠したHDMIロゴのあるHigh Speed HDMIケーブルをご使用ください。
- HDMIケーブルは、プラグの大きさや形状によって接続できないことがあります。

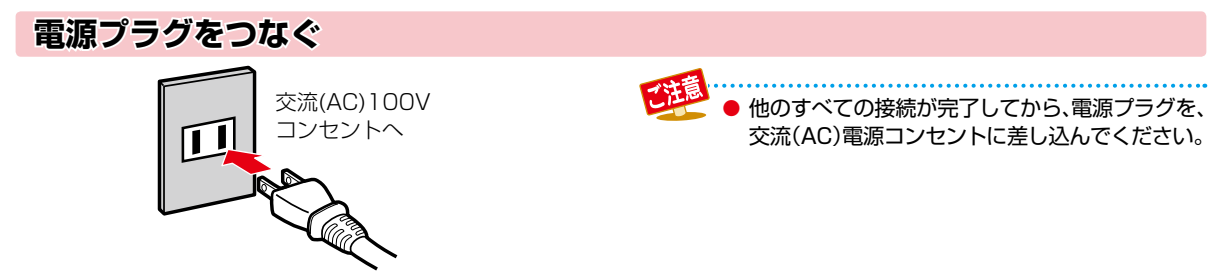

電源プラグを交流(AC) 100Vのコンセントに差し込む
 と、本機が通電状態になります。

# <sup>戦備する</sup> リモコンを準備する

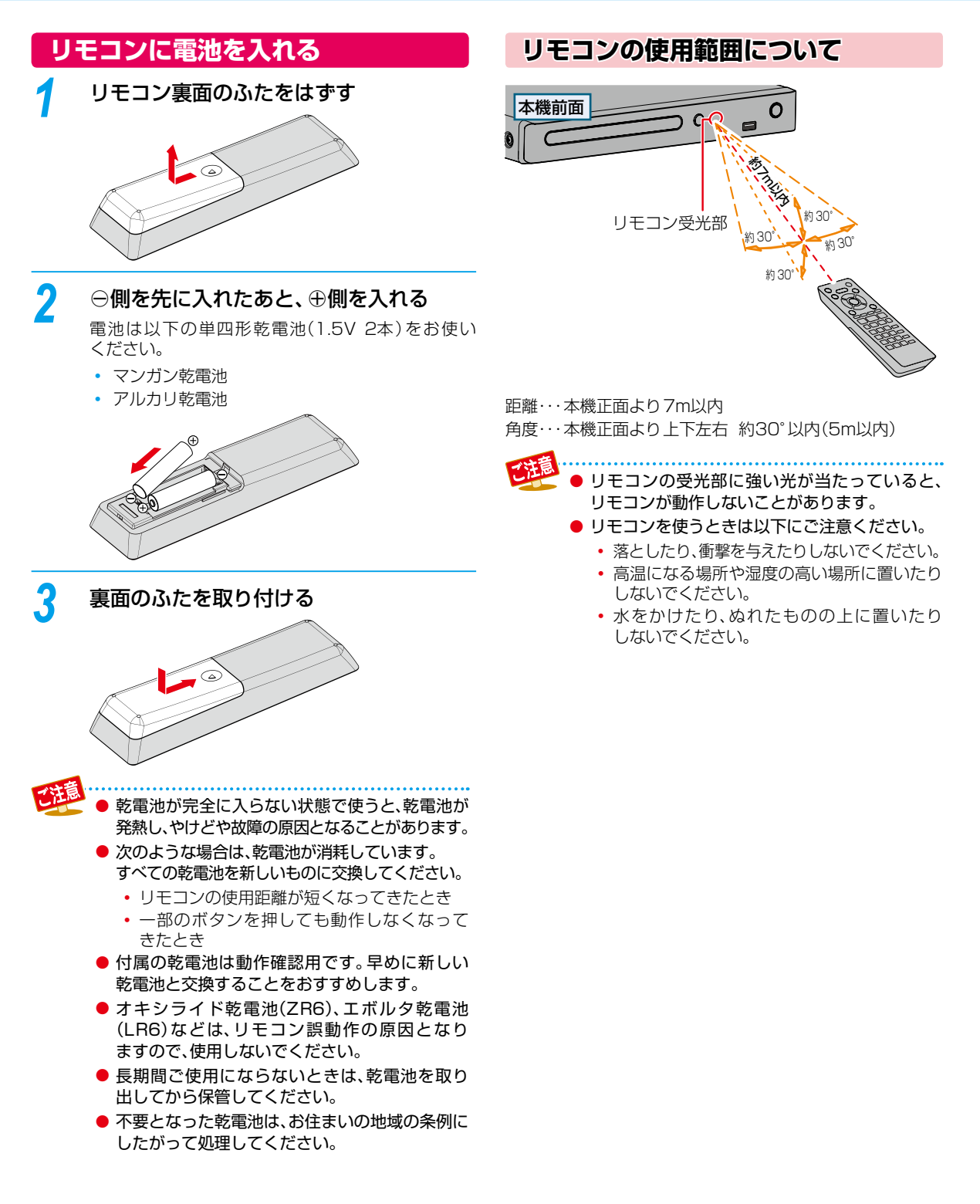

10

# 本機の映像をテレビで見る

# 1 テレビの電源を入れる

# 2 テレビの入力切換で、テレビの入力を「HDMI」に切り換える

テレビのリモコンで切り換えます。

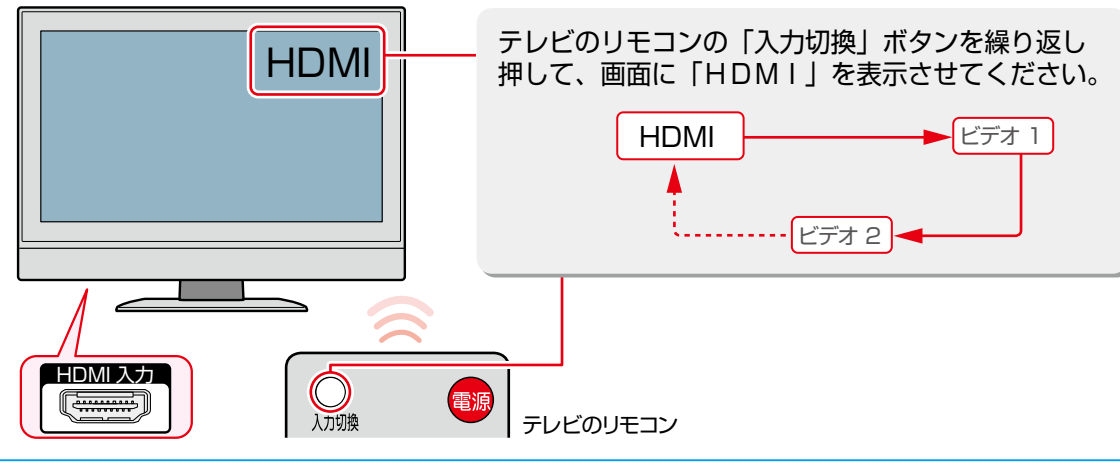

# 本機の電源を入れる

3

• 電源を切るときも同じ操作です。

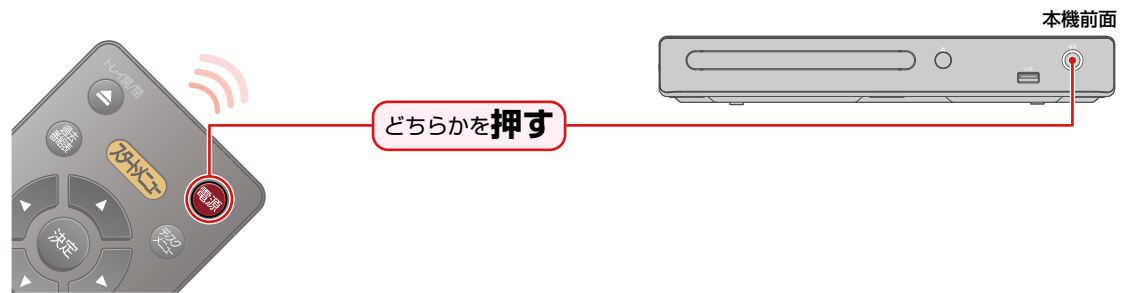

・ 以下の画面が表示されます。(画面が表示されるまで、少し時間がかかることがあります。)

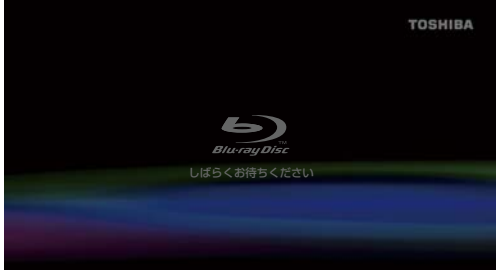

# 以下の画面が表示されたときは

【はじめての設定】を行ってください。 123

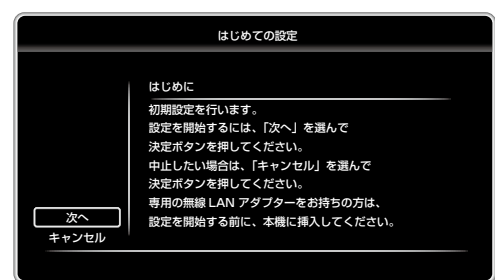

# <sup>準備する</sup> はじめての設定をする

接続が終わって初めて電源を入れたときは、テレビ画面に【はじめての設定】画面が表示されます。 画面の案内やガイドにしたがって設定してください。

# ネットワークを利用するときは

あらかじめ本機をネットワークに接続してください。263

### を選んで、 を押す はじめての設定 はじめに 初期設定を行います。 設定を開始するには、「次へ」を選んで 決定ポタンを押してください。 中止したい場合は、「キッセル」を選んで 決定ポタンを押してください。 専用の無線 LAN アダプターをお持ちの方は、 設定を開始する前に、本機に挿入してください。

以下の画面が表示されたら、▲・▼で【次へ】

# ▲·▼でネットワークを設定するかしないか を選んで ● を押す

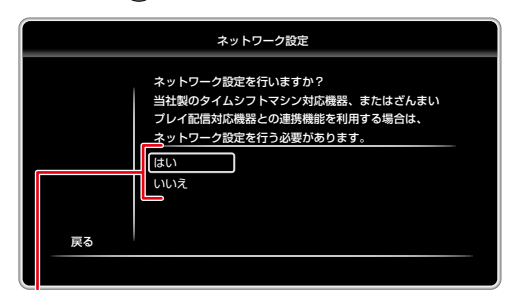

はい: 手順3へ進んでください。 いいえ: 手順7へ進んでください。

▲.▼で【有線】 または 【無線】 を選んで 🗪

# を押す <sup>ネットワーク設定</sup>

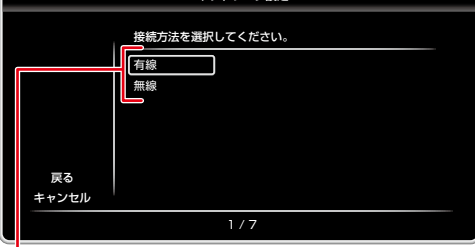

- 有線: LANケーブルを使ってネットワークを接続 します。接続や設定については、本ページ 「【有線】を設定する」をご覧ください。
- 無線: 無線LANアダプター(別売)を使ってネット ワークを接続します。接続や設定については、 「【無線】を設定する」13-7をご覧ください。

# 【有線】を設定する

▲・▼で「自動」か「手動」を選んで <sup>∞</sup>を押してください。

# 【自動】を選んだときは

ネットワークに必要な設定が自動的に始まります。ネット ワークの接続が終わったら、【次へ】を選んでのを押して ください。

# 【手動】を選んだときは

- 以下の画面が表示されたら、パソコンを確認して、それぞれの項目を設定してください。
- 1~0を押して、数値を入力してください。

|             | ネットワーク設定                              |
|-------------|---------------------------------------|
|             | ~~~~~~~~~~~~~~~~~~~~~~~~~~~~~~~~~~~~~ |
|             | アドレス : 0.0.0.0                        |
|             | サブネットマスク : 255. 255. 255. 0           |
|             | デフォルトゲートウェイ : 0 . 0 . 0 . 0           |
| 次へ          | プライマリDNS : 0 . 0 . 0                  |
| 戻る<br>キャンセル | セカンダリ DNS : 0 . 0 . 0 . 0             |
|             | 5/7                                   |

| IPアドレス:      | パソコンなどに設定されているIP<br>アドレスの最後の2桁を、お好み |
|--------------|-------------------------------------|
|              | の数値に変更したものを入力してください。                |
| サブネットマスク:    | パソコンと同じ数値を入力してくだ<br>さい。             |
| デフォルトゲートウェイ: | パソコンと同じ数値を入力してくだ<br>さい。             |
| プライマリDNS:    | パソコンの優先DNSサーバーと同じ<br>数値を入力してください。   |
| セカンダリDNS:    | パソコンの代替DNSサーバーと同じ<br>数値を入力してください。   |

すべての項目を入力し終わったら、【次へ】を選んで
 使
 使

# 準備する

# ▲·▼でプロキシサーバーを使用するかしないかを 選んで を押す

# 【はい】を選んだときは

手順2へ進んでください。

### 【いいえ】を選んだときは

手順4へ進んでください。

### 2 プロキシアドレスを入力する

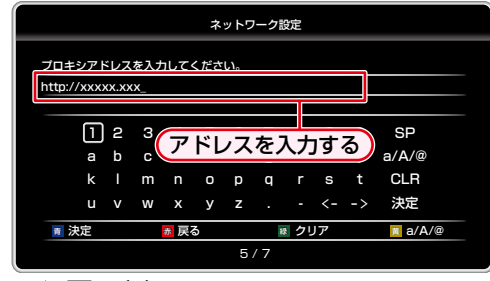

- ▲・▼・◀・▶を使って入力してください。
   (数字はリモコンの1~0でも入力できます。)
- を押すと、前の画面に戻ります。
- ・ 
   ・ 
   を押すと、入力された文字を削除します。
   ・
- こを押すと、小文字/大文字/特殊文字(@!?など)を 切り換えることができます。
- 入力し終わったら、
   アカし終わったら、

### 🕄 プロキシポート番号を入力する

- 1~0を押して、数値を入力してください。
- 入力し終わったら、【OK】を選んで
   を押してください。

# ④ 接続テストをする

- 【はい】を選んで
   を押すとネットワークが正しく 接続されているか、テストが始まります。
- テスト結果が表示されたら、【次へ】を選んで
   使してください。

#### めれた ● パソコンに設定されている数値を確認するには

- 「コントロールパネル」→「ネットワークとインター ネット」→「ネットワークと共有センター」→ 「アダプターの設定変更」→「ローカルエリア接続」 →「プロパティ」→「インターネットプロトコル バージョン4(TCP/IPv4)」からご確認ください。 (Windows® 7の場合)
  - OSの種類が異なるなどの場合、パソコンの取扱 説明書をご覧ください。

# 【無線】を設定する

▲・▼で設定方法を選んで<sup>\*\*\*</sup>を押してください。

### 【無線LAN自動検出】を選んだときは

本機が利用可能な無線LANアクセスポイントを検出して 設定します。

▲·▼で無線LANアクセスポイントを選んで
 を押す

**アクセスポイントにセキュリティが設定されているときは** 手順**2**へ進んでください。

アクセスポイントにセキュリティが設定されていないときは

手順3へ進んでください。

- 2 セキュリティキーを入力してください。
   ・ 入力し終わったら、 こを押してください。
- 🕄 ▲·▼で【次へ】を選んで 🔤を押す
- ④ ▲·▼で設定方法を選んで ■を押す

### 【自動】を選んだときは

ネットワークに必要な設定が自動的に始まります。 ネットワークの接続が終わったら、【次へ】を選んで を押してください。

### 【手動】を選んだときは

各項目を設定してください。

 「【有線】を設定する」の「【手動】を選んだときは」を ご覧ください。123

### 【手動設定】を選んだときは

設定に必要な各項目を手動で設定します。

- SSIDを入力して、
   SSIDを入力して、
- 2 ▲・▼でセキュリティを選んで 

  ●を押す

アクセスポイントにセキュリティが設定されているときは 手順 3 へ進んでください。

アクセスポイントにセキュリティが設定されていないときは 手順 (4) へ進んでください。

- 3 セキュリティキーを入力して、■■を押す
- ④ ▲・▼で【次へ】を選んで 💿を押す
- 5 ▲・▼で設定方法を選んで @ を押す

### 【自動】を選んだときは

ネットワークに必要な設定が自動的に始まります。 ネットワークの接続が終わったら、【次へ】を選んで を押してください。

### 【手動】を選んだときは

各項目を設定してください。

 「【有線】を設定する」の「【手動】を選んだときは」を ご覧ください。123

# <sup>準備する</sup> はじめての設定をする・っづき

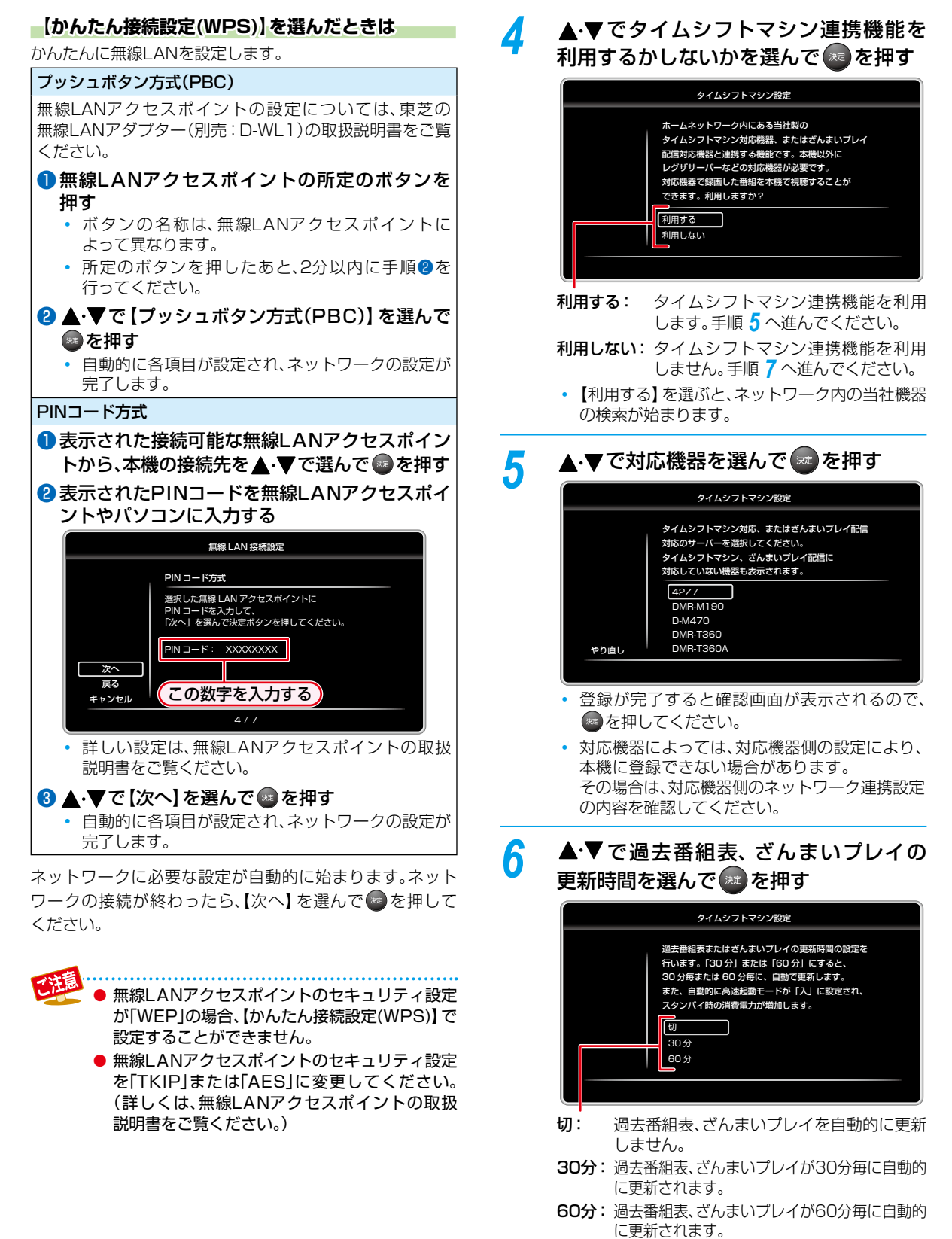

 【30分】または【60分】を選ぶと、自動的に【高速 起動モード】が【入】に設定され、待機時の消費 電力が増えます。

| 7 | ▲・▼で【入】または【切】を選んで 響を押す                                                                                                    |  |  |  |  |  |
|---|----------------------------------------------------------------------------------------------------|--|--|--|--|--|
|   | レグザリンク・コントローラ設定                                                                                                    |  |  |  |  |  |
|   | 対応する当社製テレビと本機を連動して動作させる<br>便利機能です。テレビのリモコンで本機を操作したり、<br>テレビの電源オン/オフを自動でできます。<br>リモコンのスタートメニューボタンを押せば<br>テレビの入力切換も本機の入力へ切り換わります。<br>、<br>、<br>、<br>、<br>、<br>、<br>、<br>、<br>、<br>、<br>、<br>、<br>、 |  |  |  |  |  |
|   | 切: リンク機能は利用しません。                                                                                                    |  |  |  |  |  |
| 8 | ▲・▼で【入】または【切】を選んで@◎を押す                                                                                                    |  |  |  |  |  |
|   | 高速起動モード                                                                                                    |  |  |  |  |  |
|   | 高速起動モードの設定を行います。<br>高速起動モードを「八」にすると、本種は高速で<br>起動しますが、スタンバイ時の消費電力が増加します。<br>タイムシフトマシン設定の連携機器の更新設定を<br>「30 分」または「50 分」に設定している場合は、<br>「切」を選択できません。<br>し、<br>収<br>東る                                 |  |  |  |  |  |
|   | 入: 高速で起動しますが、【切】時に比べて待機時の消費電力が増えます。                                                                                                    |  |  |  |  |  |
|   | 切: 起動するのに時間がかかりますが、待機時の<br>消費電力を抑えることができます。                                                                                                    |  |  |  |  |  |
|   | <ul> <li>手順6で過去番組表の更新時間を【30分】または<br/>【60分】に設定した場合、【切】を選ぶことはでき<br/>ません。</li> </ul>                                                                                                    |  |  |  |  |  |
| 9 | ▲・▼で【入】または【切】を選んで®を押す                                                                                                    |  |  |  |  |  |
|   | ソフトウェア更新確認                                                                                                    |  |  |  |  |  |
|   | ソフトウェア更新確認機能の設定を行います。<br>ソフトウェア更新確認を「入」にすると、<br>本礎をインターネットに接続している場合、<br>最新のソフトウェアがあるかどうかを確認します。<br>人<br>人<br>収                                                                                   |  |  |  |  |  |
|   | <ul> <li>本機をインターネットに接続している場合、</li> <li>一本機をインターネットに接続している場合、</li> </ul>                                                                                                    |  |  |  |  |  |
|   | <ul> <li></li></ul>                                                                                                    |  |  |  |  |  |

10 
 ◆●で【はい】または【いいえ】を選んで
 ◎を押す

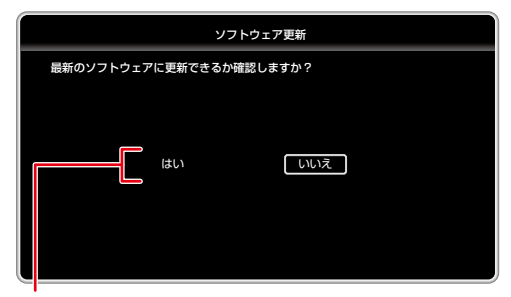

- はい: 本機をインターネットに接続している 場合、最新のソフトウェアに更新できる か確認します。手順**11**へ進んでください。
- いいえ: ソフトウェアの更新を確認せず、【はじめての設定】が完了します。
- ソフトウェアが最新の場合は、【はい】を選んだ あと、確認画面が表示されるのでのを押して ください。【はじめての設定】が完了します。

# 11 ◀▶で【はい】 または【いいえ】 を選んで ■を押す

| ソフトウェア更新              |           |  |  |
|-----------------------|-----------|--|--|
| 現在のバージョン              | : 1.00.00 |  |  |
| 最新のバージョン              | : 1.00.01 |  |  |
| 最新のソフトウェアをダウンロードできます。 |           |  |  |
| ダウンロードを開始しますか?        |           |  |  |
|                       |           |  |  |
|                       |           |  |  |
|                       |           |  |  |
|                       |           |  |  |
|                       |           |  |  |
| はい                    | しいえ       |  |  |
|                       |           |  |  |

- はい: ソフトウェアのダウンロードが開始され ます。ダウンロードが終わったら、自動的 に本機が再起動され、ソフトウェアの更新 が始まります。(更新が完了するまで時間 がかかることがあります。)ソフトウェアの 更新が完了すると、もう一度本機が再起動 し、【はじめての設定】が完了します。
- **いいえ**: ソフトウェアをダウンロードせず、【はじ めての設定】が完了します。

# <sup>準備する</sup> メディアを用意する

# ディスクを入れる

- を押し、ディスクトレイを開く
- 2 ディスクを、ラベル面を上にしてトレイ の上に置く

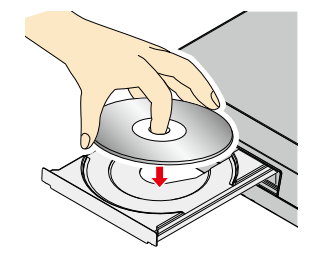

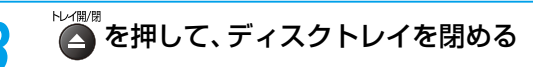

 ディスクの読み込みが始まります。(読み込みに 時間がかかることがあります。)

# ディスクを取り出すには

▶ を押してディスクトレイを開き、ディスクを取り出してください。ディスクを取り出したあとは、

ディスクトレイを閉じてください。

# USB機器を接続する

- 本機ではUSBメモリー(別売)やUSBカードリーダー (別売)を接続して使うことができます。
- USBカードリーダー(別売)を接続すると、SDカード (別売)を使うことができます。

本機前面

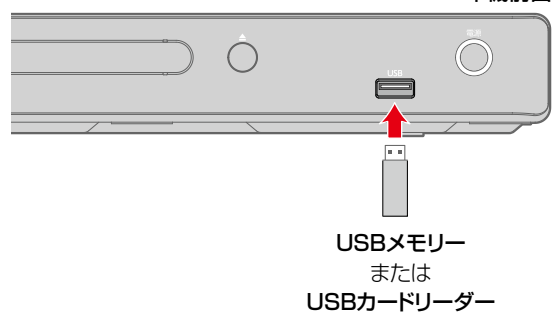

# USB機器を取りはずすには

本機の電源を切ってから、ゆっくりと引き抜いてください。

# ・ USB機器を認識中・読み込み中は、以下の操作をしないでください。 ・ 本機の電源を切る ・ USB機器を取りはずす ・ USBメモリーを接続するときは、延長ケーブルを使わないでください。 ・ USBカードリーダーによっては、SDカードを認識できないことがあります。その場合、別のUSBカードリーダーをお使いください。

# 画面表示の見かた

# スタートメニュー

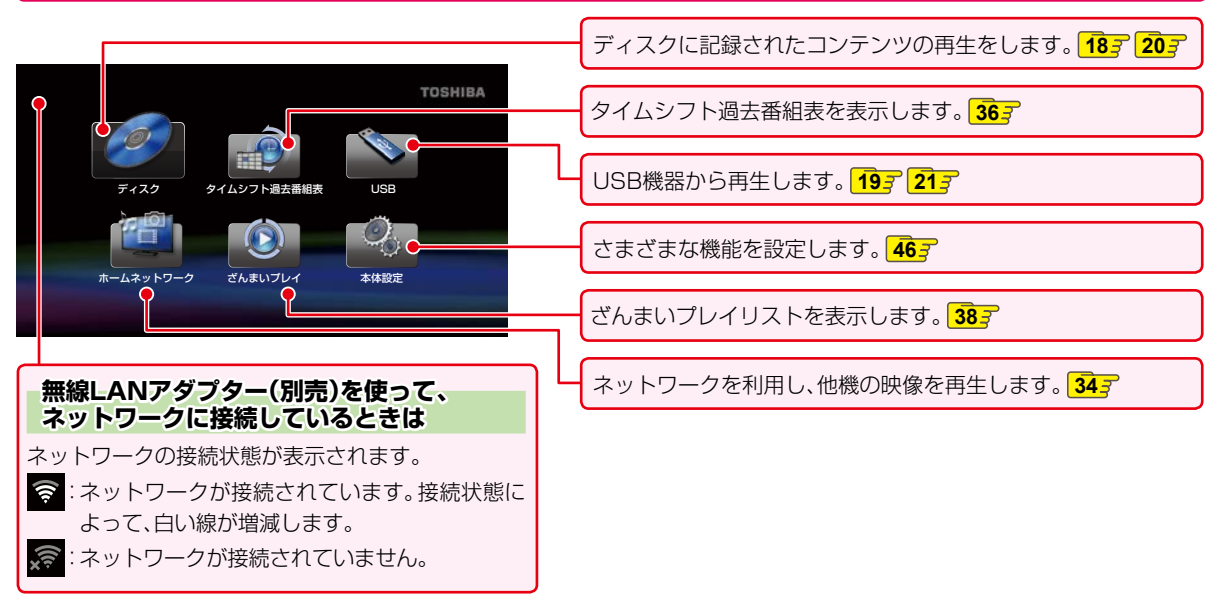

# タイトル(トラック・ファイル)リスト

### 映像を再生するとき\*

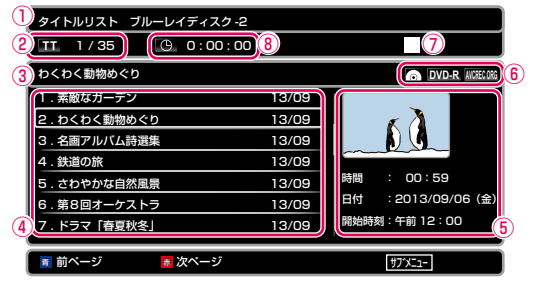

※ BD-RE/-R(BDAV方式)やDVD(VR方式とAVCREC™ 方式)の場合に表示します。

### 音楽を再生するとき

| ファイルリスト<br>(2) IR 1/28 (0:00:00) | 0                |
|----------------------------------|------------------|
| DCD-DA XXXXX                     | CD-DA 6          |
| Music 1 0:03:53                  |                  |
| 🖬 2 0:04:15                      |                  |
| Music 3 0:04:40                  |                  |
| Music 4 0:03:32                  |                  |
| Music 5 0:04:29                  |                  |
| Music 6 0:03:34                  |                  |
| Music 7 0:04:12                  |                  |
| ▼ ■ 前ページ ■ 次ページ                  | #77X= <u>1</u> - |

### 写真を再生するとき

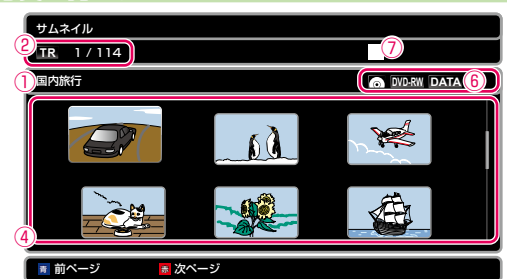

- ① ディスクやUSB機器、またはフォルダの名前
- ② 現トラック番号/総トラック数
- ③ タイトル・トラック・ファイル名
- ④ ファイルリスト一覧
- ⑤ 映像の詳細情報
- ⑥ メディアの種類
- ⑦ 動作状態
- ⑧ 再生経過時間

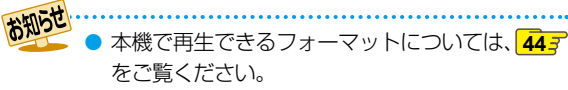

# ディスクの映像を再生する

# BD-VideoやDVD-Video、AVCHD ファイルを再生するとき

### ディスクを入れる

- 自動的に再生が始まります。
   再生が始まらないときは、
   を押してください。
- ディスクのメニュー画面が表示される場合は、 画面の指示に従って操作してください。

# メニューを操作する

(メニューやポップアップメニューがある場合のみ) ディスクのメニューを表示して、いろいろな操作ができ ます。また、BD-Videoの場合は再生中にポップアップ メニューを表示して、いろいろな操作ができます。 ディスクによってメニューやポップアップメニューの内容 が異なりますので、操作のしかたはディスクの取扱説明書を お読みください。ここでは、一般的な操作の例を示します。

### 1 📿を押す

- メニュー選択画面が表示されます。
- ディスクによっては、
   を押してもメニューが表示 されないことがあります。

### 2 ▲・▼で表示したいメニューを選ぶ

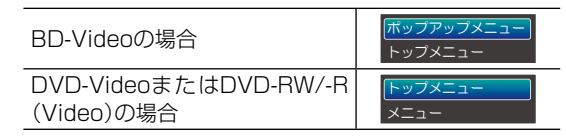

# 3 ▲·▼· ◀·▶ で希望のタイトルや項目を選んで を押す

# 種類の異なるファイルが入っている ディスクを再生するとき

ディスクを入れる

2 ◀·▶で【ビデオカメラ映像】 または【TV 番組の映像】を選んで ■を押す

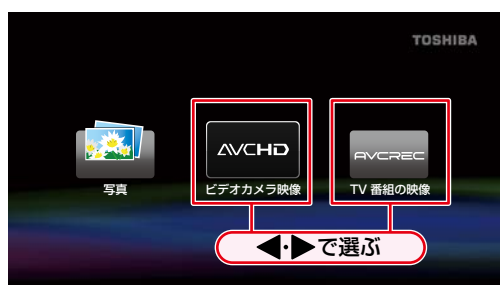

 タイトル(トラック・ファイル)リスト画面が 表示されたときは、▲・▼で再生したいタイトル (トラック・ファイル)を選んで ▶ を押して ください。

# ブルーレイディスク(BDAV方式)やDVD (VR方式やAVCREC™方式)を再生するとき

プレイリストを設定しているときは、【オリジナル】または 【プレイリスト】を選んで再生することができます。

# ディスクを入れる

タイトルリストが表示されます。

# 2 ■で【オリジナル】または【プレイリスト】を切り換える

3 ▲·▼でお好みのタイトルを選んで響きたは ■ を押す

- BDAV方式やAVCREC™方式、VR方式とは、各方式に対応しているディスクを使ってプログラム編集などを行う、ブルーレイディスク™/DVDレコーダーならではの機能を楽しむ記録フォーマットです。
  - ブルーレイディスク™/DVDレコーダーで録画 したディスクの場合、録画して作られたタイトル (番組)を【オリジナル】と呼びます。
  - 【オリジナル】を元に編集して作成したタイトル を【ブレイリスト】と呼びます。【プレイリスト】 が作成されていないディスクでは、【オリジナル】 のみを表示します。
  - ファイナライズされていないBD-Rは再生できないことがあります。ファイナライズされていないDVD-RW/-Rは再生できません。
- ディスク名、タイトル名では、認識されない記号 などの文字は\*(アスタリスク)で表示されます。 また、記録方式によっては、認識できる文字で あっても\*(アスタリスク)で表示される場合が あります。

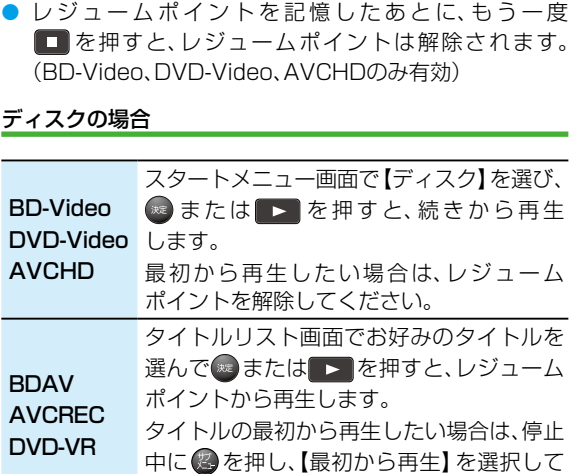

| BD-Video<br>DVD-Video<br>AVCHD           | スタートメニュー画面で【ディスク】を選び、<br>■ または ▶ を押すと、続きから再生<br>します。<br>最初から再生したい場合は、レジューム<br>ポイントを解除してください。                         |
|------------------------------------------|----------------------------------------------------------------------------------------------------|
| BDAV<br>AVCREC<br>DVD-VR                 | タイトルリスト画面でお好みのタイトルを<br>選んでのまたは ト を押すと、レジューム<br>ポイントから再生します。<br>タイトルの最初から再生したい場合は、停止<br>中にのを押し、【最初から再生】を選択して<br>ください。 |
| 音楽CD                                     | ファイルリスト画面で聞きたい曲を<br>選んでのまたは と を押すと、レジューム<br>ポイントから再生します。<br>トラックの先頭から再生したい場合は、停止<br>中に ②を押し、【最初から再生】を選択して<br>ください。   |
| <ul> <li>本機の電源</li> <li>ことができ</li> </ul> | を切っても、レジュームポイントを記憶する<br>ます。                                                                                          |

再生開始位置について

ポイント)が記憶されます。

することができます。

ディスクの場合

■を押して再生を停止すると、再生停止位置(レジューム

▶ を押して再生すると、レジュームポイントから再生

### ● ブルーレイディスクによっては、レジュームポイントが 記憶されないことがあります。

- 本機からディスクを取り出すと、レジュームポイントは 解除されます。
- ●【オリジナル】または【プレイリスト】を切り換えると、 レジュームポイントは解除されます。

### USB機器の場合

- 以下の場合、レジュームポイントは解除されます。
  - 本機の電源を切る
  - USB機器を取りはずす

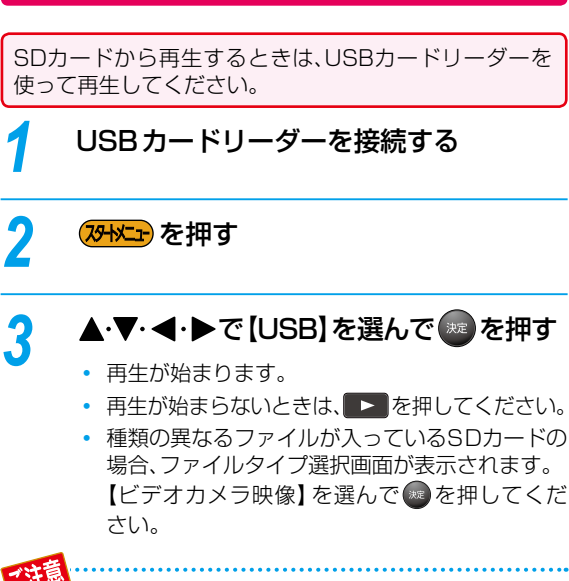

SDカードから映像を再生する

USBメモリーから直接映像を再生することはで きません。

# ディスクの音楽を再生する

ディスクを入れる

# ▲・▼で聞きたい曲を選んで 📾 を押す

• 再生が始まります。

# <sup>再生する</sup> 写真や絵を再生する(スライドショー)

パソコンやデジタルカメラなどでJPEG形式の写真や絵を記録したディスクやUSB機器を、本機で再生することができます。

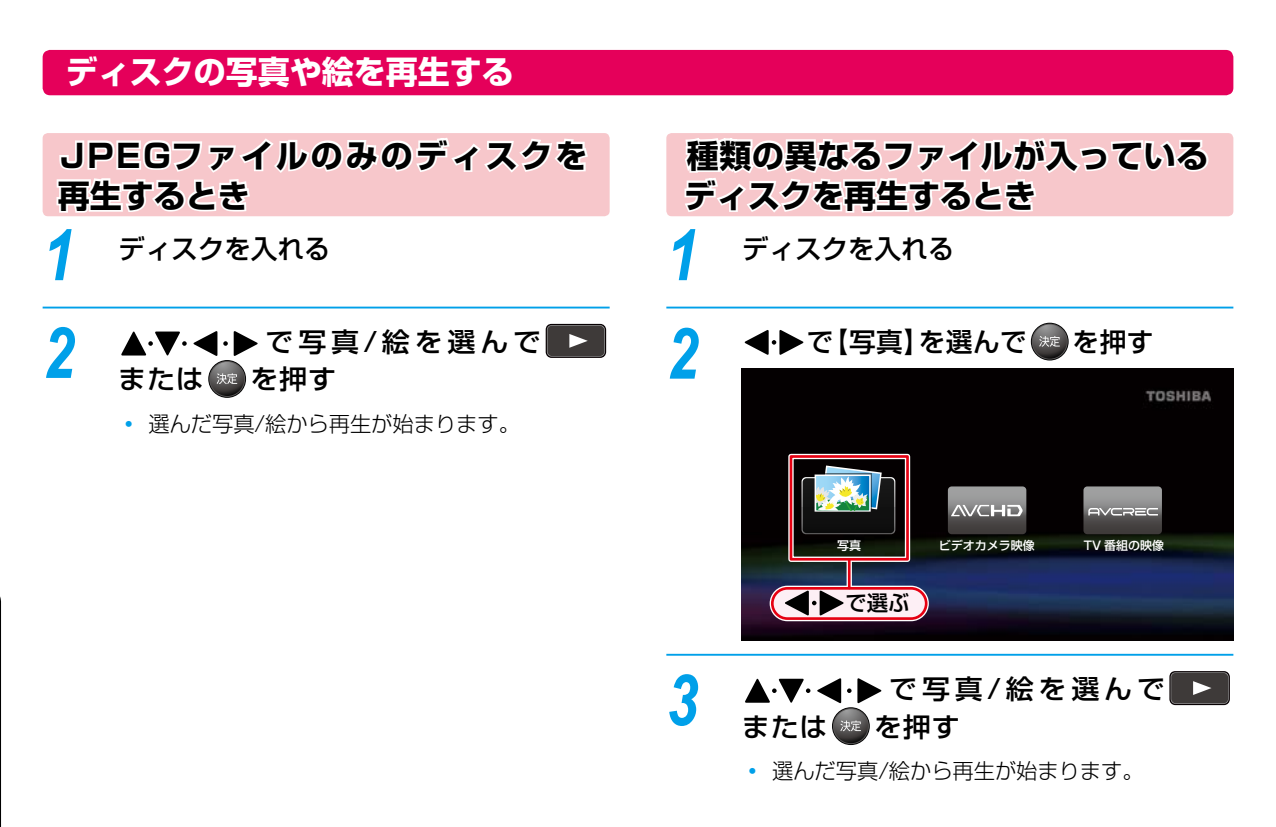

# 再生を停止するときは

- ■を押してください。
- 響を押すと、最後に再生した写真/絵に戻ります。
- - ◀・▶で写真を90°ずつ回転することができます。
    - 再生中に 響を押すと、一覧を表示することができます。
    - 1つあたりのファイルの再生時間(表示間隔)は10秒です。
    - 写真/絵の容量が大きいと、表示するまでに時間がかかることがあります。
    - 記録状態によっては、再生できないファイルがあります。
    - プログレッシブJPEG形式のファイルは、再生できません。

# USB機器の写真や絵を再生する

- USBカードリーダーを使うと、SDカードから写真や絵を再生することができます。
- AVCHDはUSBカードリーダーを使って、SDカードから再生することができます。

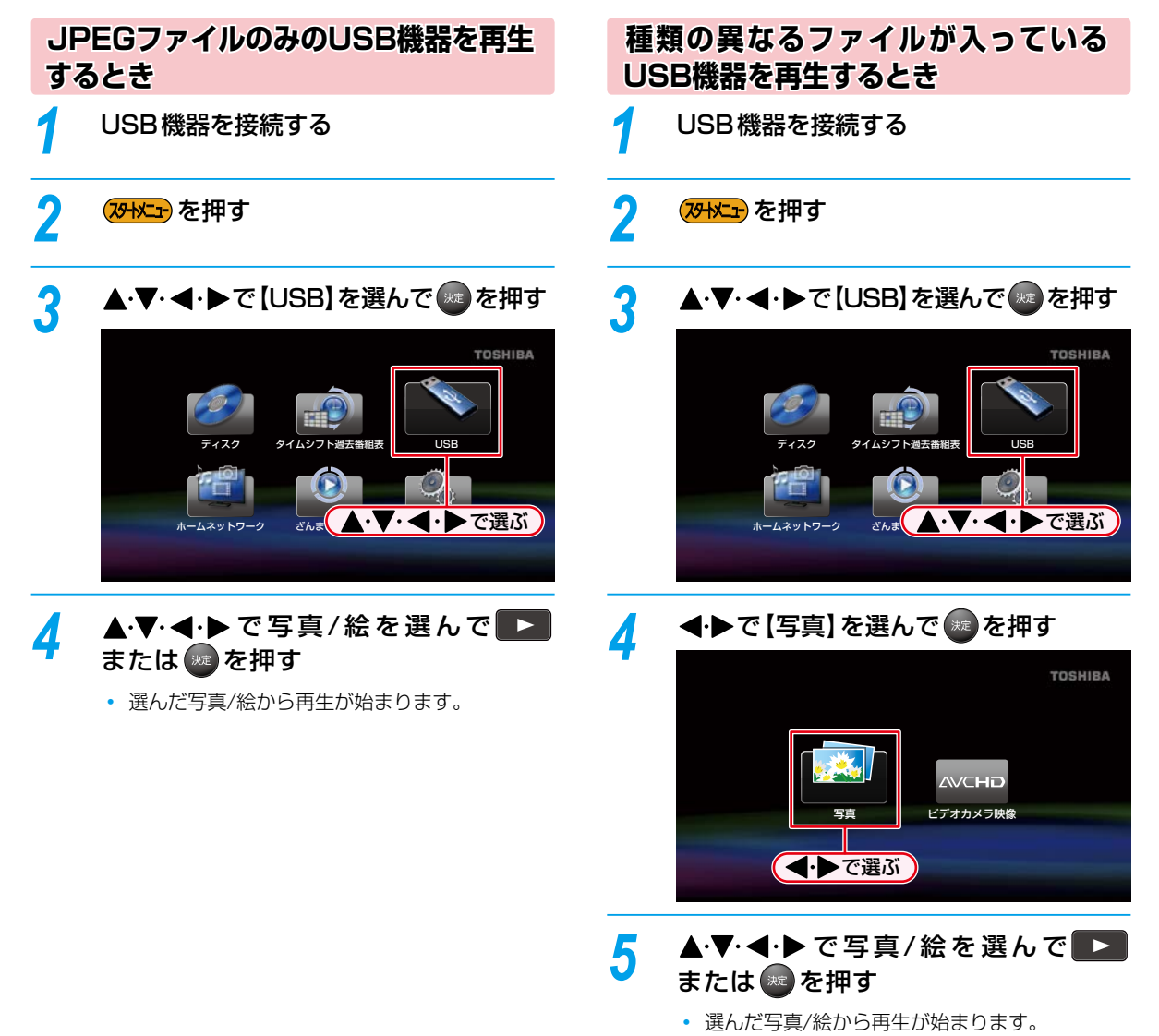

再生する

# <sup>≖</sup> 垂するときに便利な機能

# 速度を変えて再生する

# 早送り/早戻し 早く見る/聞く

# 再生中に

- 押すたびに、再生速度が5段階で変わります。(音楽用CD とホームネットワークで配信されている映像や音楽、 タイムシフト過去番組表から再生した番組、ざんまい プレイから再生した番組は、3段階で変わります。)
- ▶▶を押すと、通常再生に戻ります。
- ホームネットワークで配信されている映像 や音楽、タイムシフト過去番組表から再生 した番組、ざんまいプレイから再生した番組の 場合、早送り/早戻しできないことがあります。
  - 音楽用CDの場合、曲をまたいで早送り/早戻し することはできません。
  - スライドショーは早送り/早戻しできません。

# <sub>再生一時停止</sub> 再生を一時的に止める

### 再生中に

● ▶ または ■ を押すと、通常再生に戻ります。

# スロー再生 ゆっくり見る

# 再生一時停止中に 🕨 を押す

- 押すたびに、再生速度が3段階で変わります。
- ▶ ▶ を押すと、通常再生に戻ります。
  - ●【スチルモード】を【フィールド】に設定しているときは、スロー再生中の映像がぼやけて見えます。46
    - ホームネットワークで配信されている映像や 音楽、タイムシフト過去番組表から再生した 番組、ざんまいプレイから再生した番組の場合、 スロー再生できないことがあります。

    - 逆スロー再生はできません。

# コマ送り コマを進める

# 再生一時停止中に

- 押すたびに、コマが進みます。
- ▶■または■■を押すと、通常再生に戻ります。

- ●【スチルモード】を【フィールド】に設定しているときは、コマ送り再生中の映像がぼやけて見えます。 46子
  - コマ戻しはできません。

# <sup>スキップ</sup> 見たい/聞きたいところまでとばす

# 再生中に 🔽 、 🔛を押す

- ■を押すと、次のタイトルやチャプターなどにとびます。

# サブメニューを使ってとばす

サブメニューからスキップすることができます。

1 再生中に @を押してサブメニューを表示する

### 2 ▲・▼で【サーチ】を選んで 💿を押す

### 🕄 ▲・▼で希望のスキップを選んで 🔤を押す

- ・映像(ブルーレイディスクなど)は、TTや CHP を 選んでください。
- ・ 音楽CDを再生しているときは、
   **TR**を選んでください。
- スライドショー中は、手順4へ進んでください。

# ④ ▲・▼で番号を選んで 🚳 を押す

### 数字ボタンを使ってチャプターをスキップするときは

リモコンの数字ボタンを使って、チャプターをスキップする ことができます。(タイトル再生中のみ)

- ホームネットワークで配信されている映像や ざんまいプレイから再生した番組の場合は、
   すでスキップできないことがあります。
- タイムシフト過去番組表から再生した番組は、
   マスキップすることはできません。また、
   を1回押すと、再生している番組の頭にスキップ することができますが、
   を繰り返し押して 前の番組にスキップすることはできません。
- BD-Videoによっては、スキップできないことが あります。
- ホームネットワークで配信されている映像や タイムシフト過去番組表から再生した番組、 ざんまいプレイから再生した番組はサブメニュー からスキップしたり、数字ボタンを使ってスキップ することはできません。

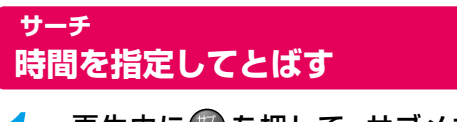

1 再生中に優を押して、サブメニューを 表示する

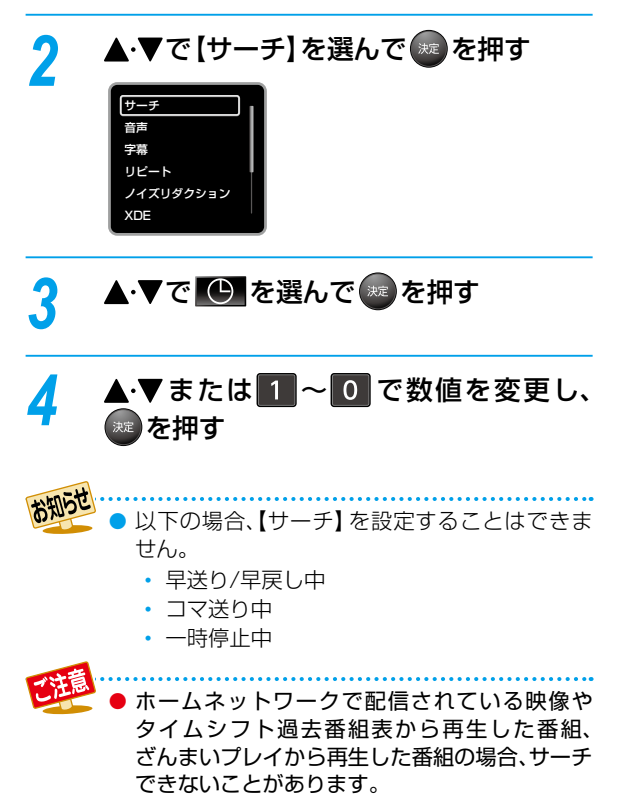

スライドショーは、サーチすることはできません。

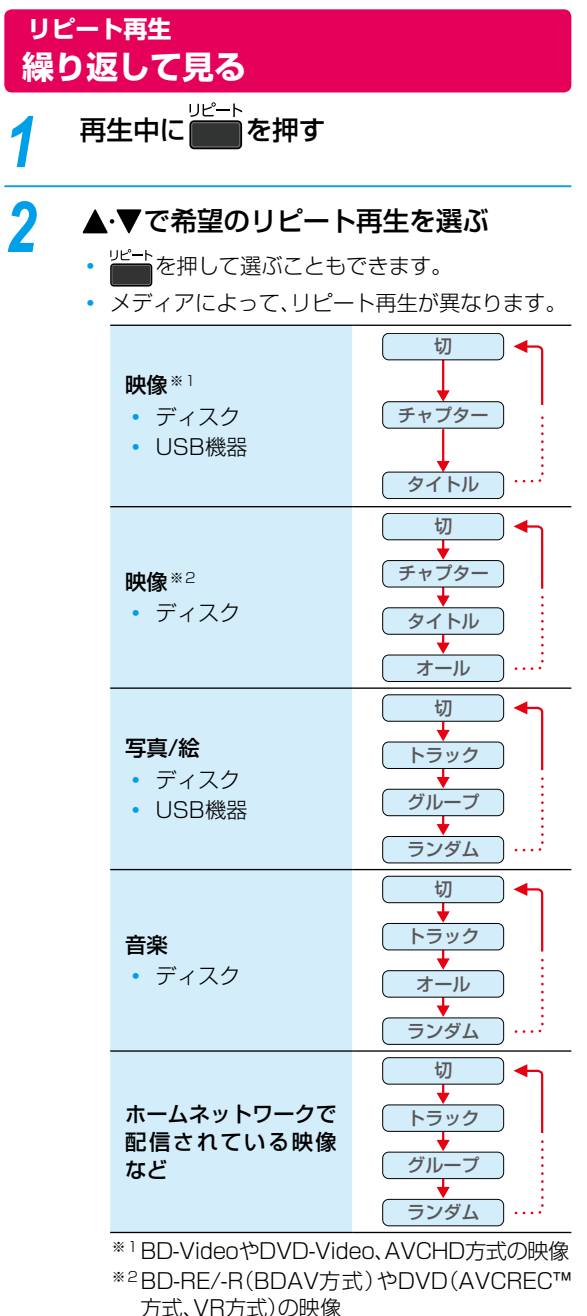

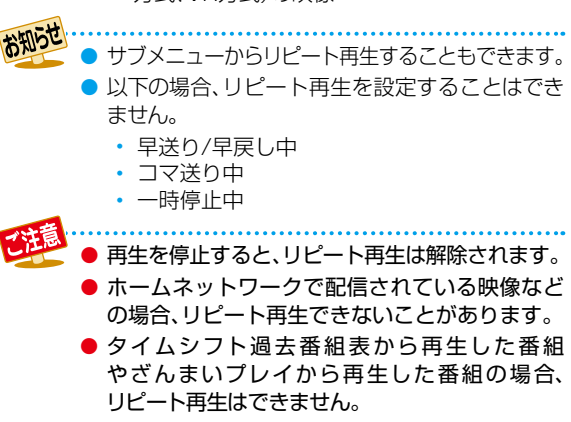

# 再生する 再生するときに便利な機能・っづき

# 音声、字幕、カメラアングルを切り換える

# 音声を切り換える

再生中のディスクに複数の音声や音声言語が記録または収録 されているときは、再生したい音声を選ぶことができます。

- 二カ国語(二重音声)で記録されたBD-BE/-B(BDAV 方式)、DVD(AVCREC™方式)、DVD(VR方式)やホーム ネットワークで配信されている映像やタイムシフト過去 番組表から再生した番組、ざんまいプレイから再生した 番組は、「主音声」や「副音声」、「主/副音声」に切り換える ことができます。
- ▶ サブメニューから音声を切り換えることもできます。

#### 再生中に を押して、音声情報を表示 する

# 希望の音声を選ぶ

音声切換 を押して選ぶこともできます。

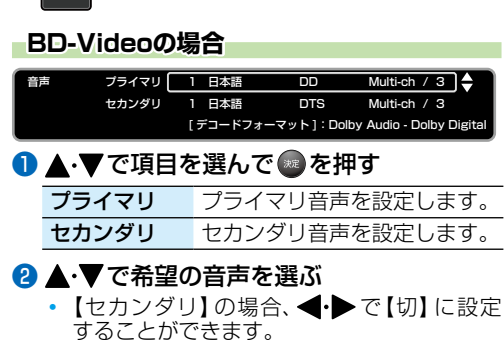

### DVD-VideoやAVCHDファイルの場合

Multi-ch / 3 🔶

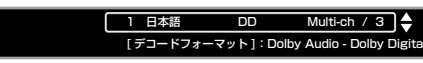

●▲·▼で希望の音声を選ぶ

| 音楽 | 用CD | の場合 |
|----|-----|-----|
|    |     |     |

| Ξ, |         | 」▼                         |
|----|---------|----------------------------|
|    | ▲・▼で希望の | )音声を選ぶ                     |
|    | ステレオ    | L-chとR-ch両方の音声を有効<br>にします。 |
|    | L-ch    | L-chの音声を有効にします。            |
|    | R-ch    | R-chの音声を有効にします。            |
|    |         |                            |

ホームネットワークで配信されている映像や タイムシフト過去番組表から再生した番組、 ざんまいプレイから再生した番組の場合

1ch

/ 2 🔶

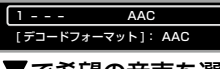

- ●▲·▼で希望の音声を選ぶ
- ▶ 以下の場合、音声を設定することはできません。 早送り/早戻し中
  - コマ送り中
  - 一時停止中

▶ 【BD-HD音声設定】を【HD音声】に設定している ときは、セカンダリ音声は出力されません。 473

- 複数の音声が記録されていないときは、音声を 切り換えることはできません。
- ディスクによっては、「ディスクメニュー」から 音声を切り換えることができます。(詳しくは、 ディスクの取扱説明書をご覧ください。)
- 音击切掉 ● ディスクによっては、 ●● が機能しないときが あります。(「ディスクメニュー」で音声を切り 換えるDVDなど)
- DTS-CDは、音声を切り換えることができません。

# 字墓を切り換える

再生中の映像に複数の字幕言語が記録または収録されて いるときは、字幕の言語を選んだり、字幕の表示/非表示を 切り換えることができます。

● サブメニューから字幕を切り換えることもできます。

#### 字幕切換 を押して、字幕情報を表示 再生中に する

# 希望の字幕を選ぶ

<sup>字嗣機</sup>を押して選ぶこともできます。

### BD-Videoの場合

| 字幕 | プライマリ 🗌    | 1日本語 / 3 | □\$ |
|----|------------|----------|-----|
|    | ー<br>セカンダリ | なし       |     |
|    | スタイル       | なし       |     |
|    |            |          |     |

### **1) ▲·▼**で項目を選んで 📾 を押す

| プライマリ | プライマリ映像用の字幕を設定<br>します。 |
|-------|------------------------|
| セカンダリ | セカンダリ映像用の字幕を設定<br>します。 |
| スタイル  | 字幕のスタイルを設定します。         |

### 2▲·▼で希望の字幕を選ぶ

 ●・●で選んだ設定を【入】または【切】に 設定することができます。

# DVD-VideoやAVCHDファイルの場合

- 1 日本語 / 3 🔶 字幕 1 ▲・▼で希望の字幕を選ぶ
  - - ・ ◀・▶ で選んだ設定を【入】 または【切】 に 設定することができます。

#### お知らせ 以下の場合、字幕を設定することはできません。

- - 早送り/早戻し中 コマ送り中
  - 一時停止中

お知らせ

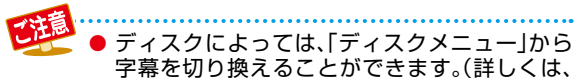

- ディスクの取扱説明書をご覧ください。) ● ディスクに字幕が記録されていないときは、字
- ティスシに子幕が記録されていないときは、子幕を切り換えることはできません。
- セカンダリ映像用の字幕を表示中に、プライマリ 映像用の字幕を利用することはできません。
- ホームネットワークで配信されている映像や タイムシフト過去番組表から再生した番組、 ざんまいプレイから再生した番組の場合、字幕を 切り換えることはできません。

# カメラアングル(見る角度)を切り換える

ディスクに複数のカメラアングルが記録または収録されているときは、見る角度を選ぶことができます。

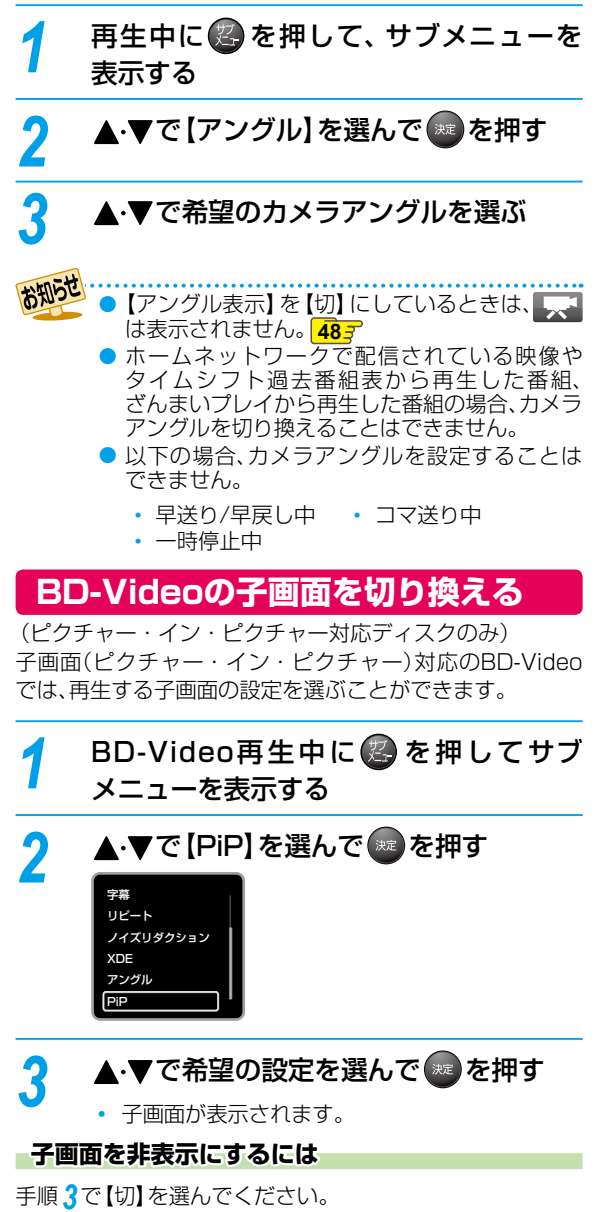

| から<br>.は、       | <ul> <li>● 子画面の音声は、サブメニューの【音声】で変更することができます。</li> <li>● 子画面は、場面によって表示されないことがあります。</li> </ul>                                                                                                |
|-----------------|----------------------------------------------------------------------------------------------------|
| 子幕マリ            | <ul> <li>▲ 以下の場合、【PiP】を設定することはできません。</li> <li>● 早送り/早戻し中</li> <li>● コマ送り中</li> <li>● コマ送り中</li> </ul>                                                                                      |
| 家や<br> 組、<br>幕を | ノイズリダクション<br>再生映像のノイズを低減する                                                                                                    |
| nt<br>nt        | 1 再生中に優を押して、サブメニューを<br>表示する                                                                                                    |
| 刃り              | 2 ▲·▼で【ノイズリダクション】を選んで<br>■を押す                                                                                                    |
| -を              | 3 ▲·▼で希望の設定を選んで ●を押す                                                                                                    |
|                 | <ul> <li>ホームネットワークで配信されている映像、<br/>タイムシフト過去番組表から再生した番組、<br/>ざんまいプレイから再生した番組も設定する<br/>ことができます。</li> <li>本機の電源を【切】にしても、【ノイズリダクション】</li> </ul>                                                 |
| 家や              | の設定は記憶されています。<br>● 以下の場合、【ノイズリダクション】を設定する<br>ことはできません。<br>・ 早送り/早戻し中 ・ コマ送り中<br>・ 一時停止中                                                                                                    |
| メラ              | XDE<br>再生映像の画質を鮮明な画質に補正する<br>映像の画質を精細感の高い画質に補正します。                                                                                                    |
|                 | 1 再生中に  を押して、サブメニューを表示 する                                                                                                    |
| deo             | 2 ▲·▼で【XDE】を選んで®を押す                                                                                                    |
| ナブ              | 3 ▲·▼で希望の設定を選んで 響を押す<br>x□= ▲ ◆                                                                                                    |
|                 | <ul> <li>ホームネットワークで配信されている映像、<br/>タイムシフト過去番組表から再生した番組、<br/>ざんまいプレイから再生した番組も設定する<br/>ことができます。</li> <li>以下の場合、[XDE]を設定することはできません。</li> <li>早送り/早戻し中</li> <li>コマ送り中</li> <li>一時停止中</li> </ul> |
|                 | <ul> <li>● 接続しているテレビによっては、映像が白っぽく見えることがあります。その場合、【XDE】を【切】に設定してください。</li> <li>● ハイビジョン画質(1080p24)の映像など再生</li> </ul>                                                                        |
|                 | している映像の解像度や本機に接続している<br>機器のHDMI出力解像度によっては、効果がない<br>ことがあります。                                                                                                    |

# ネットワークを使う ネットワークを接続する

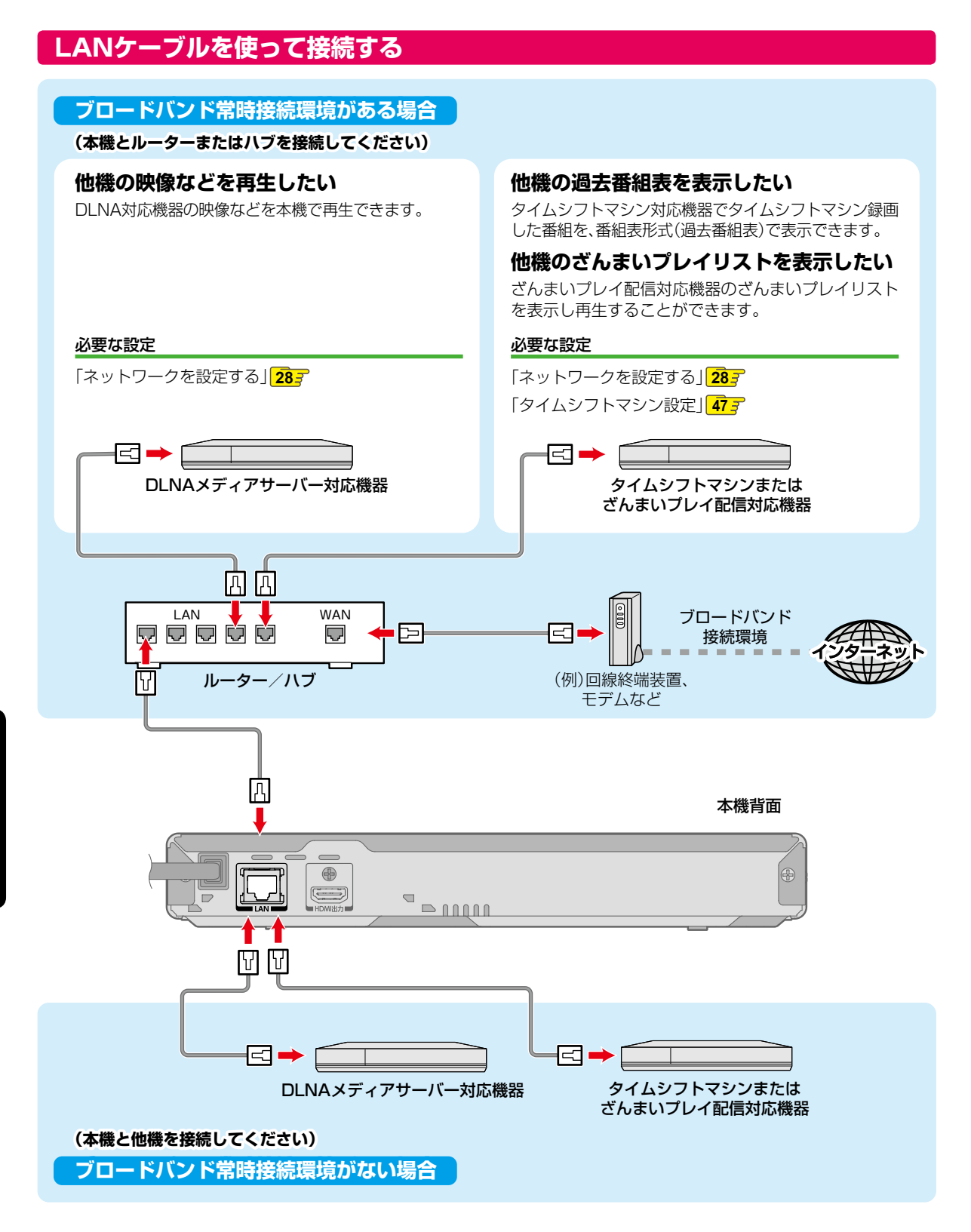

ネットワー

お知らせ

# 無線LANアダプター(別売)を使って接続する

東芝の無線LANアダプターを使うと、LANケーブルを使わずにネットワークに接続できます。

- ブロードバンド常時接続環境があれば、左図の「ブロードバンド常時接続環境がある場合」のすべての機能を使うことができます。
- BD-Live™機能を使うときは、LANケーブルでインターネットに接続してください。

### 本機前面

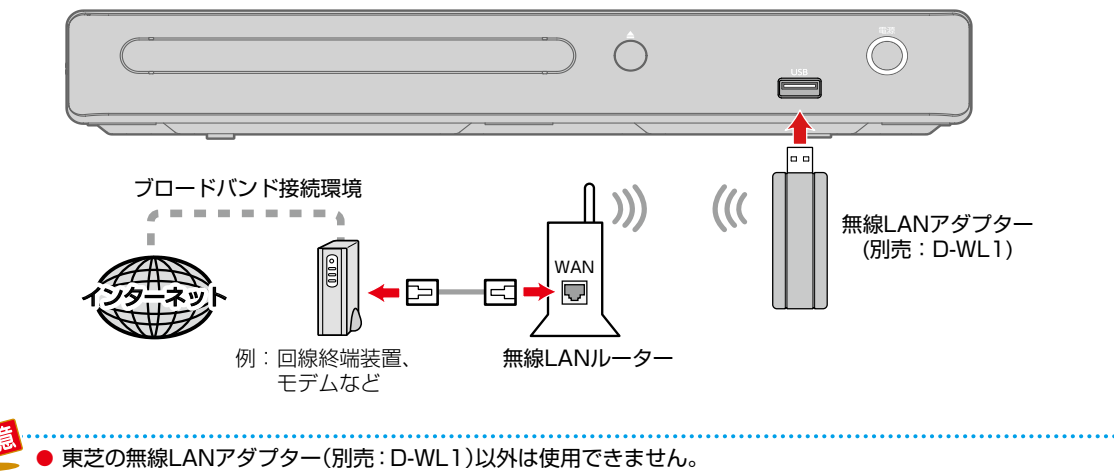

● 本機の電源を切っている時に、東芝の無線LANアダプターを接続し、電源を入れることを推奨します。

# <sup>ネットワークを使う</sup> ネットワークを設定する

### 制限事項

- 動作環境にすべて合致していても正常に動作しない場合や、何らかの不具合が発生することがあります。すべての動作を保証するものではありません。
- 本機の通信機能は、米国電気電子技術協会IEEE802.3に 準拠しています。
- プロバイダー(インターネット接続事業者)側の設定や制限 によっては、本機能の一部が使用できない場合があります。
- 電話通信事業者およびプロバイダーとの契約費用および通信
   に使用される通信費用は、お客様ご自身でお支払いください。
- 本機の通信状態によっては、表示が遅くなったり、表示や 通信にエラーが発生する場合があります。
- プロバイダー指定の回線接続機器(ADSLモデムなど) に、100Base-TX/10Base-TのLANポートがない場合 は接続できません。
- ADSLでご利用いただくには、ADSLモデムが必要です。 通信事業者やプロバイダーが採用している接続の方式 や契約の約款などによっては、本製品をご利用いただけ ない場合や同時接続する台数に制限や条件がある場合 があります。(契約が一台に制限される場合、すでに接続 されているパソコンがあると、本機を二台目として接続 することが認められていないことがあります。)
- プロバイダーによっては、ルーターの使用を禁止あるい は制限している場合があります。
   詳しくはご契約のプロバイダーにお問い合わせください。
- ・ 直接本機とパソコンを接続する場合は、市販のLAN ケーブル(ストレートまたはクロス)をご使用ください。
- セキュリティソフトウェア自体やその設定によっては、
   本機能の一部が使用できない場合があります。
- 利用制限のされていない無線LANネットワークには接続しないでください。接続すると不正アクセスとみなされるおそれがあります。

### 免責事項

- 本機機能によって接続した機器に通信障害などの不具合が生じた場合の結果について、当社は一切の責任を負いません。
- お客様の居住環境が、ブロードバンド常時接続環境に できない場合、当社は一切責任を負いません。
- 火災や地震、雷などの自然災害、第三者による行為、 その他の事故、お客様の故意または過失、誤用、その他の 異常な条件下での使用によって生じた障害に関して、 当社は一切の責任を負いません。
- 本機能の使用または使用不能から生ずる付随的な障害 (事業利益の損失、事業の中断、記録内容の変化・消失、 インターネット契約料金・通信費用の損失など)に 関して、当社は一切責任を負いません。
- 本書の記載内容を守らないことによって生じた損害に
   関して、当社は一切責任を負いません。
- 接続した機器、使用されるソフトウェアとの組み合わせ による誤動作や、ハングアップなどから生じた損害に 関して、当社は一切責任を負いません。

インターネットを使用して提供されるサービスは、予告なく一時停止したり、サービス自体が終了される場合がありますので、あらかじめご了承ください。

### すでにブロードバンド常時接続環境をお持ちの場合は

- 次のことをご確認ください。
  - 回線事業者やプロバイダーとの契約内容と事項
  - 必要な機器の準備
  - ADSLモデムやブロードバンドルーターなどの接続 と設定
- 回線の種類や回線事業者、プロバイダーにより、必要な機器 と接続方法が異なります。
   ADSLモデムやブロードバンドルーター、ハブ、スプリッター、 ケーブルは、回線事業者やプロバイダーが指定する製品を お使いください。
- お使いのモデムやブロードバンドルーター、ハブの取扱 説明書も合わせてご覧ください。
- 本機では、ブロードバンドルーターやブロードバンド ルーター機能付きADSLモデムなどの設定はできません。 パソコンなどでの設定が必要な場合があります。
- ADSL回線をご利用の場合は
   ブリッジ型ADSLモデムをお使いの場合は、ブロード バンドルーター(市販)が必要です。
  - USB接続のADSLモデムなどをお使いの場合は、 ADSL事業者にご相談ください。
  - プロバイダーや回線事業者、モデム、ブロードバンド ルーターなどの組み合わせによっては、本機と接続 できない場合や追加契約などが必要になる場合があ ります。
  - ADSLモデムについてご不明な点は、ご利用のADSL 事業者やプロバイダーにお問い合わせください。
  - ADSLの接続については専門知識が必要なため、
     ADSL事業者にお問い合わせください。
- FTTH(光ファイバー)回線をご利用の場合は
   接続方法などご不明な点については、プロバイダーや
   回線事業者へお問い合わせください。

### ブロードバンド常時接続環境をお持ちでない場合は

プロバイダーおよび回線事業者と別途ご契約(有料)する 必要があります。詳しくは、プロバイダーまたは回線事業者 にお問い合わせください。

- LANケーブルは、カテゴリー5以上対応のストレートケーブルをご使用ください。本機とDLNAメディアサーバー対応 機器やタイムシフトマシンまたはざんまいプレイ配信対応機器を直接LANケーブルで接続する場合は、カテゴリー5 以上対応のクロスケーブルをご使用ください。ただし、DLNAメディアサーバー対応機器やタイムシフトマシンまたは ざんまいプレイ配信対応機器がストレートケーブルに対応している場合は、ストレートケーブルでもご使用になれます。
   ブロードバンドルーターなどの設定で本機のMACアドレスが必要な場合は、 (2014)を押し、【本体設定】 (ネット ワーク設定】 (ネットワークステータス表示】 画面で確認できます。 477
  - パソコンや外出先などから本機を遠隔操作することはできません。
  - 本機は、公衆無線LAN接続には対応していません。

ネットワーク機能を利用するためには、あらかじめインターネットサービスプロバイダーなどとの契約と、ブロードバンド 常時接続の環境に本機をつなぐことが必要です。

本機とDLNA対応機器やタイムシフトマシンまたはざんまいプレイ配信対応機器などを直接LANケーブルで接続する場合は、インターネットサービスプロバイダーの契約は不要です。

LANケーブルで接続しているときの設定

# 自動で設定する

- 1 27HZIPを押して、スタートメニュー画面を 表示する
- 2 ▲·▼· ◀·▶で【本体設定】を選んで響を 押す
- 3 ▲·▼·◀·▶ で【ネットワーク設定】⇒ 【ネットワーク接続設定】→【設定開始】を 選んで を押す
- 🔏 ▲·▼で【有線】を選んで 🜆 を押す
- 5 ▲·▼で【自動】を選んで◎を押す
  - ネットワークに必要な設定が自動的に始まります。
     ネットワークの接続が終わったら、【終了】を選んで
     を押してください。

ネットワークを設定できなかったときは

【手動】で接続してください。303

# <sup>ネットワークを使う</sup> ネットワークを設定する・つづき

# 手動で設定する

- 以下のような場合、手動でネットワークを設定してください。
- ネットワークを自動で設定することができなかった場合
- インターネットサービスプロバイダーなどにより、ネットワーク設定に特定の設定が必要な場合

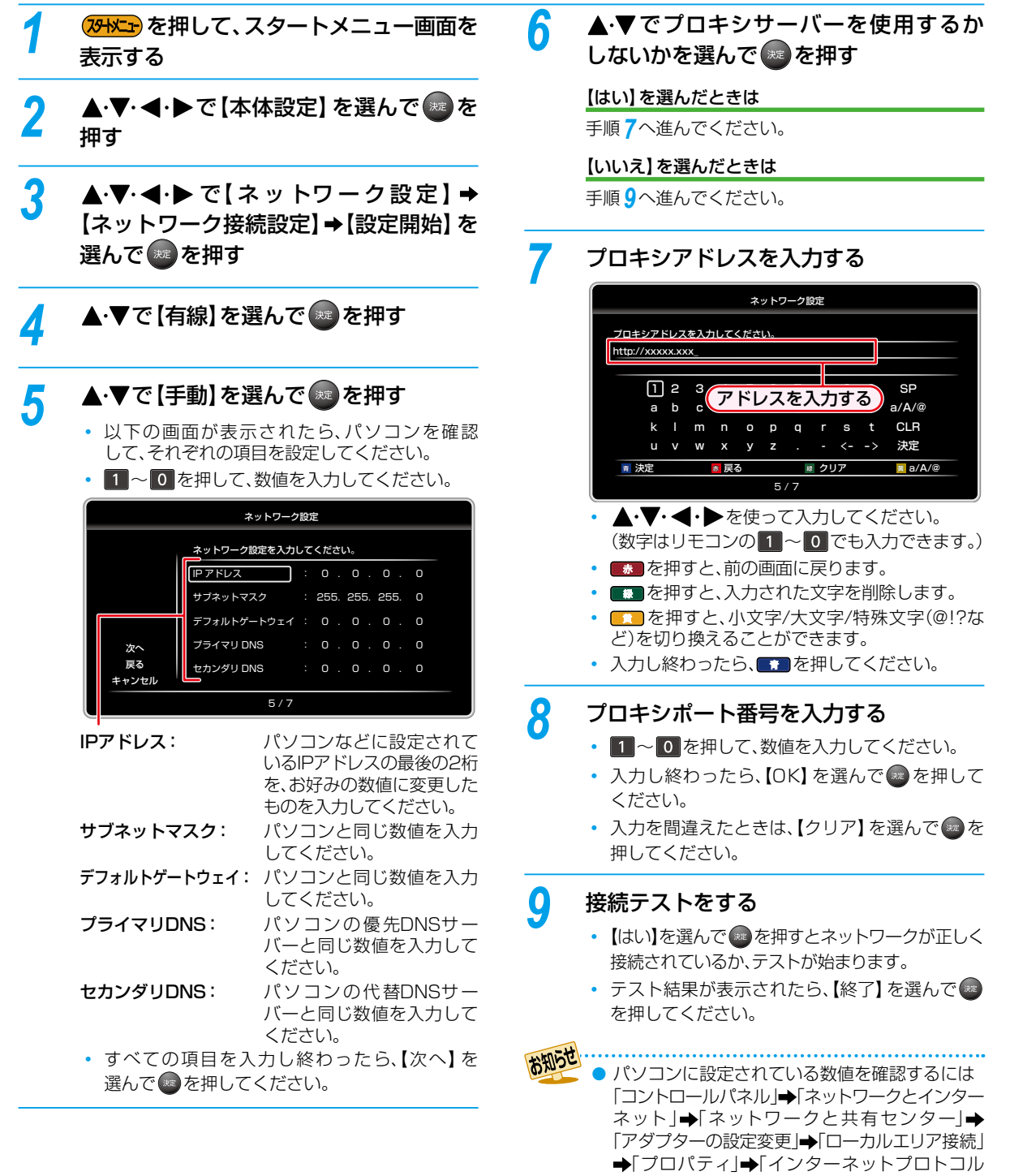

- ◆「プロパティ」→「インターネットプロトコル バージョン4(TCP/IPv4)」からご確認ください。 (Windows® 7の場合)
- OSの種類が異なるなどの場合、パソコンの取扱 説明書をご覧ください。

# 用語について

# IPアドレス/サブネットマスク/デフォルトゲートウェイ

ネットワークで本機を識別するための固有の番号になります。

 0~255の間で設定します。(255以上の数値を入力 すると、自動的に255に再設定されます。)

### プライマリDNS/セカンダリDNS

IPアドレスで特定されているDNSサーバーを設定します。

 0~255の間で設定します。(255以上の数値を入力 すると、自動的に255に再設定されます。)

# プロキシサーバー /プロキシアドレス/プロキシポート番号

本機をブロードバンド環境でお使いになり、プロバイダー から指示があるときは、プロキシ設定してください。

- プロキシアドレスとは、ブラウザの代わりに目的のサーバー に接続し、ブラウザにデータを送る中継サーバーのアドレス です。プロバイダーから指定されるアドレスです。
- プロキシポート番号とは、プロキシアドレスと共に、プロバイダーから指定される番号です。(ネットワークの環境によっては、利用できないことがあります。)
- 0~65535の間で設定します。(65535以上の数値を 入力すると、自動的に65535に再設定されます。)
- プロキシサーバーの設定を変更すると、ネットワークに 接続できなくなることがあります。

# 接続テスト

ネットワークの設定後やネットワークの設定を変更後は、 接続テストを行ってください。ネットワークが正しく接続で きているか確認することができます。

1 (2014)を押して、スタートメニュー画面を 表示する

2 ▲·▼· ◀·▶で【本体設定】を選んで響を 押す

# 3 ▲·▼·◀·▶ で【ネットワーク設定】→ 【ネットワーク接続設定】→【接続テスト】 を選んで®を押す

- ネットワーク接続テストが始まります。
- 接続テストの結果が表示されたら、
   を押してください。

### ネットワーク接続ができていないときは

ネットワークの接続やネットワークの設定をご確認ください。263、283

# <sup>ネットワークを使う</sup> ネットワークを設定する・つづき

- 本機(前面)に接続する無線LANアダプターは、東芝の無線LANアダプター(別売:D-WL1)をお使いください。
- 無線LANをお使いになるときは、お手持ちのルーターのセキュリティを設定してお使いください。セキュリティ設定をしていないと、第三者に不正アクセスされ、勝手にインターネットを使用されてしまう可能性があります。

# 無線LANアダプター(別売)を接続しているときの設定

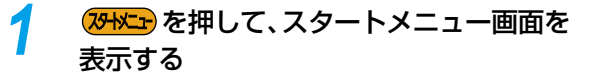

- 2 ▲·▼· ◀·▶で【本体設定】を選んで
  #す
- 3 ▲·▼·◀·▶ で【ネットワーク設定】→ 【ネットワーク接続設定】→【設定開始】を 選んで@●を押す
  - ▲・▼で【無線】を選んで 💀 を押す

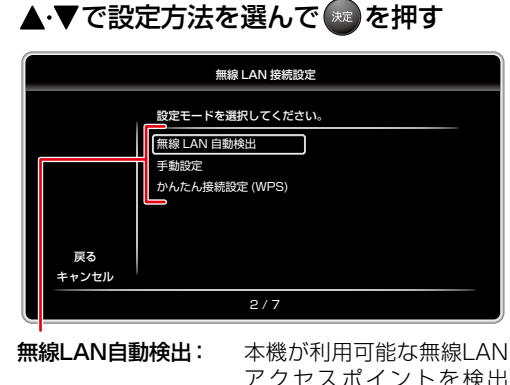

 無線LAN目動検出: 本億が利用可能な無線LAN アクセスポイントを検出 して設定します。
 手動設定: 設定に必要な各項目を手動 で設定します。
 かんたん接続設定(WPS): かんたんに無線LANを設定 します。

# 無線LAN自動検出

▲·▼で無線LANアクセスポイントを選んで
 伊す

**アクセスポイントにセキュリティが設定されているときは** 手順2へ進んでください。

**アクセスポイントにセキュリティが設定されていないときは** 手順**3**へ進んでください。

- 2 セキュリティキーを入力してください。
   ・ 入力し終わったら、
   ・ 入力し終わったら、
- 🕄 ▲·▼で【次へ】を選んで 💷を押す
- ④ ▲・▼で設定方法を選んで ●を押す 【自動】を選んだときは

ネットワークに必要な設定が自動的に始まります。 ネットワークの接続が終わったら、【終了】を選んでのを 押してください。

# 【手動】を選んだときは

各項目を設定してください。

「手動で設定する」の手順5~9をご覧ください。
 303

4

5

# 手動設定

- SSIDを入力して、
   SSIDを入力して、

アクセスポイントにセキュリティが設定されているときは 手順3へ進んでください。

アクセスポイントにセキュリティが設定されていないときは

手順4へ進んでください。

3 セキュリティキーを入力して、■■を押す

### ④ ▲·▼で【次へ】を選んで ■を押す

⑤ ▲·▼で設定方法を選んで ■を押す

### 【自動】を選んだときは

ネットワークに必要な設定が自動的に始まります。 ネットワークの接続が終わったら、【終了】を選んで@を 押してください。

### 【手動】を選んだときは

各項目を設定してください。

「手動で設定する」の手順5~9をご覧ください。
 30.7

# かんたん接続設定(WPS)

### 【プッシュボタン方式(PBC)] で設定するときは

無線LANアクセスポイントの設定については、東芝の無線 LANアダプター(別売:D-WL1)の取扱説明書をご覧くだ さい。

### ① 無線LANアクセスポイントの所定のボタンを押す

- ボタンの名称は、無線LANアクセスポイントによって 異なります。
- 所定のボタンを押したあと、2分以内に手順2を 行ってください。
- 2▲·▼で【プッシュボタン方式(PBC)】を選んで ●を押す
  - ネットワークに必要な設定が自動的に始まります。
     ネットワークの接続が終わったら、【終了】を選んで
     を押してください。

### [PINコード方式] で設定するときは

- 表示された接続可能な無線LANアクセスポイント から、本機の接続先を▲・▼で選んで
- 2表示されたPINコードを無線LANアクセスポイン トやパソコンに入力する

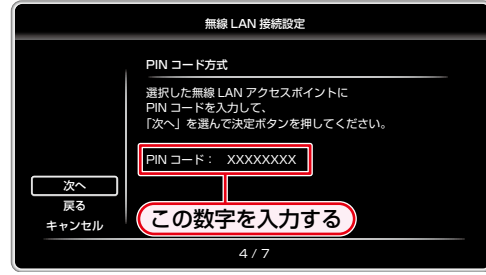

- 詳しい設定は、無線LANアクセスポイントの取扱説明 書をご覧ください。
- ネットワークに必要な設定が自動的に始まります。
   ネットワークの接続が終わったら、【終了】を選んで
   を押してください。

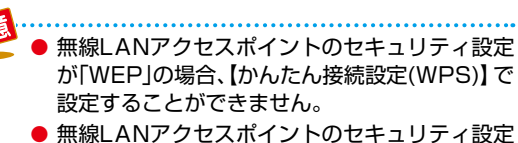

 無線LANアクセスポイントのセキュリティ設定 を[TKIP]または[AES]に変更してください。
 (詳しくは、無線LANアクセスポイントの取扱 説明書をご覧ください。)

# <sup>ネットワークを使う</sup> ネットワークを使う

# ホームネットワークを使って再生する

DLNAを使って、他の部屋にある機器(DLNAサーバー)の映像などを本機で再生することができます。

- (レコーダーなどで記録した番組も再生することができます。)
- 詳しくは、DLNA対応機器の取扱説明書をご覧ください。

あらかじめ、ネットワークを接続・設定してください。263、283

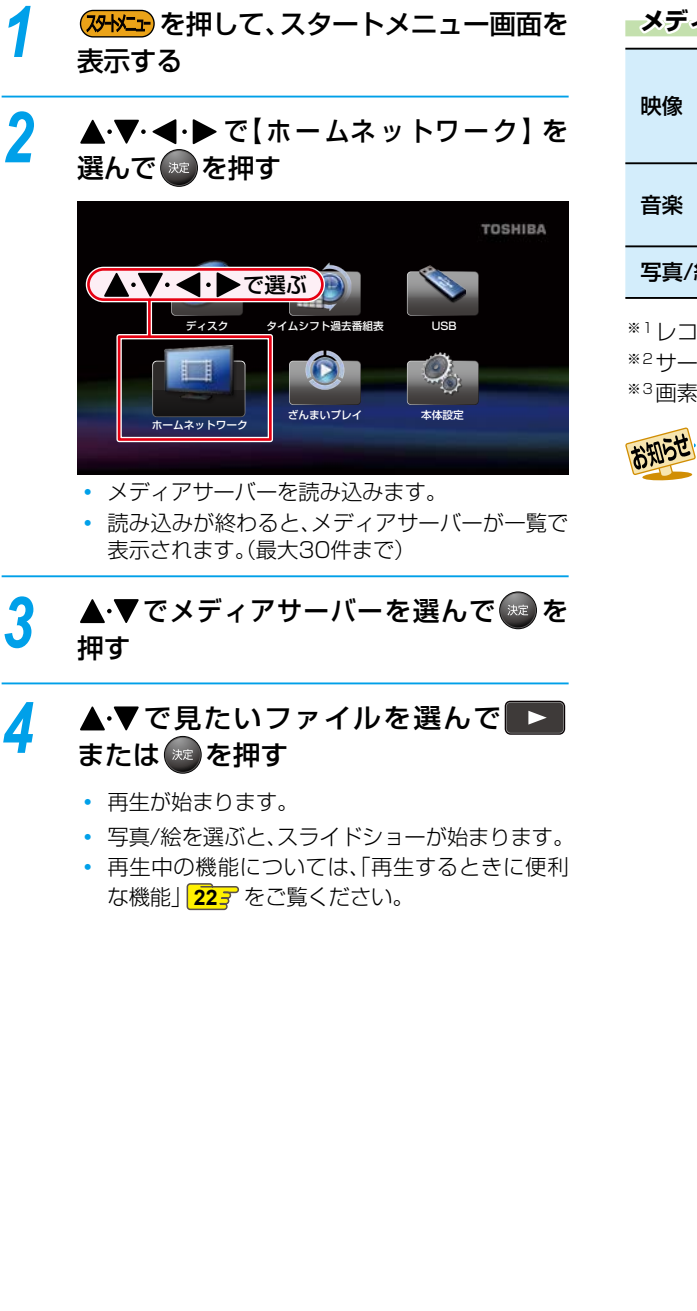

### メディアサーバーで認識できるフォーマット

| 映像   | MPEG2-PS、<br>MPEG2-TS/TTS、<br>AVC <sup>*1</sup> |
|------|-------------------------------------------------|
| 音楽   | LPCM、<br>AAC_ISO_320(m4a, 3gp)* <sup>2</sup>    |
| 写真/絵 | JPEG*3                                          |

\*1レコーダーなどで録画した放送波の映像。

\*<sup>2</sup>サーバーによっては再生できないことがあります。 \*<sup>3</sup>画素数4096×4096以下、サイズ4.5MB以下。

### \*115世

- フォルダーの階層が10以上のファイルは認識 されません。
  - メディアサーバー一覧に表示されていても、再生 できないことがあります。
  - プレーヤーやメディアサーバーは、同じネット
     ワークに接続してください。
  - メディアサーバーによって、再生時に使える機能 が異なります。
  - 映像の画質などは、ネットワークの環境によって 異なります。
  - 再生中にファイルやフォルダを切り換えるときに、時間がかかることがあります。
  - 東芝のブルーレイディスクレコーダーで以下の 編集をしたタイトルを再生中に、早送りや早戻し、 サーチ機能を使うと停止することがあります。
    - おまかせプレイリスト作成
    - ・ 偶数チャプタープレイリスト作成
    - 奇数チャプタープレイリスト作成
    - 手動選択プレイリスト作成
    - ・ おまかせプレイ
    - チャプター削除
    - タイトル結合
  - ハイビジョン画質放送と標準画質放送(マルチ チャンネル放送など)が混在したタイトルを 再生中、早送りや早戻し、サーチ機能を使うと 停止することがあります。
  - 無線LANアクセスポイントは、5GHz帯へ設定してご使用ください。(2.4GHz帯の設定では、 再生時に映像が止まったりすることがあります。)

# おまかせプレイを使う

おまかせプレイに対応した東芝のブルーレイディスク レコーダーで録画した番組で、本編のみを再生することがで きます。

# プレイと通常の再生が切り換わります。

タイムシフト録画した番組はチャプター情報が ないため、おまかせプレイを使用することができ ません。

本編のみの番組はおまかせプレイを使用するこ とができません。

### BD-Live™

# バーチャル・パッケージを使う

BD-Live™機能付きのBD-Videoをインターネットに接続 して再生すると、特別映像や字幕などの追加コンテンツや ネットワーク対戦ゲームなど、様々な機能を楽しむことが できます。

BD-Live<sup>™</sup>機能を利用するには、以下の接続・設定が必要 です。

- LANケーブルを使って、インターネットに有線で接続・ 設定してください。267、287
- あらかじめ、USBメモリー(空き容量が1GB以上の) もの)を接続してください。163
- インターネットに有線で接続・設定後、【ネットワーク】 設定】が以下になっているか合わせてご確認ください。 473
  - 【インターネット接続制限】が【制限しない】
  - 【BD-Live接続設定】が【有効】または【有効(制限つき)】

### 無線LANアダプター(別売)を使っているときは

- 無線LANアダプター(別売)を使ってインターネット接続 しているときは、LANケーブルを使ってインターネット を接続しなおしてください。

  - BD-Live™で利用できる様々な機能は、ディスク によって異なります。詳しい機能や動作に ついては、それぞれのディスク画面表示や説明を ご覧ください。
    - BD-Live™機能を使用しているときは、本機から LANケーブルやUSBメモリーを取りはずさない でください。
    - ディスクによっては、【ネットワーク設定】の 【BD-Live接続設定】を設定する必要があります。 473
    - BD-Live™対応ディスクの再生中、プレーヤー またはディスクの識別IDがコンテンツプロバイダー に送信されることがあります。

# ネットワークを使う ネットワークを使う・っづき

# タイムシフト過去番組表を表示する

タイムシフトマシン連携機能を使って、他の部屋にあるタイムシフトマシン対応機器でタイムシフトマシン録画した番組を、 番組表形式(過去番組表)で表示することができます。

● タイムシフトマシン機能について詳しくは、タイムシフトマシン対応機器の取扱説明書をご覧ください。

タイムシフトマシン連携機能を利用するには、以下の接続・設定が必要です。

- ネットワークを接続・設定してください。267、287
- 【タイムシフトマシン連携】を【利用する】に設定し、【連携機器】でタイムシフトマシン対応機器を登録してください。 477

# ●を押す

- タイムシフトマシン対応機器の過去番組表が 表示されます。
- **75-hk** ・
   を押して【タイムシフト過去番組表】を

   選ぶことで、過去番組表を表示することもできます。
- ディスク再生中の場合や、USB/ホームネット ワーク/ざんまいプレイでファイルを再生中は 表示されません。
- 見たい番組を▲・▼・◀・▶で選んで∞を 2 押す

  - ◆◆◆◆を押すと、チャンネルが切り換わります。

# ◀·▶で【見る】を選んで ■を押す

- 選んだ番組の再生が始まります。
- ・選んだ番組の番組内容を表示する場合は、 で【詳細を表示】を選んで

  を押してください。
- 再生停止位置(レジュームポイント)が記憶されて いる番組を選んだ場合、【続き再生】を選んでのを 押すと、レジュームポイントから再生することが できます。
- 再生中の機能については、「再生するときに便利 な機能」 22 7 をご覧ください。

# 番組の再生を終了するには 🗖 を押す

- 再生停止位置(レジュームポイント)が記録され、 再生が終了します。
- 番組を選び直すには、過去番組表が表示されて いるときに手順2から操作してください。

# 過去番組表の表示例

| タイムシフトマシン対応機器                    | タイムシフトマシン過去番組表 : REGZA-4228 〇                                                                                                    | 【連携機器】で登録したタイム |
|----------------------------------|----------------------------------------------------------------------------------------------------|----------------|
| 側のタイムシノトマシン設定                    | 12/16 (水)                                                                                                    | シノトマシン対応機器の名称  |
| で設定したチャンネルだけが                    | AA 放送 (011) BB 放送 (021) CC テレビ (031) DD 放送 (041) EE 放送 (051) FF 放送 (061)                                                                 | が表示されます。       |
| 表示されます。                          | 日クールドニュース 回転電気ガーデン 回ウェンズボイ・スペ 国レーシンス ロシンス レンド・ 日 ドラマ 「東部長」<br>一 日本 コース マボ ガン マボー マングの 第一日 マング マボーン ローン ローン ローン ローン ローン ローン ローン ローン ローン ロ |                |
| タイムシフトマシン対応機器                    | 10日本語語書<br>第12日 第2月前日<br>日本語目表<br>日本語目表<br>日本語目表<br>日本語目表<br>日本語目表<br>日本語目表<br>日本語目表                                                     | 選択されている番組      |
| 側のタイルシフトフシン機能                    |                                                                                                    | 医派ですででの留温      |
| ()のタイムノクトマノノ(k能)<br>で録画された時間帯だけが |                                                                                                    |                |
| 表示されます。                          |                                                                                                    |                |
|                                  | 12/16 PM 00:00 - PM 01:55 いつちの会合 問題のハイテンション技人が来店で看給ゲストに CM 出資…易い                                                                         |                |
|                                  | 夏朝日 新型田 蒙什木-光路 夏月 木-光路 (▲ヨーー-木-光路) トーー・オー-光路 (▲ヨー屋新人 1755)                                                                               |                |

お知らせ 【タイムシフトマシン連携】を【利用する】に設定し、【連携機器】でタイムシフトマシン対応機器を登録直後は、最初 の過去番組表のデータすべてを取得するまでに時間がかかる場合があります。また、データ取得中は、過去番組表を 正しく表示できない場合があります。

▶ 過去番組表や再生画面などは、タイムシフトマシン対応機器の情報をもとに表示されますので、機器とその状態に よっては本機での表示が異なることがあります。

- タイムシフトマシン対応機器側の動作状態によっては、過去番組表を表示できなかったり、番組の再生ができな かったりする場合があります。詳しくは、タイムシフトマシン対応機器の取扱説明書をご覧ください。
- タイムシフトマシン対応機器側の設定を変更することで、過去番組表の表示や番組の再生ができなくなる場合が あります。このような場合は、本機の【連携機器】 でタイムシフトマシン対応機器を再登録してください。
- 【ホームネットワーク】からもタイムシフトマシン対応機器でタイムシフトマシン録画した番組を再生することが できます。詳しくは、「ホームネットワークを使って再生する」 343 をご覧ください。

# タイムシフト過去番組表を便利に使う

# 日付を切り換える

日付を指定して切り換えることができます。

- ●優を押す
- 2 ▲・▼で【日付切り換え】を選んで @ を押す

# 番組の続き再生をする

再生停止位置(レジュームポイント)が記憶されている番組 を、レジュームポイントから再生することができます。

●優を押す

# 2 ▲・▼で【番組の続き再生】を選んで 📾 を押す

 ● を押して再生停止位置(レジュームポイント) が記録された、直前に停止した番組のレジューム ポイントから再生されます。

# 過去番組表の表示を切り換える

表示するチャンネルの数を切り換えることができます。

- ●優を押す
- 2 ▲・▼で【表示サイズ切り換え】を選んで ■を押す

# 🕄 ▲・▼でお好みの表示を選んで 🔤を押す

ご注意

【表示サイズ切り換え】 を【9列表示】 にしたとき は、高精細テレビでご覧ください。

# 番組のジャンルを色分けして表示する

- 番組のジャンル別に色分けすれば、見たい番組を探すの に便利です。
- お買い上げ時に設定されている色分けを、以下の操作で 変更することができます。

### ❶優を押す

- 2 ▲・▼で【ジャンル色分け】を選んで@◎を押す
  - 色分け設定一覧が表示されます。
- 🕄 ▲·▼で表示する色を選んで 🔤を押す
- ④▲·▼で設定したいジャンル項目を選んで●を 押す
  - 過去番組表に戻るには 愛を押してください。
     過去番組表に戻ると、設定したジャンルと一致する
     番組の番組欄が色分けして表示されます。

色が変わります 45 彩り 57 ニュース速報

# 他の色を続けて設定するときは

手順3~4を繰り返してください。

### 色分けを解除したいときは

手順④で【設定しない】を選んでください。

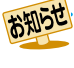

番組情報に複数のジャンルが存在する場合、 色分け設定一覧の上側から優先して表示されます。

# 過去番組表を更新する

過去番組表を、最新のタイムシフトマシン対応機器の情報に 更新することができます。

# ❶優を押す

お知らせ

### 3 ◀・▶で【はい】を選んで◎を押す

 過去番組表の更新が始まります。(更新が完了するまで 時間がかかることがあります。)

● 【連携機器の更新】を【30分】または【60分】に 設定している場合、自動更新中は【過去番組表の 更新】がグレー表示され、選択することができま せん。

# <sup>ネットワークを使う</sup> **ネットワークを使う・**つづき

# ざんまいプレイを表示する

タイムシフトマシン連携機能を使って、他の部屋にあるざんまいプレイ 配信対応機器のざんまいプレイリストを表示することができます。

ざんまいプレイリストを表示するには、以下の接続・設定が必要です。

- ネットワークを接続・設定してください。263、283
- ・【タイムシフトマシン連携】を【利用する】に設定し、【連携機器】 でざんまいプレイ配信対応機器を登録してください。 473
- ざんまいプレイ機能について詳しくは、ざんまいプレイ 配信対応機器の取扱説明書をご覧ください。

# ●を押す

- ざんまいプレイ配信対応機器のざんまいプレイ リストが表示されます。
- アライメニーを押して【ざんまいプレイ】を選ぶことで、 ざんまいプレイリストを表示することもできます。
- ディスク再生中の場合や、USB/ホームネット ワーク/過去番組表でファイル、番組を再生中は 表示されません。

2 ▲・▼でフォルダを選んで■を押す

# ▲·▼で見たい番組を選んで響または ▶■を押す

- 選んだ番組の再生が始まります。
- 再生停止位置(レジュームポイント)が記憶 されている番組を選んだ場合は、レジューム ポイントから再生が始まります。

# 再生を終了するには

• 再生停止位置(レジュームポイント)が記録され、 再生が終了します。

# ざんまいプレイの表示例

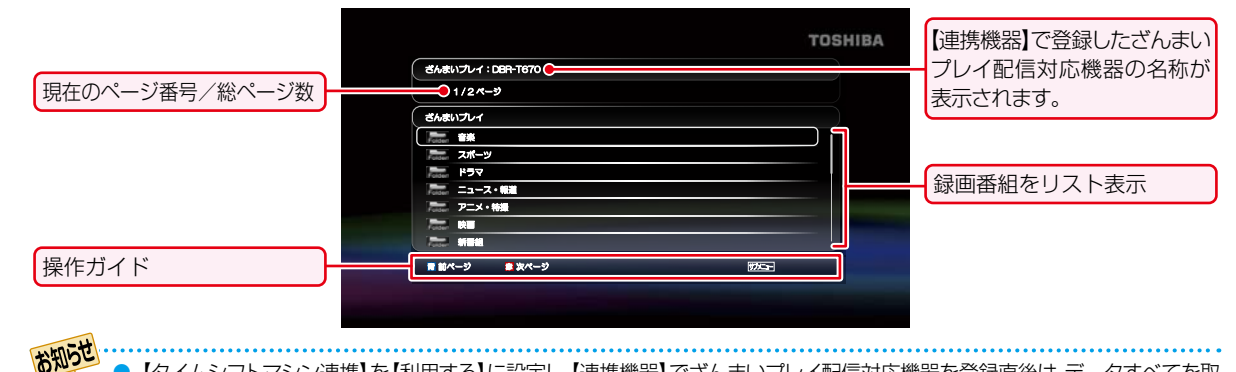

- 【タイムシフトマシン連携】を【利用する】に設定し、【連携機器】 でざんまいプレイ配信対応機器を登録直後は、データすべてを取得するまでに時間がかかる場合があります。また、データ取得中は、ざんまいプレイリストを正しく表示できない場合があります。
- ざんまいプレイリストや再生画面などは、ざんまいプレイ配信対応機器の情報をもとに表示されますので、機器と その状態によっては本機での表示が異なることがあります。
- ざんまいプレイ配信対応機器側の動作状態によっては、ざんまいプレイリストを表示できなかったり、番組の再生 ができなかったりする場合があります。詳しくは、ざんまいプレイ配信対応機器の取扱説明書をご覧ください。
- ざんまいプレイ配信対応機器側の設定を変更することで、ざんまいプレイリストの表示や番組の再生ができなくなる場合があります。このような場合は、本機の【連携機器】でざんまいプレイ配信対応機器を再登録してください。
- 【ホームネットワーク】からもざんまいプレイリストの番組を再生することができます。詳しくは、「ホームネット ワークを使って再生する」
   34, アをご覧ください。

# ざんまいプレイを便利に使う

# ざんまいプレイリストを更新する

ざんまいプレイリストを、最新のざんまいプレイ配信対応 機器の情報に更新することができます。

# ❶ᢙを押す

2▲·▼で【ざんまいプレイリストの更新】を選んで ●を押す

# 3 ◀・▶で【はい】を選んで@を押す

 ざんまいプレイリストの更新が始まります。(更新が 完了するまで時間がかかることがあります。)

Δ

# <sup>さまざまな設定や情報</sup> レグザリンク・コントローラを使う

レグザリンク・コントローラとは、HDMI CEC (Consumer Electronics Control)を使用したHDMIで規格化されている テレビなどを制御するための機能です。CEC規格に準拠した機器と接続したときは、一部の連動操作が行えますが、当社の レグザリンク対応のREGZAシリーズ機種以外については動作を保証するものではありません。

対応機種については、http://www.toshiba.co.jp/regza/bd\_dvd/をご覧ください。

あらかじめテレビ側でレグザリンクの設定をしてください。(詳しくは、テレビの取扱説明書をご覧ください。)

# レグザリンク・コントローラを設定する

レクサリンク・コントローラを使っには、以下の設定が必要 になります。

1 27HZIP を押して、スタートメニュー画面を 表示する

2 ▲·▼·◀·▶で【本体設定】を選んで ● を 押す

3 ▲·▼·◀·▶ で【HDMI設定】→【 レグザ リンク・コントローラ】を選んで ● を押す

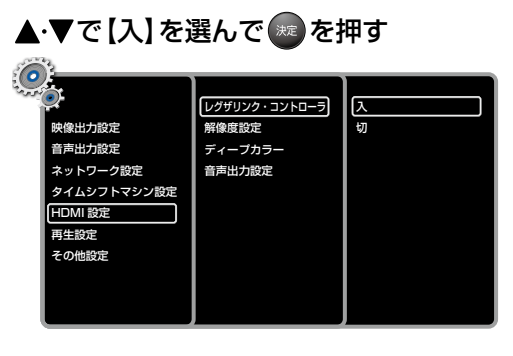

# レグザリンク・コントローラでできること

以下の機能を使うことができます。

# ワンタッチプレイ

本機の以下のリモコンボタンを押すと、接続しているテレビ の電源が入り、自動的に外部入力に切り換わります。

\* BD-Videoなどの映像のディスクが入っているときのみ、 有効になります。

### 自動的に電源を切る

● テレビの電源を切ると、自動的に本機の電源も切れます。

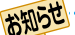

Δ

● HDMI CECは、HDMIケーブルで接続することにより対応機器間の相互連動動作を可能にした業界標準規格です。

● レグザリンク・コントローラは、テレビではレグザリンク(HDMI連動)と呼んでいる場合があります。

● 接続している機器によっては、意図しない動作をすることがあります。このようなときは【レグザリンク・コント ローラ】を【切】にしてください。

# さまざまな設定や情報 本機やUSBメモリーを初期化(フォーマット)する

本機の各設定やUSBメモリーを初期化(フォーマット)することができます。

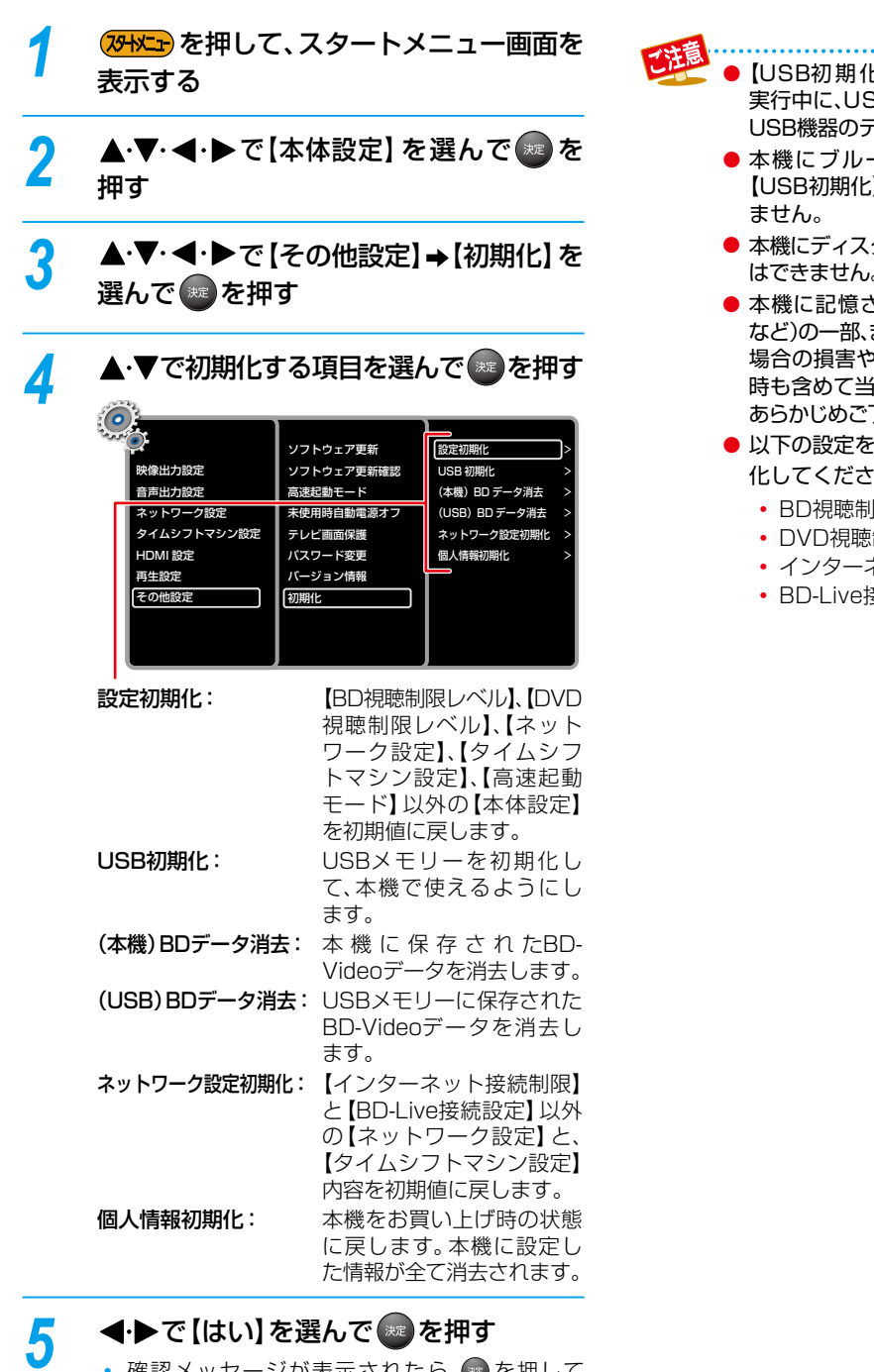

- 【USB初期化】や【(USB)BDデータ消去】を 実行中に、USBメモリーを抜かないでください。 USB機器のデータが破損するおそれがあります。
  - ●本機にブルーレイディスクが入っていると、 【USB初期化】や【(USB)BDデータ消去】ができ
  - 本機にディスクが入っていると、【個人情報初期化】 はできません。
  - ●本機に記憶されたお客様の個人情報(登録情報) など)の一部、またはすべての情報が変化・消失した 場合の損害や不利益について、アフターサービス 時も含めて当社は一切の責任を負いませんので、 あらかじめご了承ください。
  - 以下の設定を初期化するには、パスワードを初期 化してください。423
    - BD視聴制限レベル
    - DVD視聴制限レベル
    - インターネット接続制限
    - BD-Live接続設定

 確認メッセージが表示されたら、 ください。

40

# 視聴可能年齢を設定する

パスワードを設定することで、青少年保護の観点から再生視聴可能年齢を制限することができます。 制限できる機能は以下になります。

- 【BD視聴制限レベル】
- 【BD-Live接続設定】
- 【DVD視聴制限レベル】
   【ノンクーカット技術制限
- ●【インターネット接続制限】

# ブルーレイディスクの再生を制限する

- 1 
  2+
  メニュー画面を
  表示する
- 2 ▲·▼·◀·▶で【本体設定】を選んで
  #す
- 3 ▲·▼· ◀· ▶ で【再生設定】 → 【BD 視聴制限 レベル】を選んで ■ を押す
- パスワードを入力する
   ・1~0を押して、数値を入力してください。
- 5 ▲·▼で【視聴可能年齢設定】を選んで を押す
- 制限する年齢を入力する
   1~回を押して、数値を入力して@を押して
  - **1**~ **0** を押して、 叙値を人力して 響 を押し ください。

# BD-Live™の再生を制限する

- 1 27HX-27 を押して、スタートメニュー画面を 表示する
- 2 ▲·▼·◀·▶で【本体設定】を選んで◎●を 押す
- 3 ▲·▼·◀·▶ で【ネットワーク設定】→ 【BD-Live接続設定】を選んで◎●を押す
- 4 ▲·▼で【無効】を選んで 変を押す 【有効(制限つき)】を選ぶと

BD-Live™コンテンツ制作者の証明書があるディスクのみ再生することができます。

# DVDの再生を制限する

- 1 ひまた を押して、スタートメニュー画面を 表示する
- 2 ▲·▼·◀·▶で【本体設定】を選んで
  #す
- 3 ▲·▼·◀·▶で【再生設定】→【DVD視聴 制限レベル】を選んで@●を押す
- パスワードを入力する ・1~0を押して、数値を入力してください。
- 5 ▲·▼で設定したいレベルを選んで<sup>®</sup>を 押す

# インターネットを制限する

- 2 ▲·▼·◀·▶で【本体設定】を選んで∞ を 押す
- 3 ▲·▼·◀·▶ で【ネットワーク設定】⇒ 【インターネット接続制限】を選んで
- パスワードを入力する ・ 1 ~ 0 を押して、数値を入力してください。

5 ▲·▼で【制限する】を選んで ∞を押す

- ●【制限する】に設定すると以下の機能が使えません。
   ・ BD-Live™機能
  - ●【制限する】に設定していても以下の機能は使えます。
    - ホームネットワークを使った再生
    - タイムシフトマシン連携を使った番組の再生
    - インターネットを使ったソフトウェアの更新

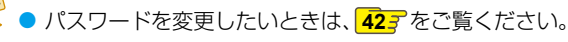

# <sup>さまざまな設定や情報</sup> パスワードを変更・初期化する

本機に設定しているパスワードを変更することができます。

パスワードは以下の制限に共通して設定されています。(各制限に別々にパスワードを設定することはできません。)

- 【BD視聴制限レベル】
- ●【BD-Live接続設定】
- 【DVD視聴制限レベル】
- 【インターネット接続制限】

# パスワードを変更する

- 7 (25) を押して、スタートメニュー画面を 表示する
- 2 ▲·▼·◀·▶で【本体設定】を選んで響を 押す
- 3 ▲·▼·◀·▶で【その他設定】→【パスワード 変更】を選んで ■を押す

| 6 | 8           |            |   |                   | <br> | _ |
|---|-------------|------------|---|-------------------|------|---|
|   | £.,         |            |   |                   |      |   |
| - |             | ソフトウェア更新   |   |                   |      |   |
|   | 映像出力設定      | ソフトウェア更新確認 | 入 |                   |      |   |
|   | 音声出力設定      | 高速起動モード    | 切 |                   |      |   |
|   | ネットワーク設定    | 未使用時自動電源オフ | 入 |                   |      |   |
|   | タイムシフトマシン設定 | テレビ画面保護    | 入 |                   |      |   |
|   | HDMI 設定     | パスワード変更    |   |                   |      |   |
|   | 再生設定        | バージョン情報    |   |                   |      |   |
|   | その他設定       | 初期化        |   |                   |      |   |
|   |             |            |   |                   |      |   |
|   |             |            |   | $\mathbf{\nabla}$ |      |   |
|   |             |            |   |                   |      |   |

4

5

現在のパスワードを入力する

• 1~0を押して、数値を入力してください。

# 新しいパスワードを入力する

- 1~0を押して、数値を入力してください。
- 入力し終わったら、【OK】を選んで
   を押してください。

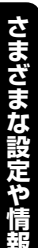

# パスワードを初期化する

パスワードを忘れたときなどには、パスワードを初期化して ください。

 パスワードを初期化すると、設定している制限も初期 設定に戻ります。

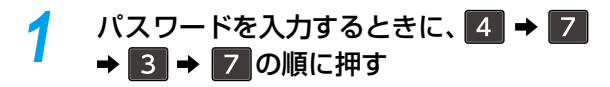

# ソフトウェアを更新する

お買い上げ後、本機をより快適な環境でお使いいただくために、当社が本機内部のソフトウェア(制御プログラム)を改良し、 最新版として公開することがあります。

ソフトウェア更新中は、以下の操作をしないでください。

• 電源プラグやLANケーブル、無線LANアダプターを抜く

• 本機やルーターの電源を切る

# 最新のソフトウェアをダウンロードする

ソフトウェアを更新するには、インターネットの接続・設定 が必要になります。詳しくは263、283をご覧ください。

- 1 (アメニーを押して、スタートメニュー画面を 表示する
- 2 ▲·▼·◀·▶で【本体設定】を選んで
  #す

3 ▲·▼·◀·▶で【その他設定】→【ソフト ウェア更新】→【ネットワーク】を選んで ∞を押す

# ↓ ・ ●で【はい】を選んで ●を押す ・ 確認メッセージが表示されたら、【はい】を選んで

- 確認スタゼーシが表示されたら、(はい)を選んで
   を押すとソフトウェアの確認が始まります。
   ソフトウェアの確認が終わったら、本機が再起動し、ソフトウェアの更新が始まります。(更新が完了するまで時間がかかることがあります。)
- ソフトウェアの更新が終わったら、もう一度本機 が再起動し、スタートメニュー画面に戻ります。

問題で ●【その他設定】→【ソフトウェア更新】の

- 【ディスク】と【USB】は、将来の機能拡張用の ため、現在は使用できません。
- 無線LANアダプターでネットワークに接続している場合、ネットワークの通信状態によりソフトウェアの更新が途切れることがありますので、ソフトウェアの更新時は有線LANでの接続をおすすめします。

# さまざまな設定や情報 メディアやフォーマットについて

# 再生できるメディア

# ブルーレイディスク

| BD-RE                |                           |
|----------------------|---------------------------|
| (Ver. 2.1)           | BDMVまたはBDAV方式で記録され        |
| BD-R                 | たディスク                     |
| (Ver. 1.1, 1.2, 1.3) |                           |
| BD-Video             | リージョンコードに 🕥 が含まれる<br>ディスク |

### DVD

| DVD-RW    | AVCREC™方式またはVR方式または           |
|-----------|-------------------------------|
| DVD-R     | AVCHD方式で記録されたディスク             |
| DVD-Video | リージョンコードに 伊や 使動 が<br>含まれるディスク |

#### CD

| CD-RW        | 山 |
|--------------|---|
| CD-R         |   |
| CD-DA(音楽用CD) |   |

### USB機器

|         | ・ USBメモリー     |
|---------|---------------|
| USB 機 奋 | • USBカードリーダー* |

\*\* USBカードリーダーを使ってSDカードを使うことが できます。

# お知らせ

- ファイナライズされていないディスクや パソコンなどの他機で記録されたディスクは、 再生できないことがあります。
- ディスクの記録状態によっては、正常に再生できないことがあります。
- マルチボーダー(マルチセッション)で記録した BD-RE/BD-Rは、追加して記録された部分の 再生ができません。
- マルチボーダー(マルチセッション)で記録した DVD-RW/DVD-Rは、追加して記録された部分 の再生ができないことがあります。
- 以下のディスクは再生できません。
  - 異なるリージョンコードのディスク
  - NTSC方式(日本のテレビ方式)以外で記録 されたディスク

# 最大ファイル数と最大フォルダ数

本機で認識できる最大ファイル数と最大フォルダ数は以下 になります。

| ブルーレイディスク、  | 9999ファイル      |
|-------------|---------------|
| DVD、USBメモリー | 999フォルダ       |
| <u>CD</u>   | 999ファイル(トラック) |
| CD          | 255フォルダ       |

# 再生できるフォーマットについて

# AVCHD

本機はDVDに記録されたAVCHDファイル(「~~.m2ts」 や「~~.mts」、「~~.m2t」)を単体で再生することはでき ません。ファイルとフォルダの相対関係がAVCHDの仕様に そった構造にしてください。

AVCHDファイルをDVDやSDカードなどに記録するには、AVCHDに対応した機器/ソフトウェアを使用してください。(詳しくは、機器/ソフトウェアの取扱説明書をご覧ください。)

### JPEG

本機で再生できるJPEGは以下になります。

| <b>サブサンプリング</b><br>(4:4:4の場合) | 32×32~2560×1900 |
|-------------------------------|-----------------|
| <b>サブサンプリング</b><br>(4:2:2の場合) | 32×32~5120×3840 |
|                               |                 |

- 1ファイルの再生可能容量は12MBまでです。
- JPEGをディスクに書き込む場合はUDF、ISO9660 またはJOLIETフォーマットで書き込んでください。

# USB機器について

- 本機はFAT16 / FAT32形式でフォーマットされた USB機器に対応しています。
- パソコンでフォーマットされたUSB機器は本機で認識 できないことがあります。その場合は本機でUSB機器の 初期化をしてください。40家
- USB機器を使用しないときは、ケースに入れて保管して ください。
- USB機器によっては、本機で認識できないことがあります。
- 以下の点にご注意ください。
  - USB機器を分解しない
  - USB機器の端子部はさわらない
  - パソコンを使ってファイルやフォルダーを削除しない
  - ファイルやフォルダーの名前に特殊文字(., = + []; /\:|¥)を使わない

# SDカードについて

- 本機はUSBカードリーダーを使ってSDカードを使う ことができます。SD規格に準拠した以下のSDカードに 対応しています。
  - FAT32形式でフォーマットされたSDHCカード

| SDHCカード      | $4\text{GB}\sim32\text{GB}$   |
|--------------|-------------------------------|
| miniSDHCカード  | $4\text{GB} \sim 8\text{GB}$  |
| microSDHCカード | $4\text{GB} \sim 16\text{GB}$ |

• FAT12、FAT16形式でフォーマットされたSDカード

| SDカード      | $8MB \sim 2GB$ |
|------------|----------------|
| miniSDカード  | 16MB~2GB       |
| microSDカード | 256MB~2GB      |

- 4GB以上のSDカードは、SDHCカードのみ使用できます。 すべてのSDHCカードを保証するものではありません。
- パソコンでフォーマットされたSDカードは、本機では 使用できないことがあります。

# タイトル・チャプター・トラック・ ファイル・フォルダについて

### タイトルとチャプター

市 販 のBD-VideoやDVD-Video、ま た は レ コ ー ダ ー などで録画した番組は、「タイトル」という大きい区切りと 「チャプター」という小さい区切りに分かれています。

- **タイトル**: ディスクの内容を、いくつかの部分に大きく 区切ったものです。1冊の本に相当します。
- **チャプター:** タイトルの内容を、場面や曲ごとにさらに小さく 区切ったものです。本の「章」に相当します。

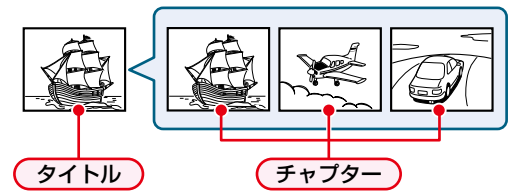

### トラック

音楽用CDは、「トラック」で区切られています。 トラック:音楽用CDの内容を曲ごとに区切ったものです。

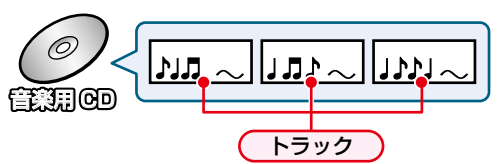

### ファイルとフォルダ

JPEG形式の写真などの画像が記録されたメディアは、 「フォルダ」という大きな区切りと「ファイル」という小さな 区切りで分かれています。パソコンなどでJPEG形式の ファイルを作成する際、ファイルはフォルダに分けて記録 させることができます。

ファイル:ひとつひとつのデータのことです。

フォルダ:ファイルやフォルダなどの集合を内包する階層のことです。

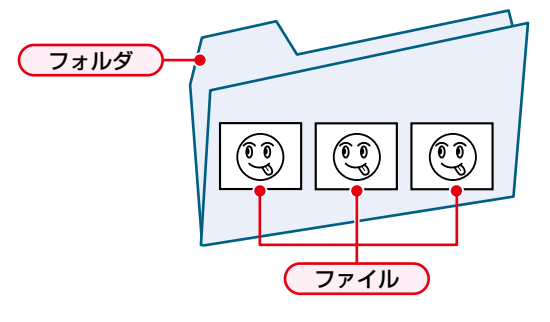

# さまざまな設定や情報 いろいろな設定を変える

# 【本体設定】を使う

- スタートメニュー画面表示中に▲·▼ ◀·▶で【本体設定】を選んで∞を押す
- 2 ▲·▼で希望の項目または設定を選んで ■を押す
  - この操作を繰り返して、希望の設定に変更して ください。
  - 確認メッセージが表示されたら、【はい】を選んで ください。
  - ・
     を押すと、
     1つ前の
     画面に
     戻ることができます。
- 3 設定が終わったら、 24 Mar を押してスタート メニュー画面に戻す

# 【本体設定】の項目と設定内容

# 映像出力設定

### TV画面選択

- 4:3レターボックス: 4:3標準テレビで16:9ワイド映像を 見るときに、左右方向を画面いっぱいに 映し、上下方向に黒い帯を表示します。
- 4:3パンスキャン: 4:3標 準 テ レ ビ で16:9ワ イ ド 映 像 を見るときに、上下方向を画面いっぱい に映し、左右方向を一部カットします。 パンスキャン指定のないDVDビデオ ソフトはレターボックスで表示されます。
- <u>16:9ワイド</u>: 16:9ワイドテレビで見るときに選び ます。16:9ワイド映像を画面いっぱ いに映します。
- 16:9シュリンク: 16:9ワイドテレビで、4:3映像を見る ときに、画面の上下幅に収まるまで、 縦横比を維持しつつ4:3映像を縮小 して表示します。
- 再生するディスクと本機の【解像度設定】によっては、 設定どおりに表示されないことがあります。

### プログレッシブモード

HDMI出力端子からプログレッシブで出力する際の適切な 出力方法を設定します。

- 自動: 映画などの1秒間に24フレームで撮影された フィルム素材を検知し、自動的に適切な状態で 出力します。
- ビデオ: ドラマやアニメなどのビデオ素材を再生する ときの設定です。【自動】 設定でブレが生じるとき は、この設定にしてください。

### スチルモード

- <u>自動</u>: 表示する静止画の情報に応じて、【フィールド】 または【フレーム】のどちらかで表示されます。
- フィールド:【自動】に設定しても画像のブレが発生する ときに設定します。【フィールド】を選択する と、情報量が少ないため、画像は少し荒くなり ますが、ブレを生じません。
- **フレーム:**動きのない画像を特に高解像度で一時停止 させたいときに設定します。【フレーム】を 選択すると、画質は良くなりますが、2枚の フィールドを交互に出力させるため、画像に ブレが生じることがあります。

# 音声出力設定

### Dolby D レンジ

- 自動: DolbyTrueHDの再生中に、本機がディスクの オーディオDレンジ情報を認識し、自動でオーディオ Dレンジ設定を【入】または【切】に設定します。 DolbyTrueHD以外を再生した場合では【切】と同じ 動作をします。
- **入:** 記録された音声の強弱の幅を調整します。
- 切: 記録されたオリジナル音源で出力します。
- 効果は、タイトルによって異なります。

#### BD-HD音声設定

<u>複合音声</u>: インタラクティブオーディオやプライマリ音声、 セカンダリ音声などをすべて出力します。

HD音声: プライマリ音声のみを高音質で出力します。

# ネットワーク設定

### ネットワーク接続設定

- 設定開始: ネットワーク接続を設定します。283
- 接続テスト:ネットワーク接続が正しくできているか確認 します。

### ネットワークステータス表示

現在のネットワーク設定に関する情報を一覧で表示します。

#### 無線LANステータス表示

本機に接続したアクセスポイントに関する情報を一覧で 表示します。

### インターネット接続制限

<u>制限しない</u>:インターネットアクセスを許可します。 制限する: インターネットアクセスを禁止します。

- 【制限する】に設定すると以下の機能が使えません。
   BD-Live™機能
- 【制限する】に設定していても以下の機能は使えます。
   ホームネットワークを使った再生
  - タイムシフトマシン連携を使った番組の再生
  - インターネットを使ったソフトウェアの更新

#### BD-Live接続設定

- <u>有効</u>: BD-Live<sup>™</sup>コンテンツからのインター ネットアクセスを無制限に許可します。
- **有効(制限つき):** 証明書を持つBD-Live™コンテンツ からのインターネットアクセスのみ 許可します。
- 無効: BD-Live™コンテンツからのインター ネットアクセスを禁止します。

# タイムシフトマシン設定

### タイムシフトマシン連携

タイムシフトマシン連携機能を利用するかどうかの設定をします。 利用する/利用しない

#### 連携機器

タイムシフトマシン連携機能で登録しているタイムシフトマシン 対応機器またはざんまいプレイ配信機器の確認及び変更をします。

#### 連携機器の更新

- **辺**: 過去番組表、ざんまいプレイリストを自動的に 更新しません。
- **30分:** 過去番組表、ざんまいプレイリストが30分毎に 自動的に更新されます。
- **60分:** 過去番組表、ざんまいプレイリストが60分毎に 自動的に更新されます。
- ディスク再生中の場合や、USB/ホームネットワークで ファイルを再生中、過去番組を再生、ざんまいプレイの番 組を再生中は自動更新されません。

# HDMI設定

### レグザリンク・コントローラ

当社のレグザリンク対応テレビでレグザリンク機能を使う かどうかの設定をします。

入/<u>切</u>

#### 解像度設定

| <u>自動</u> : | 接続したHDMI機器によって、HDMI映像<br>解像度を自動で設定します。 |
|-------------|----------------------------------------|
| 480p:       | 480プログレッシブで出力します。                      |
| 720p:       | 720プログレッシブで出力します。                      |
| 1080i :     | 1080インターレースで出力します。                     |
| 1080p:      | 1080プログレッシブで出力します。                     |
| 1080p/24 :  | 1080プログレッシブ24フレームで出力します。               |

# ディープカラー

- 自動: 接続したHDMI機器がディープカラーに対応して いる場合、自動でHDMI出力端子からの映像信号を ディープカラーで出力します。
- 切: HDMI端子からの映像信号をディープカラーで出力 しません。

### 音声出力設定

音声の出力方法を設定します。

ビットストリーム: 接続している機器が以下に対応して いる場合、各音声をビットストリーム で出力します。

- ドルビーデジタル
- ドルビーデジタルプラス
- ドルビー TureHD
- DTS
- DTS-HD

上記の音声をLPCMに変換して出力します。

47

# 再生設定

### 音声言語

再生時の音声言語を設定します。 【その他の言語】を選ぶと、4桁の言語コード入力画面が表示 されるので、「言語コード一覧」 55 を参考に、言語コード を入力してください。

### オリジナル/日本語/英語/その他の言語

### 字幕言語

再生時の字幕言語を設定します。

【その他の言語】を選ぶと、4桁の言語コード入力画面が表示されるので、「言語コード一覧」 557 を参考に、言語コード を入力してください。

#### 切/日本語/英語/その他の言語

### メニュー言語

再生時のディスクメニューの言語を設定します。

【その他の言語】を選ぶと、4桁の言語コード入力画面が表示されるので、「言語コード一覧」 55 を参考に、言語コード を入力してください。

#### 日本語/英語/その他の言語

#### BD視聴制限レベル

| <u>無制限</u> : | 制限なく、全てのディスクが視聴でき |
|--------------|-------------------|
|              | ます。               |

視聴可能年齢設定: 年齢入力画面が表示されるので、制限 したい年齢を入力してください。入力 した年齢制限を超える番組は視聴する ことができなくなります。

### **DVD視聴制限レベル**

- 無制限: 制限なく、全てのディスクが視聴できます。
- レベル8:年齢に関係なく視聴できます。
- レベル7: 18歳未満の方は視聴できません。
- レベル6: 18歳未満の方が視聴するには保護者の指導が 必要です。
- レベル5:保護者同伴での視聴を推奨します。
- レベル4: 13歳未満の方の視聴には不適切な表現が含まれ ています。
- レベル3:保護者の方の判断による視聴を推奨します。
- レベル2:一般的に視聴できる内容です。
- レベル1:お子様が視聴されても問題のない内容です。

# アングル表示

【入】に設定しておくと、再生中にカメラアングルが切り換え 可能な場面で、画面に 🔀 を表示します。

<u>入</u>⁄切

# その他設定

### ソフトウェア更新

- ディスク: 将来の機能拡張用のため、現在は使用できません。
- **ネットワーク**:インターネットに接続してソフトウェアを 更新します。
- USB:
   将来の機能拡張用のため、現在は使用できません。

### ソフトウェア更新確認

- 入: 本機をインターネットに接続している場合、最新の ソフトウェアがあるかどうかを確認します。
- **切**: 最新のソフトウェアがあるかどうかの確認を行いません。

#### 高速起動モード

- 入: 高速で起動しますが、【切】時に比べて待機時の消費 電力が増えます。
- **切**: 起動するのに時間がかかりますが、待機時の消費 電力を抑えることができます。
- 【連携機器の更新】を【30分】または【60分】に設定しているときに、【高速起動モード】を【切】に設定すると、 【連携機器の更新】が自動的に【切】に設定されます。

#### 未使用時自動電源オフ

電源「入」状態で本機を使わないときに、節電のために 約25分後に自動的に電源を切るかどうかの設定します。 入/切

### テレビ画面保護

再生停止中など何も操作をしない状態が約5分つづくと、 自動的にスクリーンセーバーが働きます。

<u>入</u>⁄切

### パスワード変更

パスワードを変更します。

詳しくは、423をご覧ください。

### バージョン情報

現在のソフトウェアのバージョンを表示します。

### 初期化

各種設定を初期化します。

詳しくは、403をご覧ください。

### ライセンス情報

本機で使用しているソフトウェアのライセンス情報を表示 します。

# 本機の機能について

# メディアやフォーマット

ブルーレイディスクやDVD、CD、USB機器など様々な メディアを再生することができます。

### AVCHD対応

ハイビジョン対応デジタルビデオカメラなどで記録された AVCHD方式のハイビジョン画質の動画を再生することが できます。

### JPEG対応

デジタルビデオカメラなどで記録されたJPEG方式の写真 や絵を再生することができます。

# ブルーレイディスク

DVD約5枚分の大容量記録媒体のブルーレイディスクを 再生することができます。

### BD-Java対応

Javaアプリケーションを含むBD-Videoでは本編の視聴 に加えて、ゲームや対話型コンテンツなど、双方向な機能を 楽しむことができます。

### PIP(ピクチャー・イン・ピクチャー)対応

PIP機能に対応したBD-Videoでは本編の映像に加えて、 子画面の映像を楽しむことができます。追加コンテンツを USB機器に保存すると、より多くの再生機能を楽しむこと ができます。

### BD-Live™対応

BD-Live™機能付きのBD-Videoでは本機をインター ネットに接続することで、特別映像や字幕などの追加 コンテンツや、ネットワーク対戦ゲームなど、様々な機能を 楽しむことができます。追加コンテンツをUSB機器に保存 すると、より多くの再生機能を楽しむことができます。

# 1080プログレッシブ24フレーム

本機と1080プログレッシブ24フレームに対応している テレビを接続すると、ブルーレイディスクを再生するときに 高品質でより自然に近い映像を楽しむことができます。

### ポップアップメニュー

ポップアップメニューが含まれたBD-Videoでは、再生中に 様々な操作ができます。(ポップアップメニューの内容は、 ディスクによって異なります。)

# HDMI接続

HDMIケーブルを使うと、テレビとかんたんに接続することができます。また、高解像度の映像を楽しむことができます。

### HDMIディープカラー

本機とHDMIディープカラーに対応しているテレビを接続 すると、再生映像の色深度(ディープカラー)を拡張して、 より自然に近い色を再現することができます。

### レグザリンク・コントローラ

本機と当社のレグザリンク対応のREGZAシリーズ機種の テレビの動作を連動させることができます。

# ネットワーク

本機をネットワークに接続すると、様々な機能を楽しむこと ができます。

### DLNA対応

ホームネットワークに接続して、他機からの映像や写真、絵 などを再生することができます。

### タイムシフトマシン連携機能

ホームネットワークに接続して、当社のタイムシフトマシン 対応機器のタイムシフトマシン機能で録画された番組や、 当社のざんまいプレイ配信対応機器のざんまいプレイ リストの番組を、本機で視聴することができます。

# その他の機能

### x.v.Color対応

x.v.Colorで撮影された映像を再生するときに、より天然に 近い広色域の映像を楽しむことができます。

### マルチチャンネルサラウンド音声

本機では、より現実に近い音声を楽しめるマルチチャンネル サラウンド音声出力に対応しています。

### 1080アップスケーリング

DVDを再生するときにアップコンバート機能によって、 標準画質を最大1080pまでアップスケールして高詳細化 をすることができます。

# さまざまな設定や情報 症状に合わせて解決法を調べる

# おかしいな?と思ったときの調べかた

あれ?おかしいな?と思ったときは、修理を依頼される前に以下についてお調べください。● 本機に接続している機器の取扱説明書もよくお読みください。

|     | こんなときは                        | ここをお調べください                                                                                                    | ページ                     |
|-----|-------------------------------|----------------------------------------------------------------------------------------------------|-------------------------|
| 電源  |                               | • 電源プラグが正しく差し込まれているかご確認ください。                                                                                                    | <mark>9</mark> <u>-</u> |
|     | 雷源が入らない                       | <ul> <li>電源プラグを別のコンセントに差し込んでください。</li> </ul>                                                                                                    | -                       |
|     |                               | <ul> <li>電源プラグをコンセントから抜き、5~10秒後に再びコンセントに差し込んで<br/>ください。</li> </ul>                                                                                                    | _                       |
|     | 本機のボタンで操作でき<br>ない、または本機が反応しない | <ul> <li>本機の *** を10秒以上長押しして本機をリセットするか、一度電源プラグを<br/>コンセントから抜き、5~10秒後に再びコンセントに差し込んでください。</li> </ul>                                                                                                    | _                       |
| リモコ | リモコンを操作しても反応<br>しない           | <ul> <li>リモコンを本機のリモコン受光部に近づけて操作してください。</li> </ul>                                                                                                    | -                       |
|     |                               | • 本機の電源が入っているかご確認ください。                                                                                                    | -                       |
| ン   |                               | • リモコンの電池の向き(⊕と⊖)が正しく入っているかご確認ください。                                                                                                    | <b>10</b> <i>3</i>      |
|     |                               | • 本機とテレビの電源が入っているかご確認ください。                                                                                                    | <b>11</b> <i>3</i>      |
|     |                               | • 本機と接続している機器の接続をご確認ください。                                                                                                    | <mark>9</mark> <u>-</u> |
|     |                               | <ul> <li>テレビがHDCPに対応しているかご確認ください。<br/>(HDCPに対応していない場合、正常に映像が出力されません。)</li> </ul>                                                                                                    | _                       |
|     | 映像が映らない、または音声<br>が出ない         | <ul> <li>ディスクが入っていない状態で、リモコンの ▶ を5秒間長押ししてください。<br/>(【HDMI設定】の【解像度設定】を初期値に戻すことができます。)</li> </ul>                                                                                                    | _                       |
|     |                               | <ul> <li>HDMIケーブルにHDMIロゴの表示があるかご確認ください。<br/>(HDMIロゴの表示がないケーブルで接続すると映像や音声が正しく出力されません。)</li> </ul>                                                                                                    | _                       |
|     |                               | <ul> <li>本機と接続している機器の電源を入れたまま、HDMIケーブルを抜き差しして<br/>ください。</li> </ul>                                                                                                    | —                       |
|     | 映像が乱れる                        | <ul> <li>ほかのHDMIケーブルに取り替えて、接続しなおしてください。</li> </ul>                                                                                                    | -                       |
|     | ハイビジョン画質で見る_<br>ことができない       | <ul> <li>ハイビジョンで記録された映像かご確認ください。<br/>(ハイビジョンで記録された映像のみ、ハイビジョン画質で見ることができます。)</li> </ul>                                                                                                    | _                       |
|     |                               | <ul> <li>本機と接続しているテレビがハイビジョンに対応しているかご確認ください。<br/>(ハイビジョンに対応したテレビでのみ、ハイビジョン画質で見ることができます。)</li> </ul>                                                                                                    | _                       |
|     | 音声がでない、または途切                  | <ul> <li>本機に接続している機器の音量を調節してください。</li> </ul>                                                                                                    | —                       |
|     | กอ                            | <ul> <li>本機に接続している機器が正しく接続されているかご確認ください。</li> </ul>                                                                                                    | <mark>9</mark> <u>3</u> |
| -   | ◇が表示される                       | • 再生中のコンテンツで禁止されている操作です。                                                                                                    | -                       |
| 冉生  | アングルを切り換えること<br>ができない         | <ul> <li>複数のアングルが記録されたディスク以外は、アングルを切り換えることができません。(特定の場面でのみ複数のアングルが記録されたディスクもあります。)</li> </ul>                                                                                                    | _                       |
|     | タイトルを選んでも再生が<br>始まらない         | • 視聴制限が設定されていないかご確認ください。                                                                                                    | <mark>41</mark> 3       |
|     | AVCHD方式の動画が再生<br>できない         | <ul> <li>AVCHDファイルが正しくコピーされているかご確認ください。</li> <li>本機はDVDに記録されたAVCHDファイル(「~~.m2ts」や「~~.mts」、「~</li> <li>~.m2t」)を単体で再生することはできません。ファイルとフォルダの相対関係がAVCHDの仕様にそった構造にしてください。</li> <li>AVCHDファイルをDVDやSDカードなどに記録するには、AVCHDに対応した機器/ソフトウェアを使用してください。(詳しくは、機器/ソフトウェアの取扱説明書をご覧ください。)</li> </ul> | _                       |
|     | JPEGファイルが見つから<br>ない           | <ul> <li>最大ファイル数を超えていないかご確認ください。</li> </ul>                                                                                                    | <b>44</b> 3             |
|     |                               | <ul> <li>JPEGファイルの拡張子が以下になっているかご確認ください。</li> <li>.jpg / .JPG / .jpeg / .JPEG</li> </ul>                                                                                                    | _                       |
|     |                               | • AVアンプの電源が入っているかご確認ください。                                                                                                    | -                       |
|     | <br>AVアンプから音声が出ない             | <ul> <li>AVアンプの出力が正しいかご確認ください。</li> <li>(詳しくは、AVアンプの取扱説明書をご覧ください。)</li> </ul>                                                                                                    | _                       |
|     |                               | <ul> <li>AVアンブがビットストリームまたはLPCMに対応しているかご確認<br/>ください。(詳しくは、AVアンプの取扱説明書をご覧ください。)<br/>対応している場合は、本機の【本体設定】→【HDMI設定】→【音声出力設定】を<br/>設定してください。</li> </ul>                                                                                                    | <b>47</b> 3             |
|     |                               | • AVアンプの音量を調節してください。                                                                                                    | _                       |

|     | こんなときは                                                  | ここをお調べください                                                                                                    |                            |
|-----|---------------------------------------------------------|----------------------------------------------------------------------------------------------------|----------------------------|
|     | ディスクの再生中に映像が<br>止まる                                     | <ul> <li>ディスクが指紋などで汚れていないか、または傷がないかご確認ください。</li> </ul>                                                                        | <mark>56</mark> <i>≩</i>   |
|     | ディスクが再生できない                                             | <ul> <li>本機に対応しているディスクかご確認ください。<br/>(DVDの場合、ファイナライズされているかご確認ください。)</li> </ul>                                                 | <b>44</b> 3                |
|     |                                                         | <ul> <li>本機のソフトウェアを更新してください。</li> <li>(発売して間もないディスクの場合、ソフトウェアを更新すると再生できることがあります。)</li> </ul>                                  | <mark>43</mark> ₹          |
|     | ディスクの写真や絵が再生<br>できない                                    | <ul> <li>ディスクがUDF、ISO9660またはJOLIETフォーマットで記録されたもので<br/>あるかご確認ください。</li> </ul>                                                  | <b>44</b> <i>3</i>         |
|     | ディスクを取り出しても<br>通常の画面に戻らない                               | • 電源を切り、約30秒後にもう一度電源を入れてください。                                                                                                 | _                          |
|     | 再生中に操作できない                                              | <ul> <li>ディスクによっては、禁止されている操作があります。</li> <li>(ディスクの取扱説明書をご覧ください。)</li> </ul>                                                   | _                          |
| デ   | ディスクの読み込みができ                                            | • 本機に対応しているディスクかご確認ください。                                                                                                    | <b>44</b> <i>3</i>         |
| 1ス  | ない                                                      | • ディスクの汚れをふきとってください。                                                                                                    | <mark>56</mark> 3          |
| 2   |                                                         | • ディスクを再生する前に、USBメモリーを接続してください。                                                                                               | <b>16</b> <i>3</i>         |
|     | -<br>BD-Live™機能が使えない<br>-<br>-                          | • USBメモリーの空き容量が1GB以上あるかご確認ください。                                                                                               | _                          |
|     |                                                         | • USBメモリーを正しく接続しているかご確認ください。                                                                                                  | <b>16</b> <i>3</i>         |
|     |                                                         | <ul> <li>無線LANでネットワーク接続しているときは、LANケーブルを使ってネット<br/>ワークを接続・設定してください。<br/>(無線LANアダプター(別売)とUSBメモリーを同時に使うことはできません。)</li> </ul>     | <b>26</b> 3<br><b>28</b> 3 |
|     |                                                         | ・【インターネット接続制限】が【制限しない】になっているかご確認ください。                                                                                         | <b>41</b> <i>3</i>         |
|     |                                                         | ・【BD-Live接続制限】が【有効】または【有効(制限つき)】になっているかご確認<br>ください。                                                                           | <u>41</u> 3                |
|     | ブル ーレイディスクの<br>読み込みができなくなり、<br>ディスクトレイから取り出す<br>ことができない | <ul> <li>電源プラグをコンセントから抜いて、約20秒後にもう一度電源プラグを<br/>コンセントに差し込んでください。そのあとに<sup>₩</sup> を押し、ディスクトレイ<br/>からディスクを取り出してください。</li> </ul> | _                          |
|     | USB機器の残り容量が少ない                                          | <ul> <li>バーチャルパッケージ対応のBD-Videoを再生すると、バーチャルパッケージがUSB機器に保存されることがあります。</li> </ul>                                                | <mark>35</mark> ₹          |
| _   | USB機器のMPEG-2形式の<br>動画が再生できない                            | • 本機は、MPEG-2形式の動画に対応していません。                                                                                                   | _                          |
| S   |                                                         | • 本機に対応していないUSB機器が接続されています。                                                                                                   | _                          |
| B機器 | -<br>USB機器の読み込みができ<br>ない<br>-                           | <ul> <li>USB機器に保存されているデータが破損しています。  </li> </ul>                                                                               | _                          |
|     |                                                         | • 本機の電源を切り、もう一度電源を入れてください。                                                                                                    | _                          |
|     |                                                         | <ul> <li>本機の●…を10秒以上長押しして本機をリセットするか、一度電源プラグを<br/>コンセントから抜き、5~10秒後に再びコンセントに差し込んでください。</li> </ul>                               | -                          |
|     |                                                         | • 本機に対応しているフォーマットかご確認ください。                                                                                                    | <b>44</b> <i>3</i>         |

次ページへつづく 51

# なまざまな設定や情報 症状に合わせて解決法を調べる・つづき

|       | こんなときは                                                | ここをお調べください                                                                                                    | ページ                                                                                         |
|-------|-------------------------------------------------------|----------------------------------------------------------------------------------------------------|---------------------------------------------------------------------------------------------|
|       |                                                       | <ul> <li>モデムやルーターの電源が入っているかご確認ください。</li> </ul>                                                                                              | —                                                                                           |
|       |                                                       | <ul> <li>モデムやルーターのインターネットランプが点灯しているかご確認ください。</li> </ul>                                                                                     | -                                                                                           |
|       | ネットワークに接続できない                                         | • 本機のネットワーク設定をご確認ください。                                                                                                    | <b>28</b> <i>3</i>                                                                          |
|       |                                                       | • 本機とルーターが正しく接続できているかご確認ください。                                                                                                    | —                                                                                           |
|       |                                                       | • ルーターのDHCP機能を「入」に設定してください。                                                                                                    | -                                                                                           |
|       | 【接続テスト】が【インター<br>ネット:成功】 になっても、<br>インターネットに接続でき<br>ない | <ul> <li>ルーターのリダイレクト機能を無効にして【接続テスト】を行ってください。</li> <li>(リダイレクト機能が有効の場合、【接続テスト】の結果が【インターネット:成功】</li> <li>となります。)</li> </ul>                   | _                                                                                           |
| 4     | 【かんたん接続設定(WPS)】                                       | • 【無線LAN自動検出】または【手動設定】 で無線LANのアクセスポイントを設定<br>してください。                                                                                        | 32 <i>∃</i><br>33 <i>∃</i>                                                                  |
| イットワー | で無線LANのアクセスホイントを設定できない                                | <ul> <li>無線LANアクセスポイントのセキュリティ設定を「TKIP」または「AES」に変更してから、もう一度【かんたん接続設定(WPS)】を設定してください。(セキュリティ設定の変更方法は、無線LANアクセスポイントの取扱説明書をご覧ください。)</li> </ul>  | <mark>33</mark> ₹                                                                           |
| ーク    | 無線LAN接続ができない                                          | <ul> <li>無線LANの接続や設定が終わっても、本機で設定が完了するまで約30秒ほど<br/>かかります。</li> <li>(スタートメニュー画面で <sup>●</sup> が表示されたら、本機で無線LAN接続の設定が<br/>完了になります。)</li> </ul> | _                                                                                           |
|       | パソコンでネットワーク<br>接続中に、本機でネット<br>ワーク接続ができない              | <ul> <li>複数の機器から同時にネットワーク接続ができるかどうか、インターネット<br/>サービスプロバイダーにご確認ください。</li> </ul>                                                              | -                                                                                           |
|       | ホームネットワークで                                            | <ul> <li>ホームネットワークの接続・設定が正しくできているかご確認ください。</li> </ul>                                                                                       | _                                                                                           |
|       | 配信されているファイルや<br>フォルダが表示されない                           | <ul> <li>ネットワークが正しく接続・設定できているかご確認ください。</li> </ul>                                                                                           | <b>26</b> 3<br><b>28</b> 3                                                                  |
|       | ホームネットワークで配信<br>されたコンテンツの再生が<br>止まったりする               | <ul> <li>無線LANアクセスポイントを、5GHz帯に設定してください。</li> <li>(2.4GHz帯の設定では、再生時に映像が止まったりすることがあります。)</li> </ul>                                           | _                                                                                           |
|       |                                                       | • 【タイムシフトマシン連携】設定が【利用する】になっているかご確認ください。                                                                                                    | <b>47</b> <i>3</i>                                                                          |
|       |                                                       | <ul> <li>タイムシフトマシン対応機器、ざんまいプレイ配信対応機器は、同じルーターに<br/>接続(またはLANケーブルで直接接続)し、同一ホームネットワークに接続して<br/>ください。</li> </ul>                                | <b>26</b> <i>3</i>                                                                          |
|       |                                                       | <ul> <li>ネットワークが正しく接続・設定できているかご確認ください。</li> </ul>                                                                                           | -<br>-<br>-<br>-<br>-<br>-<br>-<br>-<br>-<br>-<br>-<br>-<br>-<br>-<br>-<br>-<br>-<br>-<br>- |
| タイ    | 過去番組表/ざんまいプレイ<br>リストが表示されない                           | <ul> <li>他のメディアの再生中は、過去番組、ざんまいプレイリストの番組は再生できません。</li> </ul>                                                                                 | _                                                                                           |
| ムシフト  |                                                       | <ul> <li>タイムシフトマシン対応機器、ざんまいプレイ配信対応機器の状態によっては、<br/>再生することができません。</li> <li>接続している機器の取扱説明書もよくお読みください。</li> </ul>                               | _                                                                                           |
| マシン連携 |                                                       | <ul> <li>タイムシフトマシン対応機器、ざんまいプレイ配信対応機器側の電源が入っているかご確認ください。</li> <li>(電源が入っていないと、本機での過去番組表、ざんまいプレイリストが表示されないことがあります。)</li> </ul>                | $ \begin{array}{c c}                                    $                                   |
|       | タイムシフトマシン対応機器、<br>ざんまいプレイ配信対応機器                       | <ul> <li>【連携機器】で登録しようとしている機器が、タイムシフトマシン機能、ざんまい<br/>プレイ配信機能に対応しているかご確認ください。</li> </ul>                                                       | _                                                                                           |
|       | が登録できない                                               | <ul> <li>タイムシフトマシン対応機器、ざんまいプレイ配信対応機器側の設定内容を<br/>見直してください。設定によっては、本機で登録できない場合があります。</li> </ul>                                               | -<br>32<br>33<br>33<br>33<br>33<br>33<br>33<br>33<br>33<br>33<br>33<br>33<br>33             |
|       | 過去番組の再生やざんまい<br>プレイの番組の再生が<br>止まったりする                 | <ul> <li>無線LANで接続している場合、ネットワークの通信状態により、再生時に映像<br/>や音声が止まったりすることがあります。その場合、有線LANでの接続を<br/>おすすめします。</li> </ul>                                | <b>26</b> <i>3</i><br><b>28</b> <i>3</i>                                                    |

|    | こんなときは                                  | ここをお調べください                                                                  | ページ       |
|----|-----------------------------------------|-----------------------------------------------------------------------------|-----------|
| そ  | パスワードを忘れた                               | <ul> <li>パスワードを「4、7、3、7」と入力してください。そのあとに、新しいパスワード<br/>を設定してください。</li> </ul>  | <b>42</b> |
|    | 【ソフトウェアの更新に失敗<br>しました。】とメッセージが<br>表示される | • ネットワークが正しく接続・設定できているかご確認ください。                                             | <b>26</b> |
| の他 | ソフトウェアの更新に何度<br>も失敗し、本機が正常に起動<br>しない    | <ul> <li>本機内部で異常が発生している可能性があります。「東芝DVDインフォメーションセンター」にお問い合わせください。</li> </ul> | 裏表紙       |
|    | デジタル音声出力を利用し<br>たい                      | <ul> <li>本機にはデジタル音声出力用の光端子や同軸端子はありませんので、HDMI<br/>での接続を行ってください。</li> </ul>   | _         |

# さまざまな設定や情報 音声出力について

再生するメディアや本機に接続している機器によって、音声出力が異なります。詳しくは、以下の表をご覧ください。

| メディア       |                                                                                        | 音声出力方式      | ビットストリーム                                 | LPCM       |  |
|------------|----------------------------------------------------------------------------------------|-------------|------------------------------------------|------------|--|
|            |                                                                                        | ドルビーデジタル    | ドルビーデジタル                                 | マルチLPCM    |  |
|            |                                                                                        | ドルビーデジタルプラス | ドルビーデジタルプラス<br>(ドルビーデジタル*1)              | マルチLPCM    |  |
|            | BD-Video                                                                               | ドルビー TrueHD | ドルビー TrueHD<br>(ドルビーデジタル* <sup>1</sup> ) | マルチLPCM    |  |
|            |                                                                                        | DTS         | DTS                                      | 2ch LPCM   |  |
| フルーレイディスク  |                                                                                        | DTS-HD      | DTS-HD<br>(DTS*1)                        | 2ch LPCM   |  |
|            |                                                                                        | LPCM        | マルチLPCM                                  | マルチLPCM    |  |
|            |                                                                                        | ドルビーデジタル    | ドルビーデジタル                                 |            |  |
|            | BDAV                                                                                   | AAC         | AAC                                      | マルチLPCM    |  |
|            |                                                                                        | LPCM        | マルチLPCM                                  |            |  |
|            |                                                                                        | ドルビーデジタル    | ドルビーデジタル                                 | マルチLPCM    |  |
|            | DVD-Video                                                                              | DTS         | DTS                                      | 2ch LPCM   |  |
|            |                                                                                        | LPCM        | 2ch LPCM                                 | 2ch LPCM   |  |
| חעח        | AVCREC™方式ドルビーデジタルドルビーデジタルAVCREC™方式LPCM2ch LPCMAAC*2AACVR方式ドルビーデジタルドルビーデジタルLPCM2ch LPCM | ドルビーデジタル    | ドルビーデジタル                                 |            |  |
|            |                                                                                        | LPCM        | 2ch LPCM                                 | マルチLPCM    |  |
|            |                                                                                        | AAC*2       | AAC                                      |            |  |
|            |                                                                                        | ドルビーデジタル    | マルチLPCM                                  |            |  |
|            |                                                                                        | LPCM        | 2ch LPCM                                 | 2ch LPCM   |  |
| CD         | 音楽用CD                                                                                  | LPCM        | 2ch LPCM                                 | 2ch LPCM   |  |
|            | DTS方式                                                                                  | DTS         | DTS                                      | 2ch LPCM   |  |
| ディスク       |                                                                                        | ドルビーデジタル    | ドルビーデジタル                                 |            |  |
| SDカード      |                                                                                        | LPCM        | マルチLPCM                                  |            |  |
|            |                                                                                        | ドルビーデジタル    | ドルビーデジタル                                 |            |  |
|            | 肿像                                                                                     | MP2         | 2ch LPCM                                 | マルチ DPM    |  |
| ホームネットローク  | 大家                                                                                     | LPCM        | マルチLPCM                                  |            |  |
| ホームネットワーク  |                                                                                        | AAC (MPEG2) | AAC                                      |            |  |
|            |                                                                                        | LPCM        | 2ch LPCM                                 | 2ch LPCM   |  |
|            |                                                                                        | AAC         | AAC*3                                    | マルチLPCM    |  |
|            |                                                                                        | ドルビーデジタル    | ドルビーデジタル                                 |            |  |
| タイムシフト過去番組 | 肺疫                                                                                     | MP2         | 2ch LPCM                                 |            |  |
| ざんまいプレイ    | 利力                                                                                     | LPCM        | マルチLPCM                                  | YIVJ LMUNI |  |
|            |                                                                                        | AAC (MPEG2) | AAC                                      |            |  |

\*\*<sup>1</sup>【BD-HD音声設定】を【複合音声】に設定して、インタラクティブ音声やセカンダリ音声を含むBD-Videoを再生したとき。 \*2デジタル放送で使用されるAAC音声の再生は可能ですが、パソコンなどで記録されたAAC音声の再生はできません。 \*3ヘッダ情報にAACの情報がある場合はAACで出力します。AACヘッダ情報が無い場合はPCMで出力します。

● 本機と接続している機器が以下の場合、音声はLPCMで出力されます。

ビットストリームに対応していない

• AACに対応していない

● プライマリ音声のみが記録されたBD-Videoを再生すると、【BD-HD音声設定】を【複合音声】に設定していても【HD 音声】として再生します。

# 言語コード一覧

| 言語名            | 画面上の表示 | 言語<br>コード |
|----------------|--------|-----------|
| Afar           | аа     | 4747      |
| Abkhazian      | ab     | 4748      |
| Afrikaans      | af     | 4752      |
| Amharic        | am     | 4759      |
| Arabic         | ar     | 4764      |
| Assamese       | as     | 4765      |
| Aymara         | ay     | 4771      |
| Azerbaijani    | az     | 4772      |
| Bashkir        | ba     | 4847      |
| Byelorussian   | be     | 4851      |
| Bulgarian      | bg     | 4853      |
| Bihari         | bh     | 4854      |
| Bislama        | bi     | 4855      |
| Bengali;Bangla | bn     | 4860      |
| Tibetan        | bo     | 4861      |
| Breton         | br     | 4864      |
| Catalan        | са     | 4947      |
| Corsican       | CO     | 4961      |
| Czech          | CS     | 4965      |
| Welsh          | СУ     | 4971      |
| Danish         | da     | 5047      |
| German         | de     | 5051      |
| Bhutani        | dz     | 5072      |
| Greek          | el     | 5158      |
| English        | 英語     | 5160      |
| Esperanto      | eo     | 5161      |
| Spanish        | es     | 5165      |
| Estonian       | et     | 5166      |
| Basque         | eu     | 5167      |
| Persian        | fa     | 5247      |
| Finnish        | fi     | 5255      |
| Fiji           | fj     | 5256      |
| Faroese        | fo     | 5261      |
| French         | fr     | 5264      |
| Frisian        | fy     | 5271      |
| lrish          | ga     | 5347      |
| Scots Gaelic   | gd     | 5350      |
| Galician       | gl     | 5358      |
| Guarani        | gn     | 5360      |
| Gujarati       | gu     | 5367      |
| Hausa          | ha     | 5447      |
| Hebrew         | he     | 5451      |
| Hindi          | hi     | 5455      |
| Croatian       | hr     | 5464      |
| Hungarian      | hu     | 5467      |
| Armenian       | hy     | 5471      |
| Interlingua    | ia     | 5547      |
| Indonesian     | id     | 5550      |
| Interlingue    | ie     | 5551      |
| Inupiak        | ik     | 5557      |
| Icelandic      | is     | 5565      |
| Italian        | it     | 5566      |
| Japanese       | 日本語    | 5647      |
| Javanese       | jv     | 5668      |

| 言語名             | 画面上の表示 | 言語<br>コード |
|-----------------|--------|-----------|
| Georgian        | ka     | 5747      |
| Kazakh          | kk     | 5757      |
| Greenlandic     | kl     | 5758      |
| Cambodian       | km     | 5759      |
| Kannada         | kn     | 5760      |
| Korean          | ko     | 5761      |
| Kashmiri        | ks     | 5765      |
| Kurdish         | ku     | 5767      |
| Kirghiz         | kv     | 5771      |
| Latin           | la     | 5847      |
| Lingala         | In     | 5860      |
| Laothian        | lo     | 5861      |
| Lithuanian      |        | 5866      |
| Latvian:Lettish |        | 5868      |
| Malagaev        | mg     | 5953      |
| Maori           | mi     | 5055      |
| Macadonian      | mk     | 5057      |
| Malavalam       | ml     | 5050      |
| Mongolian       |        | 5950      |
| Moldovian       |        | 5900      |
| Morathi         | <br>   | 5961      |
|                 |        | 5964      |
|                 | ms     | 5965      |
| Maitese         | mt     | 5966      |
| Burmese         | my     | 59/1      |
| Nauru           | na     | 6047      |
| Nepali          | ne     | 6051      |
| Dutch           | nl     | 6058      |
| Norwegian       | no     | 6061      |
| Occitan         | 00     | 6149      |
| (Afan)Oromo     | om     | 6159      |
| Oriya           | or     | 6164      |
| Panjabi         | ра     | 6247      |
| Polish          | pl     | 6258      |
| Pashto;Pushto   | ps     | 6265      |
| Portuguese      | pt     | 6266      |
| Quechua         | qu     | 6367      |
| Rhaeto-Romance  | rm     | 6459      |
| Kirundi         | rn     | 6460      |
| Romanian        | ro     | 6461      |
| Russian         | ru     | 6467      |
| Kinyarwanda     | rw     | 6469      |
| Sanskrit        | sa     | 6547      |
| Sindhi          | sd     | 6550      |
| Sangho          | Sg     | 6553      |
| Serbo-Croatian  | sh     | 6554      |
| Singhalese      | si     | 6555      |
| Slovak          | sk     | 6557      |
| Slovenian       | sl     | 6558      |
| Samoan          | sm     | 6559      |
| Shona           | sn     | 6560      |
| Somali          | SO     | 6561      |
| Albanian        | sq     | 6563      |
| Serbian         | sr     | 6564      |
| Siswat          | SS     | 6565      |

| 言語名        | 画面上の表示 | 言語<br>コード |
|------------|--------|-----------|
| Sesotho    | st     | 6566      |
| Sundanese  | su     | 6567      |
| Swedish    | SV     | 6568      |
| Swahili    | SW     | 6569      |
| Tamil      | ta     | 6647      |
| Telugu     | te     | 6651      |
| Tajik      | tg     | 6653      |
| Thai       | th     | 6654      |
| Tigrinya   | ti     | 6655      |
| Turkmen    | tk     | 6657      |
| Tagalog    | tl     | 6658      |
| Setswana   | tn     | 6660      |
| Tonga      | to     | 6661      |
| Turkish    | tr     | 6664      |
| Tsonga     | ts     | 6665      |
| Tatar      | tt     | 6666      |
| Twi        | tw     | 6669      |
| Ukrainian  | uk     | 6757      |
| Urdu       | ur     | 6764      |
| Uzbek      | UZ     | 6772      |
| Vietnamese | vi     | 6855      |
| Volapuk    | VO     | 6861      |
| Wolof      | WO     | 6961      |
| Xhosa      | xh     | 7054      |
| Yiddish    | yi     | 7155      |
| Yoruba     | уо     | 7161      |
| Chinese    | zh     | 7254      |
| Zulu       | zu     | 7267      |

# さまざまな設定や情報 使用上のお願い

# 免責事項について

- 火災、地震や雷などの自然災害、第三者による行為、 その他の事故、お客様の故意または過失、誤用、その他 異常な条件下での使用によって生じた障害に関して、 当社は一切の責任を負いません。
- 本製品の使用または使用不能から生ずる付随的な障害 (事業利益の損失、事業の中断)に関して、当社は一切の 責任を負いません。
- 取扱説明書の記載内容を守らないことによって生じた 損害に関して、当社は一切の責任を負いません。
- 当社が関与しない接続機器、ソフトウェアなどとの意図しない組み合わせによる誤動作やハングアップ(操作不能)などから生じた損害に関して、当社は一切責任を負いません。

# ディスクドライブについての重要なお願い

# 日本国内用です

 本機を使用できるのは日本国内だけです。外国では電源 電圧が異なりますので使えません。
 This player is designed for use in Japan only and cannot be used in any other countries.

### 取扱いに関すること

- 非常時を除いて、電源が入っている状態では絶対に電源 プラグをコンセントから抜かないでください。故障の 原因となります。
- 引っ越しなど、遠くへ運ぶときは、傷がつかないように
   毛布などでくるんでください。また、衝撃や振動をあたえないでください。
- 殺虫剤や揮発性のものをかけたりしないでください。 また、ゴムやビニール製品などを長時間接触させないで ください。変色したり、塗装がはげたりする原因となります。
- たばこの煙や煙を出すタイプの殺虫剤、ほこりなどが 機器内部に入ると故障の原因になります。
- 長時間ご使用になっていると上面や背面が多少熱くなりますが、故障ではありません。
- 本機は精密電子機器です。長くご愛用いただくために できるだけ丁寧に取扱ってください。

# 使用しないときは

 ふだん使用しないとき ディスクを取り出し、電源を切っておいてください。
 長期間使用しないとき 電源プラグを抜いてください。

### 置き場所に関すること

本機は水平で安定した場所に設置してください。ぐら ぐらする机や傾いている所など不安定な場所で使わな いでください。ディスクがはずれるなどして、故障の原因 となります。本機を設置する場所は、本機の重さが十分 に耐えられることを確認してください。また本機が落下 した場合に、けがの原因となるため、高い場所への設置は しないでください。

- 本機をテレビやラジオなどの近くに置く場合には、本機 を使用中、組み合わせによっては画像や音声に悪い影響 を与えることがあります。万一、このような症状が発生 した場合はテレビやラジオなどからできるだけ離して ください。
- 直射日光のあたる場所、熱器具の近くなど温度が高く なる場所や、熱源になるような機器の上には置かないで ください。故障の原因になります。

### お手入れに関すること

- お手入れの際は、本機の電源プラグをコンセントから 抜いて行ってください。
- 本機の汚れは柔らかい布(ガーゼ等)で軽く拭き取って ください。ティッシュペーパーや硬い布は使わないで ください。
- ベンジンやシンナー等有機溶剤、石油類は絶対に使用しないでください。本機表面を変質させます。
- 汚れがひどいときは、水で薄めた弱い中性洗剤を柔らかい布に含ませ、固く絞った後に拭き取ります。中性洗剤を使って拭いた後は、温水に浸した布を固く絞って、中性洗剤を拭き取ってください。また、拭き取るときは、本機に水が入らないように、十分注意してください。

### ディスクの持ちかた

ディスクの端または中央を持ち、記録・再生面(光っている面)には手を触れないでください。

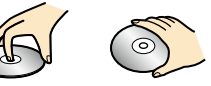

 
指紋が付いたり汚れたりしたときは、水を含ませた 柔らかい布でふいたあと、からぶきしてください。布 でふく方向は、ディスクの中心から外側に向けてふい てください。市販のレコードクリーナーやベンジン、 シンナー、アルコールなどでふかないでください。

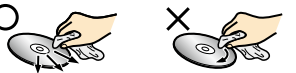

# クリーニングディスクについて

市販のレンズクリーナーやレンズクリーニングディスクは、本機では使わないでください。

### ディスクの保管について

- 使用後は、所定のケースに入れて保管してください。 ケースに入れずに重ねたり、ななめに立てかけて 置いたりすると、変形や反りの原因となります。
- 直射日光の当たる場所や熱器具の近く、締め切った自動 車内など、高温になる場所に放置しないでください。

### 次のようなディスクは使わないでください

- ディスク自体の破損や本機の故障の原因となります。
  - 傷が付いているディスク。
  - ラベルやシールが貼られているディスク。
  - ラベルがはがれているディスク。
  - のりがはみ出しているディスク。
  - ひび割れ、変形、接着剤などで補修したディスク。
  - 六角形など、特殊な形状のディスク。

### 8cm盤のディスクを使用するときは

- ディスクはトレイの中央の溝に確実にはめてください。
- 8cmアダプターなしで使用できます。

### ディスクトレイについて

- ディスクトレイの開閉は、本機またはリモコンのボタン 操作で行ってください。手で押して閉じたり、動いて いるディスクトレイに触れたりすると、故障の原因にな ります。
- 本機で再生できないディスクやディスク以外のもの をディスクトレイに入れないでください。または、 ディスクトレイ上から押したり、ものを置いたりしない でください。故障の原因となります。
- ディスクトレイに入れられるのは1枚だけです。2枚 など、複数のディスクを入れると故障の原因となります。
- ディスクトレイの開閉時に異常がある場合は、保護機能
   によって自動的に止まります。
- 本機で使用したときに異常を示すメッセージが出る ディスクを、本機以外の機器で使用すると、ディスク内部 のデータを破損し、再生できなくなることがあります ので、ご注意ください。

### 音量について

市販のBD/DVD-Videoの中には、音量が音楽CDなどの他のソフトよりも小さく感じられる場合があります。これらのディスクの再生のためにテレビやアンプ側の音量を上げたときには、再生が終わったあとに必ず音量を下げてください。

### 再生するときの制約

- 付属の取扱説明書は、本機の基本的な操作のしかた を説明しています。市販のBD/DVD-Videoなどは、 ディスク制作者側の意図で再生状態が決められている ことがあります。本機はディスク制作者が意図した内容 にしたがって再生をするため、操作したとおりに動作 しないことがあります。再生するディスクに付属の説明 書もご覧ください。
- ボタン操作中にテレビ画面に【◇】が表示されること があります。【◇】が表示されたときは、本機もしくは ディスクがその操作ができないことを示します。

### ソフトウェアの変更について

- 本機は品質について万全を期しておりますが、本機内部のソフトウェアを変更して、品質や性能をさらに改善する場合があります。その場合、ユーザー登録をしていただいたお客様にはご案内をさせていただきますので、ユーザー登録にご協力いただきますよう、お願いいたします。
- 本機をインターネットに接続して【ソフトウェア更新 確認】を【入】に設定しておくと、最新のソフトウェアが あるかどうかを確認します。
   (お買い上げ時は、【切】に設定されています。)
- ソフトウェアの更新については、「ソフトウェアを更新 する」43。をご覧ください。ソフトウェアの更新中は 電源を切ったり電源プラグをコンセントから抜いたり しないでください。

### HDMI連動機能(レグザリンク機能)について

 推奨機器以外の機器を本機のHDMI出力端子に接続した場合に、本機がHDMI連動対応機器として認識し、一部の 連動操作ができることがありますが、その動作については保証いたしません。

### インターネット機能について

- インターネットの利用には、ADSL、ケーブルテレビなどの インターネット回線事業者および接続業者(プロバイダー) との契約が必要です。契約、費用などについては、お買い 上げの販売店また接続業者などにご相談ください。
- 本機でインターネットが使用できるのは、イーサネット 通信のみです。ダイヤルアップやISDNなどには対応して いません。
- 回線の接続環境や接続先のサーバーの状況などによっては、正しく動作しない場合があります。

### 結露(露付き)について

"結露(露付き)"がおきたとき、またはおきそうなときは本機のご使用を直ちにやめてください。または電源プラグをコンセントに挿入しないでください。
 "結露(露付き)"がおきた状態で本機を使用すると、ディスクや部品を傷めることがあります。

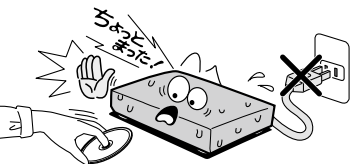

 "結露(露付き)"とは、例えば、よく冷えたビールをコップ についだときのコップの表面につく水滴です。この現象 と同じように、本機の内部のピックアップレンズや部品、 部品内部などに水滴がつくことがあります。

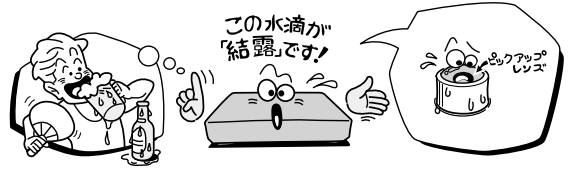

- <sup>"</sup>結露(露付き)"は本機が下記の状態のときにおきやすく なります。
- 寒いところから、急に暖かいところに移動したとき
- 暖房を始めたばかりの部屋や、エアコンなどの冷風が 直接あたるところに置いたとき
- 夏季に、冷房のきいた部屋・車内などから急に温度・ 湿度の高いところに移動したとき
- 湯気が立ちこめるなど、湿気の多い部屋に置いたとき

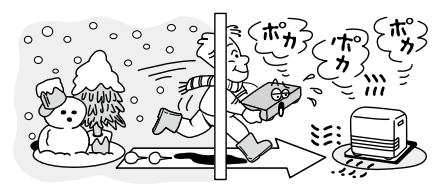

# <sup>さまざまな設定や情報</sup> 使用上のお願い・っづき

### 本機の廃棄、または他の人に譲渡するとき

- 廃棄の際は、地方自治体の条例または規則にしたがって ください。
- 本機には、各種機能の設定時に入力したお客様の個人 情報が記録されます。本機を廃棄・譲渡などする場合に は、以下の初期化を行い、パスワードや個人情報なども 含めて、初期化することをおすすめします。
  - 個人情報初期化 403
- お客様または第三者が本機の操作を誤ったとき、または 故障・修理のときなどに本機に保存されたデータなど が変化・消失するおそれがあります。これらの場合に ついて、当社は責任を負いません。

# 著作権について

ドルビーラボラトリーズからの実施権に基づき製造されています。Dolby、ドルビー、Dolby Audio及びダブルD記号はドルビーラボラトリーズの商標です。

# 

 For DTS patents, see http://patents.dts.com. Manufactured under license from DTS Licensing Limited. DTS, the Symbol, & DTS and the Symbol together are registered trademarks, and DTS 2.0+Digital Out is a trademark of DTS, Inc. © DTS, Inc. All Rights Reserved.

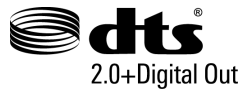

- Blu-ray Disc™(ブルーレイディスク)、Blu-ray™ (ブルーレイ)、BD-Live™、BONUSVIEW™、AVCREC™ 及び関連ロゴはブルーレイディスク アソシエーション の商標です。
- HDMI、HDMIロゴおよびHigh-Definition Multimedia Interfaceは、米国およびその他の国々におけるHDMI Licensing、LLCの商標または登録商標です。
- Oracle と Javaは、Oracle Corporation 及びその子 会社、関連会社の米国及びその他の国における登録商標 です。文中の社名、商品名等は各社の商標または登録商標 である場合があります。
- "AVCHD" および "AVCHD" ロゴはパナソニック株式
   会社とソニー株式会社の商標です。
- "x.v.Color"および "x.v.Color" ロゴは、ソニー株式会社の 商標です。
- "DLNA" および "DLNA" ロゴや "DLNA CERTIFIED" は登録商標です。Digital Living Network Allianceは、 デジタルリビングネットワークアライアンスのサービス マークです。

- 本製品は、AVC Patent Portfolio LicenseおよびVC-1 Patent Portfolio Licenseに基づきライセンスされており、お客さまが個人的かつ非営利目的において以下に記載する行為にかかわる個人使用を除いてはライセンスされておりません。
  - AVC規格に準拠する動画を記録する場合
  - 個人的かつ非営利活動に従事する消費者によって 記録されたAVC規格に準拠する動画およびVC-1規格 に準拠する動画を再生する場合
  - ライセンスを受けた提供者から入手されたAVC規格 に準拠する動画およびVC-1規格に準拠する動画を 再生する場合

詳細については米国法人MPEG LA, LLC (http://www.mpegla.com)をご参照ください。

Cinavia™

Cinaviaの通告

この製品はCinavia技術を利用して、商用制作された映画や動画およびそのサウンドトラックのうちいくつかの 無許可コピーの利用を制限しています。

無許可コピーの無断利用が検知されると、メッセージが 表示され再生あるいはコピーが中断されます。

Cinavia技術に関する詳細情報は、

http://www.cinavia.com のCinaviaオンラインお客様 情報センターで提供されています。

Cinaviaについての追加情報を郵送でお求めの場合、 Cinavia Consumer Information Center, P.O. Box 86851, San Diego, CA, 92138, USAまではがきを 郵送してください。

この製品はVerance Corporation (ベランス・コーポ レーション)のライセンス下にある占有技術を含んでお り、その技術の一部の特徴は米国特許第7,369,677号 など、取得済みあるいは申請中の米国および全世界の 特許や、著作権および企業秘密保護により保護されてい ます。CinaviaはVerance Corporationの商標です。 Copyright 2004-2015 Verance Corporation.

すべての権利はVeranceが保有しています。

リバース・エンジニアリングあるいは逆アセンブルは禁 じられています。

その他に記載されている会社名、ブランド名、ロゴ、製品名、機能名などは、それぞれの会社の商標または登録商標です。

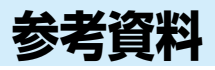

# 本機で使われるソフトウェアのライセンス情報

本内容はライセンス情報のため、操作には関係ありません。

本機は、米国「Free Software Foundation, Inc.が定めたGNU GENERAL PUBLIC LICENSE Version 2及びGNU LESSER GENERAL PUBLIC LICENSE Version 2.1 (以下「ソフトウェア使用許諾契約書」といいます。) に基づきフリー ソフトウェアとして使用許諾されるソフトウェアモジュールを使用しています。

対象となるソフトウェアモジュールに関しては、下記表を参照してください。また、対象となるソフトウェアモジュールに 関するお問い合わせについては、以下のホームページをご覧ください。

http://www.toshiba.co.jp/regza/bd\_dvd/

当該ソフトウェアモジュールの使用条件等の詳細につきましては、 スタートメニュー画面の【本体設定】→【その他設定】→【ライセンス情報】に記載する各ソフトウェア使用許諾契約書をお読み ください。(東芝以外の第三者による規定であるため、原文(英文)を掲載いたします。)

当該ソフトウェアモジュールについては、東芝以外に、別途著作権者その他の権利を有するものがおり、かつ、無償での使用 許諾ですので、現状のままでの提供であり、また、適用法令の範囲内で一切保証(明示するもの、しないものを問いません。)を しないものとします。また、当社は、当該ソフトウェアモジュール及びその使用に関して生じたいかなる損害(データの消失、 正確さの喪失、他のプログラムとのインターフェースの不適合化等も含まれます。)についても、適用法令の範囲内で一切責任 を負わず、費用負担をいたしません。

| 対象ソフトウェアモジュール                                                                          | 関連ソフトウェア使用許諾契約書                                         |
|----------------------------------------------------------------------------------------|---------------------------------------------------------|
| linux<br>module-init-tools<br>mount<br>nettools<br>sash<br>sysfsutils<br>GMP<br>autofs | GNU GENERAL PUBLIC LICENSE Version 2<br>(GPL)           |
| directfb<br>glibc                                                                      | GNU LESSER GENERAL PUBLIC LICENSE Version 2.1<br>(LGPL) |

# 一般

| 形名      | DBP-S600                                                          |
|---------|-------------------------------------------------------------------|
| 信号方式    | NTSC方式                                                            |
| 電源      | AC100V 50/60Hz                                                    |
| 消費電力    | 1OW                                                               |
| 待機時消費電力 | 0.3W*(高速起動モード【切】時)                                                |
| 許容動作温度  | 5°C~ 40°C                                                         |
| 許容湿度    | 80%最大(結露なきこと)                                                     |
| 外形寸法    | 280(幅)×41(高さ)×197(奥行)mm(突起部含む)<br>280(幅)×41(高さ)×196(奥行)mm(突起部含まず) |
| 質量      | 約1.0kg                                                            |

\* 高速起動モード【入】設定にすると待機時の消費電力は増えます。

# 端子

| HDMI出力 | Type A端子(19ピン) 1系統                        |
|--------|-------------------------------------------|
| LAN端子  | 1系統(10BASE-T/100BASE-TX)                  |
| USB端子  | USB 1.1、USB 2.0準拠 TypeA DC 5V<br>最大 500mA |

● 仕様および外観は、改良のため予告なく変更することがあります。

# 総合さくいん・用語解説

# 数字・アルファベット順

### BD-J

BD-VideoにはJavaアプリケーション(これをBD-Jと呼びます)を含むものがあり、通常のビデオ操作に加えていろいろな双方向の機能を楽しむことができます。

### Dolby Digital(ドルビーデジタル)

ドルビーデジタルは、ドルビー社が開発したデジタル音声 を圧縮して記録する方式です。

この技術をPCM記録の代わりに用いることで記録容量 を節約することが可能になり、より高い解像度(ビット レート)の映像や、より長い記録時間を実現することが 可能になります。

### Dolby Digital Plus(ドルビーデジタルプラス) Dolby TrueHD(ドルビートゥルーエイチディー)

Dolby Digital Plusは、Dolby Digitalをさらに高音質、 5.1ch以上の多チャンネル対応、広いビットレート化 した音声方式です。

Dolby TrueHDは、DVDオーディオで採用されている MLPロスレスの機能拡張版で、スタジオマスター音声 データを高品位で再生する音声方式です。

両方式とも、ブルーレイディスク規格では最大7.1ch まで対応しています。

### DTS<sup>®</sup>

DTS社が開発したデジタル音声システムです。DTS対応 アンプなどと接続して再生すると、映画館のような正確な 音場定位と臨場感のある音響効果が得られます。

### DTS-HD®

DTS®をさらに高音質、高機能化した音声方式で、下位 互換により従来のDTS対応アンプでもDTS®として再生 できます。ブルーレイディスク規格では最大7.1chまで 対応しています。

### HDMI

High Definition Multimedia Interfaceの略称です。ブルー レイディスクプレーヤーやDVDプレーヤーなどのデジタル 機器と接続できるデジタルAVインターフェースです。 映像信号と音声信号を1本のケーブルで接続でき、圧縮の デジタル音声・映像信号を伝送することができます。

### HDMI CEC(エイチディーエムアイシーイーシー)

HDMI CEC(Consumer Electronics Control)は、 HDMIケーブルで接続することにより、対応機器間の相互 連動操作を可能にした業界標準規格です。

### JPEG

Joint Photographic Experts Groupの略称です。静止 画像データの圧縮方式の1つです。

画質を低下させずにファイル容量を小さくすることが できます。デジタルカメラの保存方式などで広く使われて います。

| SDカード     |    |
|-----------|----|
| SDカードについて | 45 |
| 再生        | 19 |
| <br>USB機器 |    |
| USB機器     | 45 |
| 再生        | 21 |
| XDE       | 25 |

あ

| 頭出し      |    |
|----------|----|
| サーチ      | 23 |
| スキップ     | 22 |
| アフターサービス | 63 |
| アングル     | 25 |
| 音楽用CD    | 44 |

# か

| <br>結露(露付き) | 57 |
|-------------|----|
| 言語コード       | 55 |

# さ

#### 再生 一時停止 22 コマ送り 22 スロー再生 22 早送り/早戻し 22 23 リピート再生 最大ファイル数/最大フォルダ数 44 41 視聴制限 字墓 24 40 初期化(フォーマット) スタートメニュー 17 46 スチルモード セカンダリ音声 24 接続 AVアンプ 9 16 **USB機器** 9 テレビ ネットワーク 26

# <sup>さまざまな設定や情報</sup> 総合さくいん・用語解説・つづき

た

| タイトル        | 45 |
|-------------|----|
| タイムシフト過去番組表 | 36 |
| チャプター       | 45 |
| ディスクメニュー    | 18 |
| トラック        | 45 |

な

ノイズリダクション

25

48

は

# バーチャルパッケージ

一部のBD-Videoでは、他のメディア(ローカルストレージ) にデータをコピーして再生しながらいろいろな機能を 楽しむことができ、このようなディスクをバーチャル パッケージと呼んでいます。

データのコピーや再生のしかたなどは、BD-Videoに よって異なります。

| はじめての設定    | 12 |
|------------|----|
| ファイル       | 45 |
| フォルダ       | 45 |
| 付属品        | 3  |
| ポップアップメニュー | 18 |
|            |    |
| 前面         | 8  |
| 背面         | 8  |
|            |    |
| 項目         | 46 |
| 設定         | 46 |

ま

# 

データの開始と終わりを表すデータ部分のことを 「ボーダー(セッション)」と呼びます。マルチボーダーとは、 1枚のディスクに追記などによって、データの開始と終わり を表すボーダー(セッション)が複数ある状態を言います。

未使用時自動電源オフ

| 5 |  |
|---|--|
|   |  |
|   |  |
|   |  |

| 電池  | 1 | 0 |
|-----|---|---|
| ボタン |   | 8 |

### リージョンコード

リモコン

BD-VideoやDVD-Videoは、国によって再生できる記号や番号(これをリージョンコードといいます)が分けられています。日本の場合、BD-Videoは「A」、DVD-Videoは「2」になっており、本機ではその記号または番号を含んだソフトだけを再生することができます。

| レグザリンク・コントローラ | 39, 47 |
|---------------|--------|
| レジューム         | 19     |

### レターボックス

標準テレビ(4:3)にワイド映像を映す方法の1つで、 映像の左右方向に画面いっぱいに表示され、上下方向に帯 がつきます。

# 商品の保証とアフターサービス

# 必ずお読みください

### 保証書(別添)

保証書は、必ず「お買い上げ日・販売 店名」などの記入をお確かめのうえ、 販売店から受け取っていただき内容 をよくお読みのあと、たいせつに保 管してください。

# 補修用性能部品について

- 当社は、ブルーレイディスクプレーヤーの補修用性能部品を製造打ち切り後、
   8年間保有しています。
- ・ 補修用性能部品とは、その商品の機能を維持するために必要な部品です。
- 修理のために取りはずした部品は、弊社で引き取らせていただきます。
- 修理の際、弊社の品質基準に適合した再利用部品を使用することがあります。

#### 保証期間

お買い上げ日から1年間です。ただし、業務用にご使用の場合、あるいは特殊使用の場合は、保証期間内でも「有料修理」と させていただきます。詳しくは保証書をご覧ください。

# 修理を依頼されるときは~持込修理

異常のあるときは、使用を中止し、必ず電源プラグを抜いてから、お買い上げの販売店にご連絡ください。

保証期間中は

### 商品の修理に際しましては保証書をご提示ください。 保証書の規定にしたがって販売店が修理させていただきます。

| ご連絡していただきたい内容 |                 |
|---------------|-----------------|
| 品名            | ブルーレイディスクプレーヤー  |
| 形名            | DBP-S600        |
| お買い上げ日        | 年月日             |
| 故障の状況         | できるだけ具体的に       |
| ご住所           | 付近の目印なども合わせてお知ら |
|               | せください           |
| お名前           |                 |
| 電話番号          |                 |
| 便利メモ          |                 |
| お買い上げ店名       | <b>2</b> ( ) –  |

#### 保証期間が過ぎているときは

商品を修理すれば使用できる場合には、ご希望によって有料 で修理させていただきます。

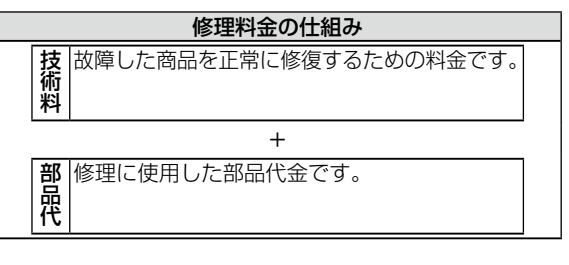

お客様へ…おぼえのため、お買い上げ店名を記入すると便利です。

■ 修理・お取扱い・お手入れについてのご相談ならびにご依頼はお買い上げの販売店にお申し付けください。

■ 新商品などの商品選びや、お買い上げ後の基本的な取扱方法および編集やネットワークなどの高度な取扱方法などの ご相談については裏表紙をご覧ください。

メモ

64

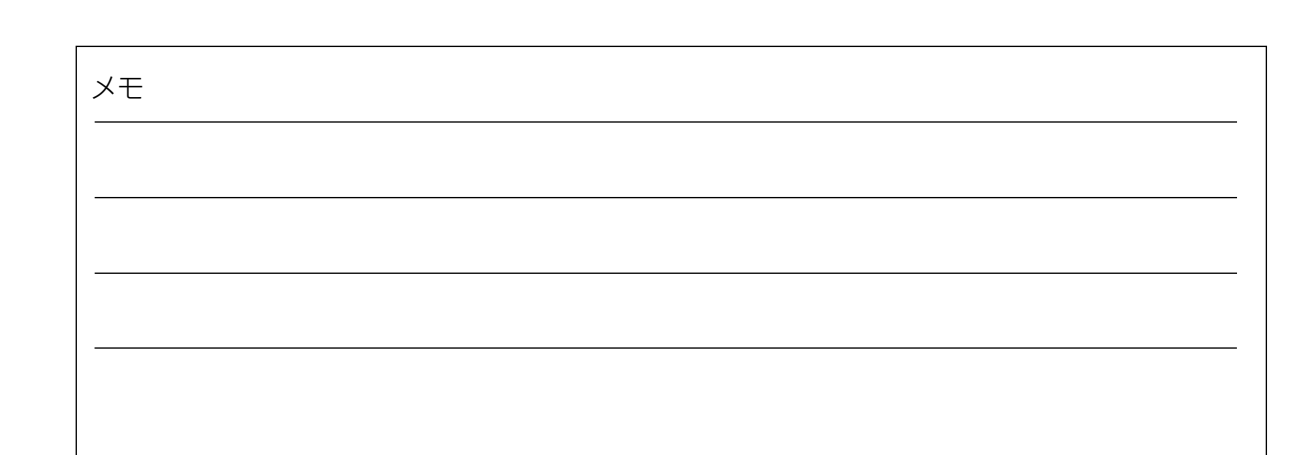

# 商品のお問い合わせに関して

| 基本的な取扱方法や故障と思われる場合のご確認                                                                                                    |  |
|----------------------------------------------------------------------------------------------------|--|
| レグザブルーレイ/レグザタイムシフトマシンのホームページから<br>サポートページをご覧ください。<br>http://www.toshiba.co.jp/regza/bd_dvd/<br>回想表                                                                                                    |  |
| 商品選びのご相談や、お買い上げ後の基本的な取扱方法、故障と思われる場合のご相談                                                                                                    |  |
| <b>『東芝DVD インフォメーションセンター』</b><br>(一般回線からの)<br><sup>フリーダイヤル</sup><br>(通話料:無料)<br><b>0120-96-3755</b><br>(携帯電話からの)<br><sup>ナビダイヤル</sup><br>(通話料:有料)<br><b>0570-00-3755</b>                                                    |  |
| ※ 間違い電話が増えております。電話番号をよくお確か<br>めのうえ、おかけいただきますようお願いいたします。                                                                                                    |  |
| <ul> <li>※ フリーダイヤルは携帯電話・PHS など一部の電話ではご利用になれません。</li> <li>FAX (有料) 03-3258-0470</li> </ul>                                                                                                    |  |
| 「東芝 DVD インフォメーションセンター」は東芝映像ソリューション株式会社が運営しております。<br>お客様の個人情報は、当社の「個人情報保護規程」に従い適切な保護を実施しています。<br>お客様からご提供いただいた個人情報は、ご相談への回答、カタログ発送などの情報提供に利用いたします。<br>利用目的の範囲内で、当該製品に関連する当社グループ会社、東芝家電製品関連各社や協力会社にお客様の個人情報を<br>提供する場合があります。 |  |
| 長年ご使用のブルーレイディスクプレーヤー 熱、湿気、ホコリなどの影響や、使用の度合いによって部品が劣化し、<br>の点検をぜひ!                                                                                                    |  |

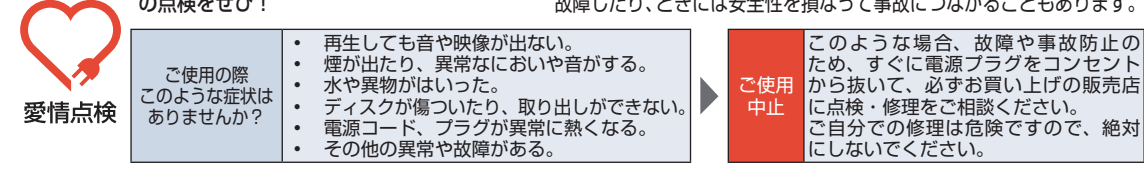

©2018 Toshiba Visual Solutions Corporation 無断複製および転載を禁ず

東芝映像ソリューション株式会社

〒212-0058 神奈川県川崎市幸区鹿島田1-1-2 \*所在地は変更になることがありますのでご了承ください。